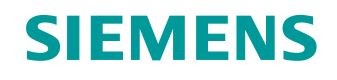

## 学习/培训资料

西门子自动化教育合作项目 (SCE) | V16 以上版本

**TIA 博途模块 062-121** 伺服驱动 S210 PN,基于 PROFINET IRT 使用 SIMATIC S7-1500 中的工艺目标

siemens.com/sce

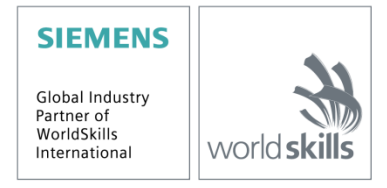

本学习/培训文档适用于以下 SCE 教育培训产品

#### 变频器 SINAMICS S210

• 采用 PROFINET 协议,输入电压为 1AC 200 - 240V 的 SINAMICS S210 伺服驱动 订货号: 6SL3080-8BB00-0AA0

#### 备选**:**

• 采用 PROFINET 协议,输入电压为 3AC 380 - 480V 的 SINAMICS S210 伺服驱动,仅配备 S7-1500 订货号: 6SL3080-8BE00-0AA0

#### SIMATIC 控制器

- SIMATIC ET 200SP 开放式控制器, CPU 1515SP PC2 F, WinCC RT Advanced 512 PTs 系统 订货号: 6ES7677-2SB42-4AB1
- SIMATIC ET 200SP 分布式控制器 CPU 1512SP F-1 PN Safety 订货号: 6ES7512-1SK00-4AB2
- SIMATIC CPU 1516F PN/DP Safety 订货号: 6ES7516-3FN00-4AB2
- SIMATIC S7 CPU 1516-3 PN/DP 订货号: 6ES7516-3AN00-4AB3
- SIMATIC CPU 1512C PN, 带软件和 PM 1507 订货号: 6ES7512-1CK00-4AB1
- SIMATIC CPU 1512C PN, 带软件、PM 1507 和 CP 1542-5 (PROFIBUS) 订货号: 6ES7512-1CK00-4AB2
- SIMATIC CPU 1512C PN, 带软件 订货号: 6ES7512-1CK00-4AB6
- SIMATIC CPU 1512C PN, 带软件和 CP 1542-5 (PROFIBUS) 订货号: 6ES7512-1CK00-4AB7

#### SIMATIC STEP 7 培训用软件

- SIMATIC STEP 7 Professional V16 1 个许可证 订货号: 6ES7822-1AA06-4YA5
- SIMATIC STEP 7 Professional V16 6 个教室许可证 订货号: 6ES7822-1BA06-4YA5
- SIMATIC STEP 7 Professional V16 6 个升级许可证 订货号: 6ES7822-1AA06-4YE5
- SIMATIC STEP 7 Professional V16 20 个学生许可证 订货号: 6ES7822-1AC06-4YA5

请注意,必要时会使用后续培训产品代替本培训产品。 可通过以下网页获得最新的 SCE 可用培训产品概览: <u>siemens.com/sce/tp</u>

#### 培训课程

各地的 Siemens SCE 课程培训请联系当地的 SCE 联系人。 <u>siemens.com/sce/contact</u>

#### 有关 SCE 的其它信息

siemens.com/sce

#### 使用说明

集成自动化解决方案 "TIA 博途"的学习/培训资料适用于"西门子自动化教育合作项目 (SCE)",专门用 于公共教育机构、研发机构和企业内部培训机构的培训。Siemens AG 对其内容不承担任何担保责任。

本资料仅可用于 Siemens 产品/系统的首次培训。即允许全部或部分复印本资料并当面转交给培训人员,令 其在培训框架范围内使用。允许在公共培训场合出于培训目的转发、复制本资料或传播其内容。

例外情况需经 Siemens AG 联系人的书面许可:如有任何疑问,请发邮件至 <u>scesupportfinder.i-ia@siemens.com</u>。

违者须承担赔偿损失责任。保留包含翻译在内的所有权利,尤其针对授予专利或 GM 记录方面的权利。

严禁用于工业客户培训课程。我们绝不允许该资料用于商业目的。

感谢德累斯顿工业大学、Michael Dziallas Engineering 公司和其他全体参与者在本 SCE 学习/培训资料编写 过程中提供的支持。

## 目录

| 1                       | 目标          |       |           |                                        |  |
|-------------------------|-------------|-------|-----------|----------------------------------------|--|
| 2 前提条                   |             |       | 条件        |                                        |  |
| <ol> <li>所需的</li> </ol> |             |       | 的硬        | 件和软件                                   |  |
| 4 理论                    |             |       |           |                                        |  |
|                         | 4. <i>^</i> | 1     | 系统        | 概览8                                    |  |
|                         | 4.2         | 2     | 变频        | 器接口和操作员控件9                             |  |
|                         | 4.3         | 3     | OCC 连接电缆9 |                                        |  |
|                         | 4.4         | 4     | 安全措施与警告   |                                        |  |
|                         |             | 4.4.1 |           | 常规信息10                                 |  |
|                         | 4.5         | 5     | 消息        | 帧11                                    |  |
|                         |             | 4.5.1 |           | 使用标准消息帧 5 的 SINAMICS S210 过程数据11       |  |
|                         |             | 4.5.2 | 2         | 控制字 1 (STW1)12                         |  |
|                         |             | 4.5.3 | 5         | 状态字 1 (ZSW1)12                         |  |
|                         |             | 4.5.4 |           | 转速设定值 B(32 位)(NSOLL_B)13               |  |
|                         |             | 4.5.5 | ;         | 转速实际值 B(32 位)(NIST_B)13                |  |
|                         |             | 4.5.6 | ;         | 控制字 2 (STW2)13                         |  |
|                         |             | 4.5.7 |           | 状态字 2 (ZSW2)14                         |  |
|                         |             | 4.5.8 | 5         | 编码器 1 控制字 (G1_STW)14                   |  |
|                         |             | 4.5.9 | )         | 编码器 1 状态字 (G1_ZSW)15                   |  |
|                         |             | 4.5.1 | 0         | 位置偏差 (XERR)15                          |  |
|                         |             | 4.5.1 | 1         | 编码器 1 的位置实际值 1 (G1_XIST1)15            |  |
|                         |             | 4.5.1 | 2         | 位置调节器的增益系数 (KPC)15                     |  |
|                         |             | 4.5.1 | 3         | 编码器 1 的位置实际值 2 (G1_XIST2)15            |  |
|                         | 4.6         | 6     | SINA      | AMICS S210 的调试工具 SINAMICS Startdrive16 |  |
|                         |             | 4.6.1 |           | 重置变频器并设置 IP 地址16                       |  |
|                         |             | 4.6.2 | 2         | SINAMICS S210 恢复出厂设置                   |  |

|   | 4.6  | .3 读取 SINAMICS S210 的固件版本和订货号            | 21 |
|---|------|------------------------------------------|----|
| 5 | 任务   | 务要求                                      | 22 |
| 6 | 规戈   | <i>ک</i> ا                               | 22 |
|   | 6.1  | 技术示意图                                    | 23 |
|   | 6.2  | 交叉参考表                                    | 24 |
| 7 | 结构   | 勾化分步指导                                   | 25 |
|   | 7.1  | 恢复现有项目                                   | 25 |
|   | 7.2  | 在 TIA 博途中创建伺服驱动系统                        | 27 |
|   | 7.3  | 通过 DRIVE-CLiQ 接口读入伺服电机数据和编码器数据           | 29 |
|   | 7.4  | 电机和编码器的详细信息                              | 32 |
|   | 7.5  | 驱动结构参数化设置                                | 35 |
|   | 7.6  | 用控制面板测试和调试变频器                            |    |
|   | 7.7  | 将伺服驱动作为 IRT 设备分配给 CPU1516F-3 PN/DP       | 42 |
|   | 7.8  | 在 CPU1516F-3 PN/DP 中创建工艺目标               | 51 |
|   | 7.9  | 加载 CPU1516F-3 PN/DP 和为驱动结构分配设备名称         | 57 |
|   | 7.10 | 测试和调试工艺目标                                | 61 |
|   | 7.11 | 创建用于控制伺服电机的程序                            | 67 |
|   | 7.12 | 将程序加载到 SIMATIC S7 CPU 1516F-3 PN/DP      |    |
|   | 7.13 | SIMATIC S7 CPU 1516F-3 PN/DP 程序内的诊断      | 79 |
|   | 7.14 | PositioningAxis_magazine(定位轴_刀库)工艺目标中的诊断 | 80 |
|   | 7.15 | 使用 SINAMICS Startdrive 诊断伺服驱动 S210       | 83 |
|   | 7.16 | 项目归档                                     | 88 |
|   | 7.17 | 检查清单                                     | 89 |
| 8 | 更多   | 多相关信息                                    |    |

# 伺服驱动系统 S210 PN 基于 PROFINET IRT,使用 SIMATIC S7-1500 中的工艺目标

## 1 目标

在这一章节中您将学习到,如何在使用 SIMATIC S7 控制器 - 例如通过 PROFINET – IRT (等时实时同步/时钟同步通信)进行通信的 CPU1516F-3 PN/DP - 的情况下,将变频器 SINAMICS S210 PN 投入运行。

此模块主要介绍在 TIA 博途中用 SINAMICS Startdrive 软件调试伺服驱动系统 S210 PN 的相关 信息。

之后还会逐步说明如何在 CPU1516F-3 PN/DP 的程序中,通过工艺目标控制和监控伺服电机。

可以使用第3章所列的 SIMATIC S7 控制器。

## 2 前提条件

此章节的基础是 SIMATIC S7 的"全局数据块"章节。学习本章内容时,可以参考以下项目: "032-600 全局数据块 ..."。

## 3 所需的硬件和软件

- 1 工程师站:硬件和操作系统是前提条件(其他相关信息,参见 TIA 博途安装 DVD 上的 Readme/自述文件)
- 2 TIA 博途中的软件 SIMATIC STEP 7 Professional V16 以上版本
- 3 TIA 博途中的软件 SINAMICS Startdrive V16 以上版本
- **4** SIMATIC S7-1500 控制系统,比如 CPU 1516F-3 PN/DP V2.8 以上版本固件,带存储卡和 16DI/16DO

提示: 数字量输入端应引到一个开关面板上。

- 5 伺服驱动系统:
  - 变频器 SINAMICS S210 带存储卡
  - 电动机 SIMOTICS S-1FK2
  - OCC MOTION-CONNECT 线路
- 6 以太网连接:工程师站和控制系统之间以及控制系统和变频器之间

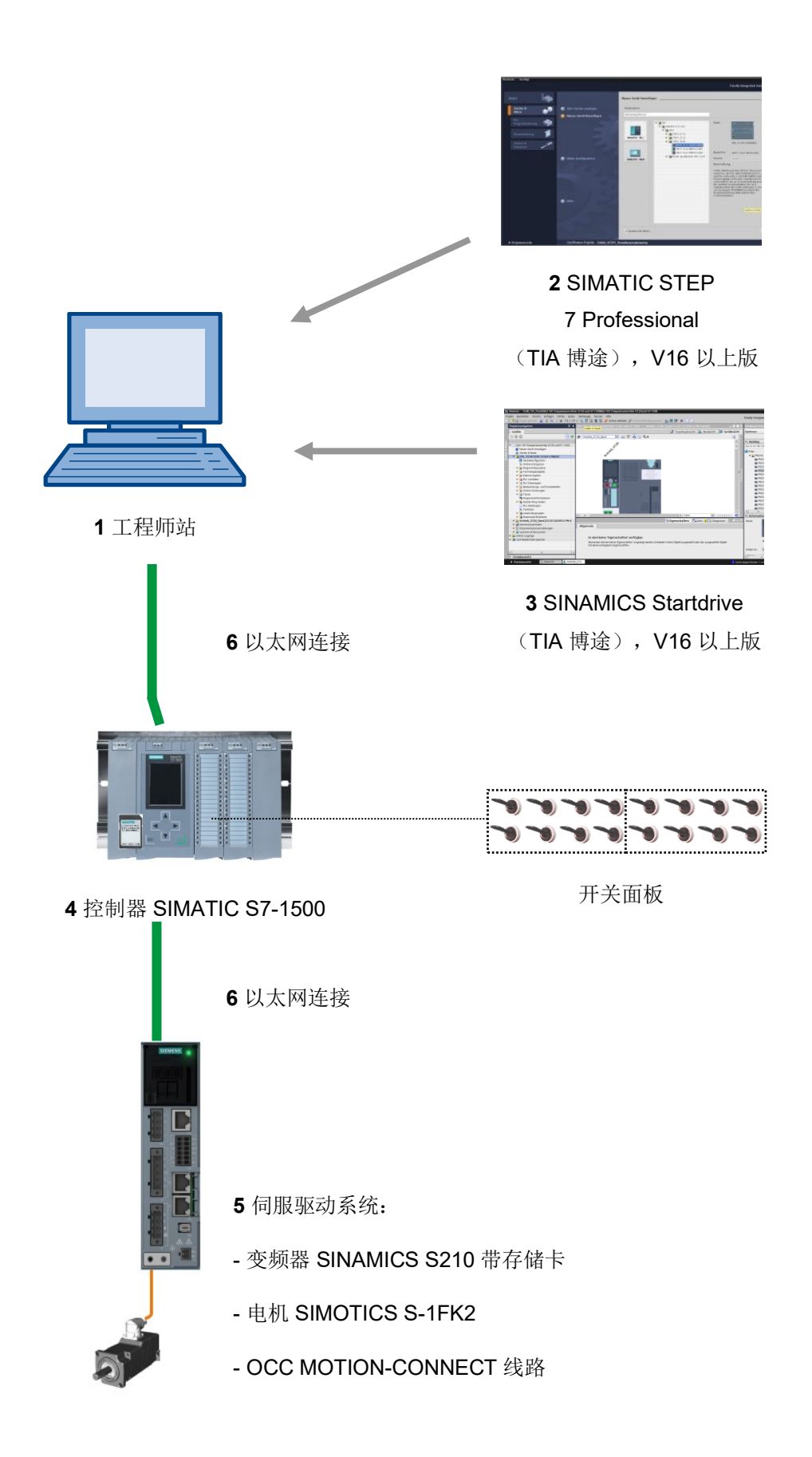

## 4 理论

## 4.1 系统概览

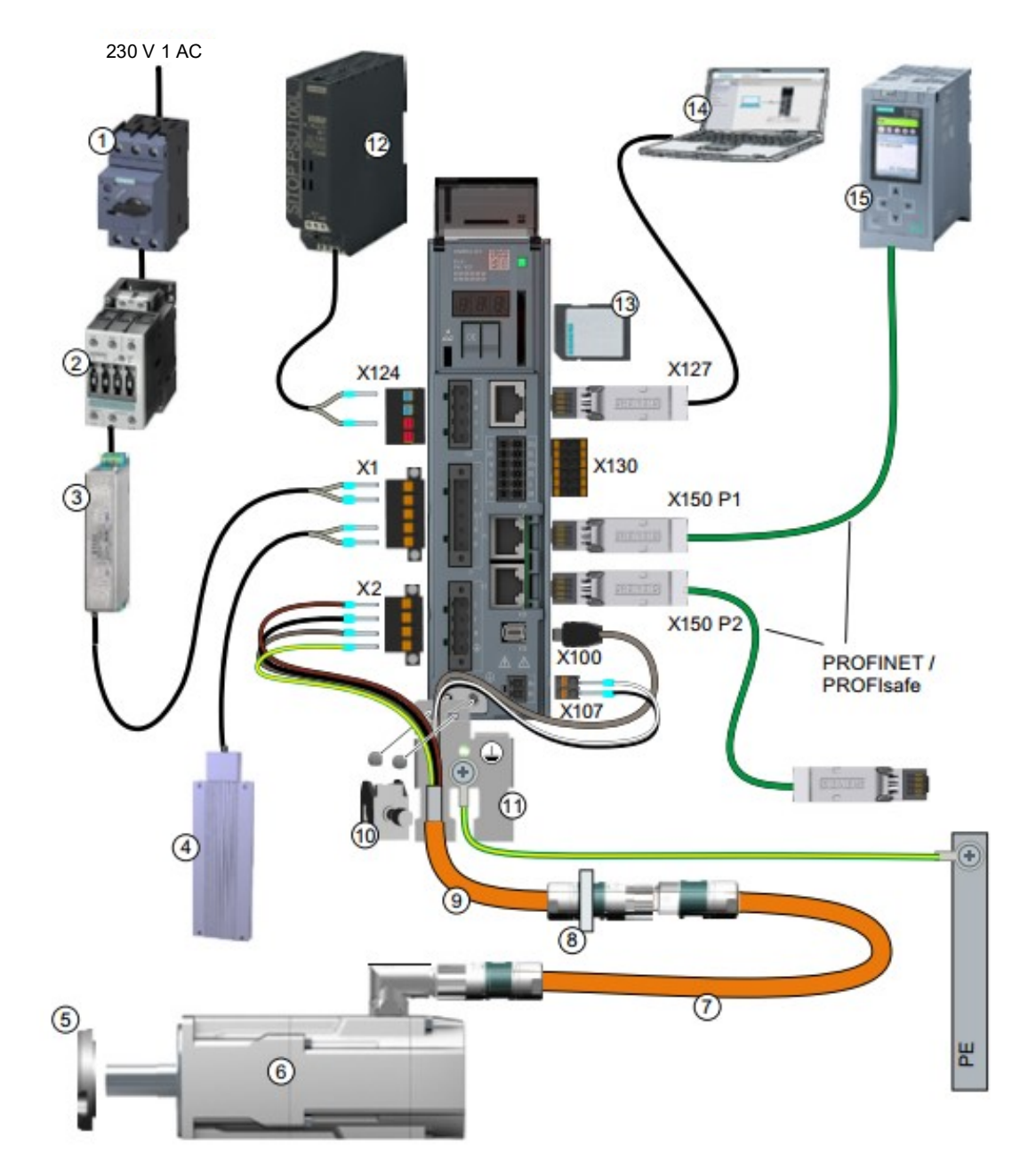

| 1.  | 熔断器或断路器                  | 2.  | 线路接触器(选配)      |
|-----|--------------------------|-----|----------------|
| 3.  | 线路滤波器(选配)                | 4.  | 外部制动电阻(选配)     |
| 5.  | 用于 IP65 的自紧油封(选配)        | 6.  | 伺服电机 1FK2      |
| 7.  | OCC 延长线(选配)              | 8.  | 开关柜电缆管道安装件(选配) |
| 9.  | 用于电机、电机抱闸和编码器的 OCC 连     | 10. | 屏蔽端子           |
|     | 接线                       |     |                |
| 11. | 屏蔽板                      | 12. | 24 V 电源        |
| 13. | SD 存储卡(选配)               | 14. | 调试设备,比如笔记本电脑   |
| 15. | 控制系统,比如 SIMATICS S7-1500 |     |                |

### 4.2 变频器接口和操作员控件

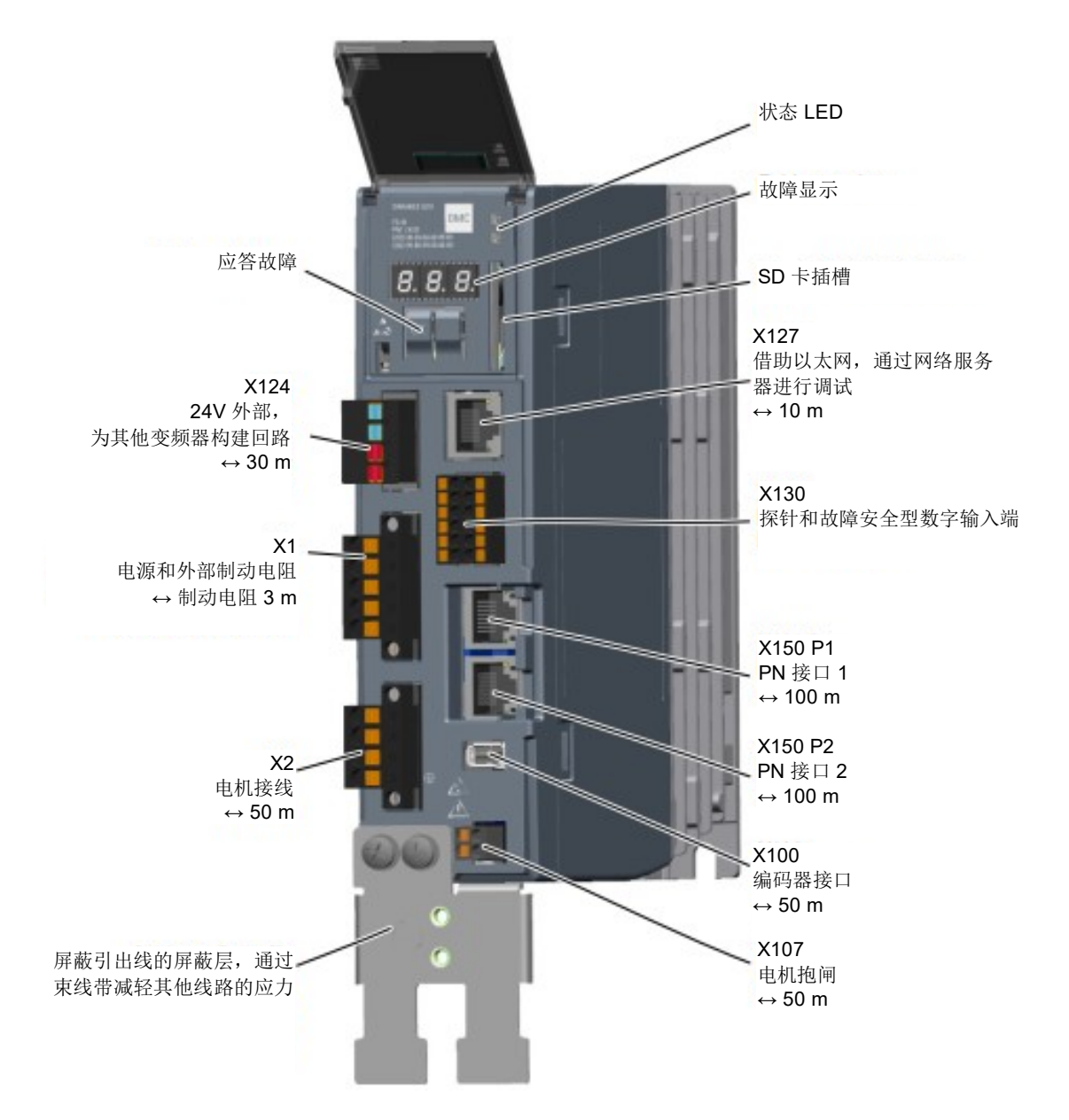

#### 4.3 OCC 连接电缆

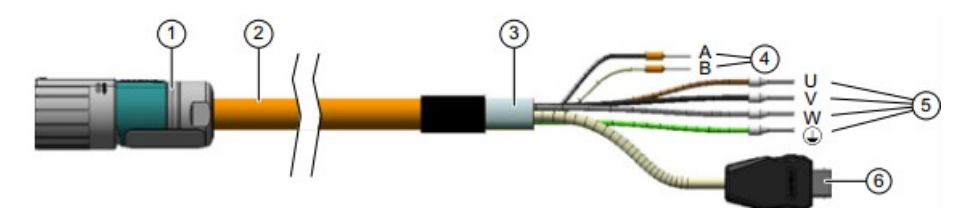

| 1. | M12 或 M17 圆形连接器,10 针 | 2. | MOTION-CONNECT OCC 线路 |
|----|----------------------|----|-----------------------|
| 3. | 屏蔽                   | 4. | 抱闸线路                  |
| 5. | 功率线                  | 6. | 西门子 IX 信号线插头          |

详细信息请登录网站 support.automation.siemens.com, 以查看相关手册

#### 4.4 安全措施与警告

安装和调试 SINAMICS S210 前需注意下列安全和警告提示。

#### 4.4.1 常规信息

#### ▲ 警告

#### 不遵守安全说明和安装指导会危及生命安全

快速安装指南只介绍安装变频器所需的最重要的信息。如不遵守操作说明书中所列举的安全说明和安装指导,可能导致重伤甚至死亡。

- 请注意遵守操作说明书中所列举的安全说明和安装指导: www.siemens.com/sinamics-s210。
- 同时,也请遵守设备内所集成的各项安全功能的安全说明。务必保证更换设备后,设备能 正常工作。

#### \Lambda 危险

#### DC 母线连接电容的剩余电荷可能导致电击,危及生命安全

切断供电电压5分钟后,DC母线连接电容上还留有危险电压。 触摸导电部件会导致重伤甚至死亡。

- 断电5分钟后,再打开设备的保护盖或端子盖。
- •开始工作之前,先通过全极检测检查有无电压,以及是否接地。
- 请确保张贴了以相应国家语言写就的警示牌。

#### 提示:

接下来描述的操作步骤和任务,以与伺服电机预装配完成的变频器单元为基础。在进行电气安装时请注意制造商的安全规定和警告提示。针对设备安装和电气安装的说明和指令请参见
 SINAMICS S210 的手册。

## 4.5 消息帧

对于与变频器的 IRT 通信,有不同的消息帧可选,它们的过程数据长度和内容都不同。 这里使用标准消息帧 5。

#### 4.5.1 使用标准消息帧 5 的 SINAMICS S210 过程数据

控制字和设定值 (PLC -> SINAMICS) 或状态字和实际值 (SINAMICS -> PLC) 可以随着过程数据进行传输。针对通过 PROFINET 实现的连接,过程数据范围的构成在消息帧 5 中如下所示:

|      | 任务消息帧<br>(PLC -> SINAMICS) | 应答消息帧<br>(SINAMICS -> PLC)   |
|------|----------------------------|------------------------------|
| PZD1 | 控制字 1<br>(STW1)            | 状态字 1<br>(ZSW1)              |
| PZD2 | 转速设定值 B(32 位)<br>(NSOLL_B) | 转速实际值 B(32 位)<br>(NIST_B)    |
| PZD3 |                            |                              |
| PZD4 | 控制字 2<br>(STW2)            | 状态字 2<br>(ZSW2)              |
| PZD5 | 编码器控制字 1<br>(G1_STW)       | 编码器状态字 1<br>(G1_ZSW)         |
| PZD2 | 位置偏差<br>(XERR)             | 编码器 1 的位置实际值 1<br>(G1_XIST1) |
| PZD3 |                            |                              |
| PZD2 | 位置调节器的增益系数<br>(KPC)。       | 编码器 1 的位置实际值 2<br>(G1_XIST2) |
| PZD3 |                            |                              |

#### 4.5.2 控制字 1 (STW1)

| 位  | 含义          |
|----|-------------|
| 00 | 开/关 1       |
| 01 | 关2          |
| 02 | 关3          |
| 03 | 释放运行        |
| 04 | 取消激活斜坡功能发生器 |
| 05 | 备用          |
| 06 | 释放转速设定值     |
| 07 | 应答故障        |
| 08 | 备用          |
| 09 | 备用          |
| 10 | 通过 PLC 控制   |
| 11 | 备用          |
| 12 | 打开抱闸        |
| 13 | 备用          |
| 14 | 扭矩/转速控制     |
| 15 | 备用          |

#### 4.5.3 状态字 1 (ZSW1)

| 位  | 含义       |
|----|----------|
| 00 | 准备好启动    |
| 01 | 准备就绪     |
| 02 | 已释放运行    |
| 03 | 故障生效     |
| 04 | 无惯性滑行激活  |
| 05 | 无快速停止激活  |
| 06 | 接通联锁激活   |
| 07 | 警告生效     |
| 08 | 调节器释放    |
| 09 | 已请求控制    |
| 10 | 达到/超过对比值 |
| 11 | 位 0 警告等级 |
| 12 | 位 1 警告等级 |
| 13 | 备用       |
| 14 | 扭矩控制激活   |
| 15 | 备用       |

#### 4.5.4 转速设定值 B (32 位) (NSOLL\_B)

转速设定值 B (NSOLL\_B) 是一个 32 位字,用于将所需转速设定值传输给变频器。

设定值作为带正负号的整数传输。位 31 决定设定值的正负号:

- 位 **= 0 -->** 正设定值

- 位 **= 1** --> 负设定值

值 1,073,741,824 (4000 0000 十六进制) 对应参数 p2000 中的转速。

我们的应用程序将参数 p2000 设定为值 7300 1/min。

按照下列公式计算当前的转速设定值:

n\_设定 = (N 设定\_B x p2000) /1,073,741,824

#### 4.5.5 转速实际值 B (32 位) (NIST\_B)

转速实际值 B 是 32 位字,用于传输变频器的转速。该值的标准化设置与设定值 NSOLL\_B 的标准 化设置相匹配。

#### 4.5.6 控制字 2 (STW2)

| 位  | 含义          |
|----|-------------|
| 00 | 备用          |
| 01 | 备用          |
| 02 | 备用          |
| 03 | 备用          |
| 04 | 备用          |
| 05 | 备用          |
| 06 | 转速调节器积分器锁定  |
| 07 | 选择需停止的轴     |
| 08 | 运行到固定挡块     |
| 09 | 备用          |
| 10 | 备用          |
| 11 | 备用          |
| 12 | 位0控制器激活征象   |
| 13 | 位 1 控制器激活征象 |
| 14 | 位 2 控制器激活征象 |
| 15 | 位3控制器激活征象   |

#### 4.5.7 状态字 2 (ZSW2)

| 位  | 含义         |
|----|------------|
| 00 | 备用         |
| 01 | 备用         |
| 02 | 备用         |
| 03 | 备用         |
| 04 | 备用         |
| 05 | 打开抱闸       |
| 06 | 转速调节器积分器锁定 |
| 07 | 激活需停止的轴    |
| 08 | 运行到固定挡块    |
| 09 | 备用         |
| 10 | 备用         |
| 11 | 备用         |
| 12 | 位 0 设备激活征象 |
| 13 | 位1设备激活征象   |
| 14 | 位2设备激活征象   |
| 15 | 位3设备激活征象   |

#### 4.5.8 编码器 1 控制字 (G1\_STW)

| 位  | 含义        |
|----|-----------|
| 00 | 请求功能 1    |
| 01 | 请求功能 2    |
| 02 | 请求功能 3    |
| 03 | 请求功能 4    |
| 04 | 请求位0指令    |
| 05 | 请求位1指令    |
| 06 | 请求位2指令    |
| 07 | 模式        |
| 08 | 备用        |
| 09 | 备用        |
| 10 | 备用        |
| 11 | 备用        |
| 12 | 备用        |
| 13 | 请求周期绝对值   |
| 14 | 请求需停止的编码器 |
| 15 | 应答编码器故障   |

#### 4.5.9 编码器 1 状态字 (G1\_ZSW)

| 位  | 含义          |
|----|-------------|
| 00 | 功能 1 激活     |
| 01 | 功能2激活       |
| 02 | 功能3激活       |
| 03 | 功能 4 激活     |
| 04 | 值 1         |
| 05 | 值 2         |
| 06 | 值 3         |
| 07 | 值 4         |
| 08 | 探针1偏转       |
| 09 | 探针2偏转       |
| 10 | 备用          |
| 11 | 激活"应答编码器故障" |
| 12 | 备用          |
| 13 | 周期绝对值       |
| 14 | 激活需停止的编码器   |
| 15 | 编码器故障       |

#### 4.5.10 位置偏差 (XERR)

通过信号 XERR,将位置偏差作为右侧对齐的 32 位二进制值进行传输。

#### 4.5.11 编码器 1 的位置实际值 1 (G1\_XIST1)

通过信号 G1\_XIST1,将测量系统当前的增量实际位置作为右侧对齐的 32 位二进制值进行输出 (不含正负号)。

#### 4.5.12 位置调节器的增益系数 (KPC)

通过信号 KPC,将位置调节器的增益系数作为右侧对齐的 32 位二进制值进行传输。

#### 4.5.13 编码器 1 的位置实际值 2 (G1\_XIST2)

通过信号 G1\_XIST2,将测量系统当前经过标定的绝对实际位置作为右侧对齐的 32 位二进制值进 行输出(不含正负号)。

#### 4.6 SINAMICS S210 的调试工具 SINAMICS Startdrive

调试软件 SINAMICS Startdrive 可在网页中下载最新版本:

support.industry.siemens.com.

SINAMICS Startdrive 是一款集成在 TIA 博途中的工具,在结构和操作上与现有的 TIA 博途相一致。

SINAMICS Startdrive 的扩展包包含已支持的变频器 SINAMICS S210 的数据和视图。

因此,通过该工具可以方便地为变频器进行参数化设置并将其投入运行。在诊断和查找故障方面提 供大量的功能和辅助设置。

#### 4.6.1 重置变频器并设置 IP 地址

变频器中央控制单元可以直接利用 TIA 博途中的 SINAMICS Startdrive 获得一个新的 IP 地址。现 在可以重置中央控制单元。

→ 为此,请双击调用全集成自动化端口。(→ TIA Portal V16)。

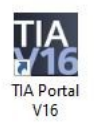

→ 之后点击 → "Online & Diagnostics" (在线 & 诊断)菜单项, 打开 → "Project view" (项目视图)。

| 기슈 Siemens              | × ם _                                   |
|-------------------------|-----------------------------------------|
|                         | Totally Integrated Automation<br>PORTAL |
| Start Start             |                                         |
| Devices & networks      | O Show all devices Online status        |
|                         | 51                                      |
| Motion & technology     |                                         |
|                         | C Accessible devices                    |
| Visualization           |                                         |
| Online &<br>Diagnostics | e Help                                  |
|                         | 0-15                                    |
| Project view            |                                         |

Frei verwendbar 或研发机构自由使用。© Siemens 2020。保留所有权利。 sce-062-121-servo-s210-pn-irt-to-s71500\_r2008-zh.docx → 在项目导航中的 → "Online access" (在线访问)下选择计算机网卡。单击 → "Update accesible devices" (刷新可连接的节点),即可看见已连接的 SINAMICS S210 变频器的 中央控制单元的 IP 地址 (如果已设置)或 MAC 地址 (如果尚未分配 IP 地址) → 请点击 → "Online & Diagnostics" (在线 & 诊断)。

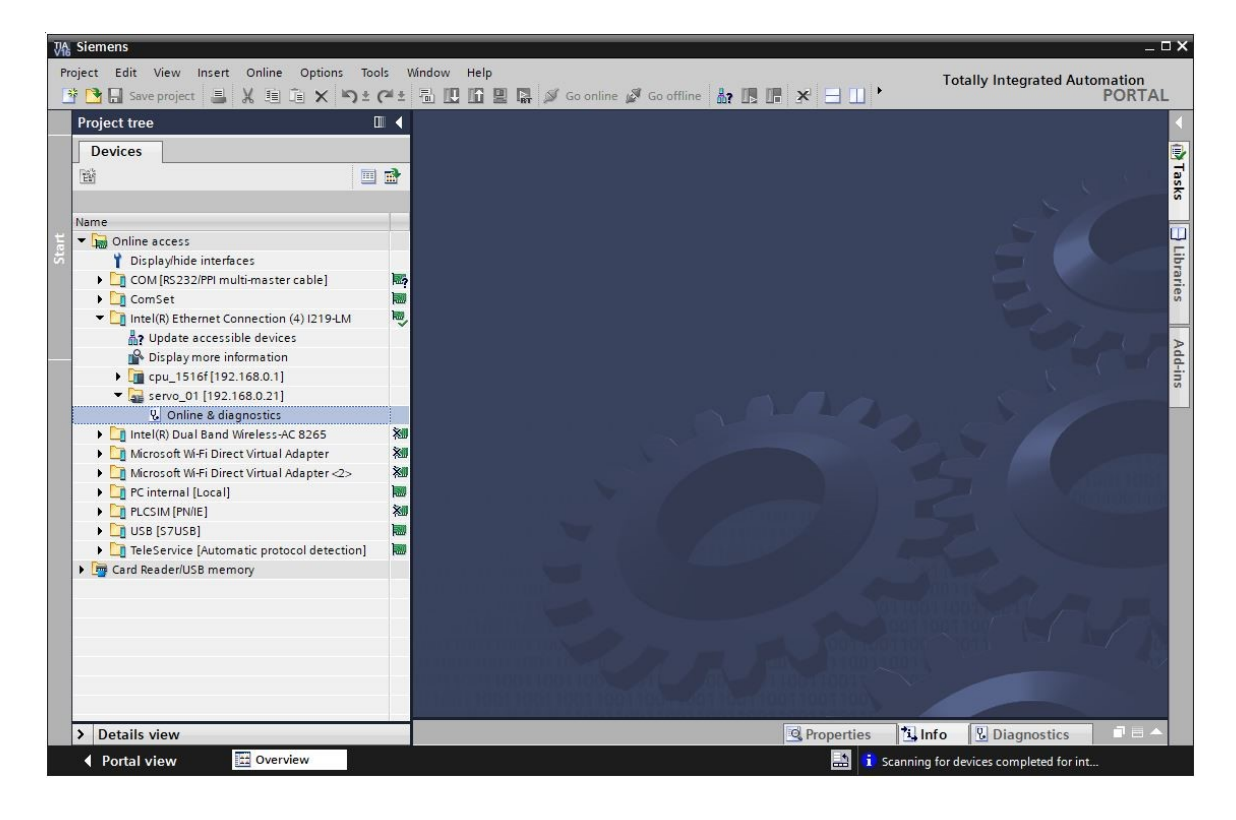

 → 重新分配 IP 地址之前,建议先重置 PROFINET 接口参数。为此,请选择功能 → "Resetting the PROFINET interface parameters" (重置 PROFINET 接口参数)并点击 → "Reset" (重置)。

| A Siemens                                                                                                    |       |                                                                                                    |                                                                                                |                                                                   |                                                                          |                   | _ 0            |
|----------------------------------------------------------------------------------------------------|-------|----------------------------------------------------------------------------------------------------|------------------------------------------------------------------------------------------------|-------------------------------------------------------------------|--------------------------------------------------------------------------|-------------------|----------------|
| Project Edit View Insert Online Options Too                                                                                                    | ols V | Mindow Help                                                                                                    |                                                                                                | Tota                                                              | ally Inter                                                               | arated Autor      | mation         |
| 📑 🖪 Save project 💄 🐰 🗐 🛍 🗙 🖏 ± (                                                                                                    | Cal ± | 🗟 🗓 🖍 🖳 👫 🚿 Go online 🖋 Go of                                                                                                    | fline 🔐 🖪 📰 🗶 🖃 🛄 🕨                                                                            |                                                                   |                                                                          | nuteu / la        | PORTAL         |
| Project tree [                                                                                                    |       | R) Ethernet Connection (4) I219-LM >                                                                                                    | servo_01 [192.168.0.21] 	Online & dia                                                          | agnostics                                                         | [192.168                                                                 | 8.0.21]           | . # = X        |
| Devices                                                                                                    |       |                                                                                                    |                                                                                                |                                                                   |                                                                          |                   |                |
| Image: State of the state of the state                            |       | Diagnostics     Functions     Assign IP address     Firmware update     Assign PROFINET device name     Reset of PROFINET interface paramet     Backup/Restore     License                   | Reset of PROFINET interface parameters<br>MAC address:<br>IP address:<br>PROFINET device name: | 00 - 1C - 1<br>192 - 168<br>servo_01<br>• Retain Ia<br>• Delete 1 | 06 - 5A -<br>8 . 0 .<br>8 . data<br>8 . data<br>18 . data<br>Reset<br>et | 6A -F7<br>21      |                |
| Cinternal [Local]     Cinternal [Local]     Cinternal [Local]     Cinternal [RNNE]     Cinternal [RNNE]     C |       | < III >                                                                                                    | K III                                                                                          |                                                                   |                                                                          |                   | >              |
| Card Reader/USB memory                                                                                                    |       |                                                                                                    | Properties                                                                                     | *i Info                                                           | V. Diag                                                                  | nostics           |                |
|                                                                                                    |       | General         Cross-references         Co           Image: Standing of the stage         Image: Standing for devices completed for in         Image: Standing for devices completed for in | mpile                                                                                          | Go to                                                             | ?                                                                        | Date<br>7/26/2020 | Time<br>7:18 🔨 |
| N D 1 1 1                                                                                                    | _     | f ar                                                                                                    |                                                                                                |                                                                   |                                                                          |                   |                |

→ 弹出询问是否确实需要重置时,单击 → "Yes" (是)确认

| Online 8 | k diagnostics (0241:000055) X                                                                                                    |
|----------|----------------------------------------------------------------------------------------------------|
|          | This command resets the following data:<br>- PROFINET device name<br>- IP address<br>- SNMP parameters<br>- I&M data<br>Do you really want to reset the module? |
|          | Yes No                                                                                                    |

→ 重置成功后,可在 → "Message" (信息) → "General" (常规)窗口下的 "Show all messages" (显示所有信息)中查看相关信息。

|          |                                         |       |   | S. Prop   | oerties | i Info | <b>U</b> Diagnostics | 18 |   |
|----------|-----------------------------------------|-------|---|-----------|---------|--------|----------------------|----|---|
| G        | eneral Cross-references Cor             | npile |   |           |         |        |                      |    |   |
| ٢        | A Show all messages                     | •     |   |           |         |        |                      |    |   |
| 1        | Message                                 | Go to | ? | Date      | Time    |        |                      |    |   |
| 0        | Scanning for devices completed for inte | rfa   |   | 7/26/2020 | 7:18:20 | AM     |                      |    | ~ |
| <u>.</u> | The device Online & diagnostics was re  | set,  |   | 7/26/2020 | 7:19:14 | AM     |                      |    | - |
| <        |                                         |       |   |           |         |        |                      | >  | Ť |

→ 之后重新 → "Update accesible devices" (刷新可连接的节点)并选取所需变频器的 →
 "Online & Diagnostics" (在线 & 诊断)。请选择功能 → "Assign IP address" (分配 IP 地址)。请在此位置输入例如以下 IP 地址: → IP adress (IP 地址):192.168.0.21 →
 Subnet mask (子网掩码) 255.255.255.0。现在单击 → "Assign IP address" (分配 IP 地址),即可为变频器中央控制单元分配此新地址。

| VA Siemens                                                                                                 |               |                                                                                                    | _ 🗆 X     |
|----------------------------------------------------------------------------------------------------|---------------|----------------------------------------------------------------------------------------------------|-----------|
| Project Edit View Insert Online Options T                                                                  | iools N       | índow Help Totally Integrated Automat                                                                                                    | ion       |
| 📑 🎦 🔒 Save project 斗 🐰 🏥 🛍 🗙 🍤 🗉                                                                           | e Cai ±       | The Continue of Gooffine 🔐 The The Y The Continue of PO                                                                                                    | RTAL      |
| Project tree                                                                                               |               | tion (4) I219-LM + Accessible device [00-1C-06-5A-6A-F7] + Online & diagnostics [00-1C-06-5A-6A-F7] 📃 🕳 🖬                                                                                                    |           |
| Devices                                                                                                    |               |                                                                                                    | 2         |
| est cs                                                                                                    | 1             | Functions     Assign IP address     Assign PROFINET device na                                                                                                    | Online to |
| Online access     Display/bide interfaces                                                                  |               | Firmware update Reset to factory settings                                                                                                    | ols       |
| COM [RS232/PPI multi-master cable]  ComSet                                                                 | <b>100</b>    | MAC address: 00 -1C -06 -5A -6A -F7 Accessible devices                                                                                                    | Ta        |
| Intel(R) Ethernet Connection (4) I219-LM     Intel(R) Ethernet connection (4) I219-LM                      | 100           | IP address: 192 . 168 . 021<br>Subnet mask: 255 . 255 . 255 . 0                                                                                                    | isks      |
| Display more information     Image: Display more information     Image: Display more information           |               | Use router                                                                                                    | E Lit     |
| Accessible device [00-1C-06-5A-6A-F7]      U Online & diagnostics      Intel(R) Dual Band Wireless-AC 8265 | *             | Assign IP address                                                                                                    | oraries   |
| Microsoft Wi-Fi Direct Virtual Adapter     Microsoft Wi-Fi Direct Virtual Adapter <2>                      | <b>※</b><br>※ | Assign a device address to the module                                                                                                    | Ad        |
| Cinternal [Local]     Cinternal [PN/IE]                                                                    | 100 A         |                                                                                                    | d-ins     |
| USB [S7USB]     TaleService (Automatic protocol detection)                                                 |               |                                                                                                    | ~         |
| Card Reader/USB memory                                                                                     |               | Properties Linfo Diagnostics                                                                                                    |           |
|                                                                                                    |               | General     Cross-references     Compile       Image: Complex of the state of the state of |           |
|                                                                                                    |               | I         Message         Go to         ?         Date         Time           Image: Scanning for devices on interface Intel(R) Et.         7/26/2020         7:21:00 AM         7:21:00 AM                                                                                                    | ^         |
| > Details view                                                                                             | 6             | Scanning for devices completed for interfa //26/2020 / 21:06 AM                                                                                                    | ~         |
| Portal view Soverview Soverview                                                                            | Online        | & dia 🔝 🚺 Scanning for devices completed for int                                                                                                    |           |

→ 成功分配 IP 地址后,会有一条消息出现在 → "Message" (信息) → "General" (常 规)中。

|                                                                  | 9                   | Propertie | es 🛄 Inf  | o 🕓 Diagnostics |        |
|------------------------------------------------------------------|---------------------|-----------|-----------|-----------------|--------|
| General Cross-references Compile                                 |                     |           |           |                 |        |
| Show all messages                                                |                     |           |           |                 |        |
| 1 Messane                                                        | Go to               | 7         | Date      | Time            |        |
| <ul> <li>Scanning for devices completed for interface</li> </ul> | Intel(R) Ethernet C |           | 7/26/2020 | 7:21:06 AM      | ^      |
| The parameters were transferred successfully                     | 1.                  |           | 7/26/2020 | 7:22:21 AM      |        |
|                                                                  |                     |           |           |                 | $\sim$ |

#### 4.6.2 SINAMICS S210 恢复出厂设置

→ 在将变频器重置为出厂设置之前,必须再次 → "Update accesible devices"(刷新可连接的节点)并选取所需变频器的 → "Online & Diagnostics"(在线 & 诊断)。如需将变频器重置为出厂设置,请在 → "Backup/Restore"(备份/恢复)下选择 → "Restore factory resetting"(重置为出厂设置)并单击 → "Start"(启动)。

| Project Leit View Inst Online Option: Tool: Window Help   Project Leit View Inst Online Option: Tool: Window Help Project Leit View Inst Online Option: Tool: Window Help Project View Inst Option: Option: Tool: Window Help Project View Inst Option: Option: Tool: Window Help Project View Inst Option: Option: Tool: Window Help Project View Inst Option: Option: Tool: Window Help Project Leit View Inst Option: Option: Tool: Window Help Project View Inst Option: Option: Tool: Window Help Project View Inst Option: Option: Tool: Window Help Project View Inst Option: Option: Tool: Window Help Project View Inst Option: Option: Tool: View Inst Option: Tool: Tool: Tool: Tool: Tool: Tool: Tool: Tool: Tool: Tool: Tool: Tool: Tool: Tool: Tool: Tool: Tool: Tool: Tool: Tool: Tool: Tool: Tool: Tool: Tool: Tool: Tool:                                                                                                    | Via Siemens                                                      |                             |                                                                                                    |                                                                                                    |
|----------------------------------------------------------------------------------------------------|------------------------------------------------------------------|-----------------------------|----------------------------------------------------------------------------------------------------|----------------------------------------------------------------------------------------------------|
| Project tree       Online a ccess V Intel(0) Ethernel Connection (4) 213-1 M + Accessible device [192.168.0.21] + Online & diagnostics [192.168.0.21]         Devices       Online a ccess V Intel(0) Ethernel Connection (4) 213-1 M + Accessible device [192.168.0.21] + Online & diagnostics [192.168.0.21]         Devices       Display more information         Online a ccess V Intel(0) Ethernel Connection (4) 213-1 M + Accessible device [192.168.0.21]       Intel(0) Ethernel Connection (4) 213-1 M + Accessible device [192.168.0.21]         Online a ccess V Intel(0) Ethernel Connection (4) 213-1 M + Accessible device [192.168.0.21]       Intel(0) Ethernel Concellon (4) 213-1 M + Accessible device [192.168.0.21]         Intel(0) Data and witessace Bill       Intel(0) Ethernel Concellon (4) 213-1 M + Accessible device [192.168.0.21]       Intel(0) Ethernel Concellon (4) 213-1 M + Accessible device [192.168.0.21]         Intel(0) Data and witessace Bill       Intel(0) Ethernel Concellon (4) 213-1 M + Accessible device [192.168.0.21]       Intel(0) Ethernel Concellon (4) 213-1 M + Accessible device [192.168.0.21]         Intel(0) Data and Witessace Bill       Intel(0) Ethernel Concellon (4) 213-1 M + Accessible device [192.168.0.21]       Intel(0) Ethernel Concellon (4) 213-1 M + Accessible device [192.168.0.21]         Intel(0) Data and Witessace Bill       Intel(0) Ethernel Concellon (4) 213-1 M + Accessible device [192.168.0.21]       Intel(0) Ethernel Concellon (4) 213-1 M + Accessible device [192.168.0.21]         Intel(0) Data and Witessace Bill       Intel(0) Data and M + Ethernel Concellon (192.168.0.21]       Intel(0) E                                                                                                    | Project Edit View Insert Online Options To                       | ols Window Help             | Goopline 🖉 Gooffine 🎝 🌆 🖪 😿 🚽 🕕 Gearch in project.                                                      | ated Automation                                                                                                    |
| Device:       Device:                                                                                                    | Project tree                                                     | Online access A Intel(P) Et | themat Connection (A) 1219 I.M. & Accessible douice [192.168.0.21] & Online & disensetice [192.168.0.]  |                                                                                                    |
| Divides       Origination         Origination       General         Active alams:       Animalians:         Are alams:       Animalians:         Ar                                                                                                    |                                                                  | Chime access v interity co  | memer connection (4) 1213-LW / Accessible device [132.100.0.21] / Online & diagnostics [132.100.0.      |                                                                                                    |
| Barchup/Restore     Concrete     Concrete     Concre                                                                                                    | Devices                                                          |                             |                                                                                                    |                                                                                                    |
| Acte a larms<br>Acte a larms<br>Ac | · · · · · · · · · · · · · · · · · · ·                            |                             | Backup/Restore                                                                                          |                                                                                                    |
| Auron history       Auron history         Auron history       Cold (PS22)/PPI multimester cable)         Cold (PS22)/PPI multimester cable)       Cold (PS22)/PPI multimester cable)         Cold (PS22)/PPI multimester cable)       Peterbively save RAM data         Peterbively save RAM data       Peterbively save RAM data         Peterbively save RAM data       Peterbively save RAM data         Peterbively Save RAM data       Peterbively save RAM data                                                                                                    | ίξ.                                                              | General                     |                                                                                                    |                                                                                                    |
| Contre access     Contre access     Contre                                                                                                    | Name                                                             | Active alarms               |                                                                                                    | 5                                                                                                    |
| Dipulyhide interfaces     Populyhide interfaces     Populyhide in                                                                                                    | 🖉 🔻 🚂 Online access                                              | Alarm history               | 2                                                                                                    | i i i i i i i i i i i i i i i i i i i                                                                                                    |
| Image: Set of the set of the set of                                                                                                    | Tisplay/hide interfaces                                          | Actual values               | Retentively save RAM data                                                                               |                                                                                                    |
| Province factory setting       Image: Big Service     Image: Big Service       Image: Big Service     Image: Big Service       Image: Big Service <td>😑 🔹 🛅 COM [RS232/PPI multi-master cable] 🛛 🔤</td> <td>Safety Integrated ru</td> <td></td> <td>1</td>                                                                                                    | 😑 🔹 🛅 COM [RS232/PPI multi-master cable] 🛛 🔤                     | Safety Integrated ru        |                                                                                                    | 1                                                                                                    |
| Origination of the data will be stated in the ROMand on the Save in the ROMand on the Save in the data will be stated in the ROMand on the Save in the data will be stated in the ROMand on the Save in the data will be stated in the ROMand on the Save in the data will be stated in the ROMand on the Save in the data will be stated in the ROMand on the Save in the data will be stated in the ROMand on the Save in the data will be stated in the ROMand on the Save in the data will be stated in the ROMand on the Save in the data will be stated in the ROMand on the Save in the data will be stated in the ROMand on the Save in the data will be stated in the ROMand on the Save in the data will be stated in the ROMand on the Save in the data will be stated in the Romand on the Save in the data will be stated in the Romand on the Save in the data will be stated in the Romand on the Save in the data will be stated in the Romand on the Save in the data will be stated in the Romand on the Save in the data will be stated in the Romand on the Save in the data will be stated in the Romand on the Restart in the data will be stated in the Romand on the Restart in the data will be stated in the Romand on the Restart in the data will be stated in the Romand on the Restart in the data will be stated in the data will be restated be stated in the Romand on the Restart in the data will be restated parameters, but with the exception of the interfe Sant lings and IAM data, will be rest to the factory settings.                                                                                                    | 🗧 🕨 🛄 ComSet 🛛 📷                                                 | PROFINET Internac           | RAM                                                                                                    | Ta la                                                                                                    |
|                                                                                                    | <ul> <li>Intel(R) Ethernet Connection (4) I219-LM No.</li> </ul> | Functions                   | The data will be saved in the ROM and on the                                                            | sks                                                                                                    |
| License License Actions in the adiagnetics of 225 and a start the drive Restart the drive Restart the                                                                                                    | Update accessible devices                                        | Backup/Restore              | memory card (when inserted).                                                                            | Save                                                                                                    |
| Control W-File Carlos 201     Control W-File Carlos 2025     Microsoft W-File Carlos 2025     Microsoft W-File Carlos 2025                                                                                                    | Display more information                                         | License                     | ROM -                                                                                                   | í m                                                                                                    |
|                                                                                                    | • [m cpu_1516f[192.168.0.1]                                      |                             |                                                                                                    | 5                                                                                                    |
| Contine & diagnostics     Adjoint & diagnostics     Adjoint & dia                                                                                                    | Accessible device [192.168.0.21]                                 |                             |                                                                                                    | bra                                                                                                    |
|                                                                                                    | V. Online & diagnostics                                          |                             |                                                                                                    | Tie                                                                                                    |
|                                                                                                    | Intel(R) Dual Band Wireless-AC 8265                              |                             | Restart the drive                                                                                       | in and the second second secon |
| Information     Information     Informati                                                                                                    | Microsoft Wi-Fi Direct Virtual Adapter 🛛 🕷                       | 1                           |                                                                                                    | -                                                                                                    |
| Card Reader/USB memory      Restore factory setting      All parameters, including the Safety Integrated parameters, but with the exception of the interfe Staft lyings and IAM      data, will be rest to the factory settings.      Details view      Original All parameters in the factory settings      data with the exception of the interfe Staft lyings and IAM      data, will be rest to the factory settings.      details view      Details view      Details view      Details view      Details view      Details view      data      data                                                                                                    | Microsoft Wi-Fi Direct Virtual Adapter < 🕷                       | H                           |                                                                                                    | >                                                                                                    |
| Card Reader/USB memory      Restore factory setting      All parameters, including the Safety Integrated parameters, but with the exception of the interfe Start ings and I&M      All parameters, including the Safety Integrated parameters, but with the exception of the interfe Start ings and I&M      Card Reader/USB memory      Details view      Control view      Control view      Co                                                                                                    | PC internal [Local]                                              | 1                           |                                                                                                    | Restart                                                                                                    |
| Comparison     Control Value 6 da      Control Value 6 da      Control Va                                                                                                    | PLCSIM [PN/IE]                                                   | -                           |                                                                                                    | 10                                                                                                    |
|                                                                                                    | USB [S7USB]                                                      |                             |                                                                                                    |                                                                                                    |
|                                                                                                    | TeleService [Automatic protocol detecti.]                        |                             |                                                                                                    |                                                                                                    |
|                                                                                                    | Card Reader/USB memory                                           |                             |                                                                                                    |                                                                                                    |
| In the local state of the state of the                                                                                                    |                                                                  |                             | Restore factory setting                                                                                 |                                                                                                    |
| All parameters, including the Safety Integrated parameters, but with the exception of the interfa Start jings and I&M     All parameters, including the Safety Integrated parameters, but with the exception of the interfa Start jings and I&M     All parameters, including the Safety Integrated parameters, but with the exception of the interfa Start jings and I&M     All parameters, including the Safety Integrated parameters, but with the exception of the interfa Start jings and I&M     All parameters, including the Safety Integrated parameters, but with the exception of the interfa Start jings and I&M     All parameters, but with the exception of the interfa Start jings and I&M     All parameters, but with th                                                                                                    |                                                                  |                             | Nestore ractory seturing                                                                                |                                                                                                    |
| Comparison     Comparison     C                                                                                                    |                                                                  |                             |                                                                                                    |                                                                                                    |
| Image: Start       Start         Image: Start       Start                                                                                                    |                                                                  |                             |                                                                                                    |                                                                                                    |
| All parameters, including the Safety Integrated parameters, but with the exception of the interfa Start lings and IBM     data, will be reset to the factory settings.                                                                                                    |                                                                  |                             |                                                                                                    |                                                                                                    |
| All parameters, including the Safety Integrated parameters, but with the exception of the interfa Start tings and I&M     All parameters, including the Safety Integrated parameters, but with the exception of the interfa Start tings and I&M     All parameters, including the Safety Integrated parameters, but with the exception of the interfa Start tings and I&M     All parameters, including the Safety Integrated parameters, but with the exception of the interfa Start tings and I&M     All parameters, including the Safety Integrated parameters, but with the exception of the interfa Start tings and I&M     All parameters, but with the exception of the interfa Start tings and I&M     All parameters, but with th                                                                                                    |                                                                  |                             |                                                                                                    | Start                                                                                                    |
| All parameters, including the Safety integrated parameters, but with the exception of the interfe Start ings and IBM<br>data, will be reset to the factory settings.                                                                                                    |                                                                  |                             |                                                                                                    |                                                                                                    |
| data, will be reset to the factory settings.                                                                                                    |                                                                  |                             | All parameters, including the Safety Integrated parameters, but with the exception of the interfa Start | tings and I&M                                                                                                    |
| C     III     X     C     IIII     X     X       Y     Details view     Q     Properties     1/2 Info     1/2 Info     1/2 Info       C     IIIII     IIIIIIIIIIIIIIIIIIIIIIIIIIIIIIIIIIII                                                                                                    |                                                                  |                             | data, will be reset to the factory settings.                                                            |                                                                                                    |
| C     III     D     C     IIII     D       > Detail view     IIII Description     IIIII Description     IIIII Description     IIIIIIIIIIIIIIIIIIIIIIIIIIIIIIIIIIII                                                                                                    |                                                                  |                             |                                                                                                    | ~                                                                                                    |
| Details view      Details view      Details                                                                                                    | < III >                                                          | < III >                     |                                                                                                    | >                                                                                                    |
| A Portal view 🔛 Overview 🖳 Online & dia                                                                                                    | > Details view                                                   |                             | 🔍 Properties 🔛 Info 💟 Diagno                                                                            | ostics 🗌 🗆 📥                                                                                                    |
|                                                                                                    | Portal view     Portal view                                      | Online & dia                | Scanning for devicer comple                                                                             | ated for int                                                                                                    |

→ 点击 ▲ 选项, "Also save RAM data retentively" (同时保存 RAM 数据),询问是否确 实要恢复出厂设置时,点击 → "Yes" (是)。

| Restore fa | actory settings of the drive X               |
|------------|----------------------------------------------|
| Do you     | really want to restore the factory settings? |
|            | Also save RAM data retentively               |
|            | OK Cancel                                    |

提示:

- 将变频器重置为出厂设置时,IP 地址和子网掩码等通信设置将予以保留。

#### 4.6.3 读取 SINAMICS S210 的固件版本和订货号

→ 读取 SINAMICS S210 的固件版本和订货号之前,必须再次 → "Update accesible devices"
 (刷新可连接的节点)并选取所需变频器的 → "Online & Diagnostics" (在线 & 诊断)。
 在菜单项 → "Diagnostics" (诊断) → "General" (常规)中,可以读取简称、订货号、
 硬件版本和固件版本。

| MA Siemens                                           |                            |                                |                                |                      | C                         |
|------------------------------------------------------|----------------------------|--------------------------------|--------------------------------|----------------------|---------------------------|
| Project Edit View Insert Online Options To           | ols Window Help            | sta milla milla                |                                | Tota                 | Ily Integrated Automation |
| 🖸 🔄 Save project 🔤 🔏 🗉 💷 🗙 🦘 🛨                       |                            | Go online 🧬 Go offline 🔤 🔤 🛛   | Search in project              | -0                   | PORTAL                    |
| Project tree 🔲 🖣                                     | Online access + Intel(R) E | thernet Connection (4) 1219-LM | Accessible device [192.168.0.] |                      | 92.168.0.21] 💶 🖬 🖬 🗙      |
| Devices                                              |                            |                                |                                |                      |                           |
|                                                      | ✓ Diagnostics<br>General   | General                        |                                |                      |                           |
| Name                                                 | Active alarms              | Component                      |                                |                      |                           |
| ▼ 🖬 Online access                                    | Alarm history              |                                |                                |                      |                           |
| Display/hide interfaces                              | Actual values              | Short designation:             | S210 PN                        |                      |                           |
| COM [RS232/PPI multi-master cable]                   | Safety Integrated fu       | Article number:                | 6SL3210-5HB10-4UF0             |                      |                           |
| 🕨 🗎 ComSet                                           | PROFINET interfac          | Hardware:                      | 3                              |                      |                           |
| 🔹 🔽 Intel(R) Ethernet Connection (4) I219-LM 💹       | Functions                  | Firmura re :                   | V.S.D.                         |                      |                           |
| Pupdate accessible devices                           | Backup/Restore             | rinnvore.                      | V 5.2                          |                      |                           |
| Pisplay more information                             | License                    | Module information             |                                |                      |                           |
| cpu_1516f[192.168.0.1]                               |                            | Module Information             |                                |                      |                           |
| <ul> <li>Accessible device [192.168.0.21]</li> </ul> |                            | Device name:                   |                                |                      |                           |
| 😟 Online & diagnostics                               |                            | benet in                       |                                |                      |                           |
| Intel(R) Dual Band Wireless-AC 8265                  |                            | Module name:                   | Antrieb_S210                   |                      |                           |
| Microsoft Wi-Fi Direct Virtual Adapter               |                            | Plant designation:             |                                |                      |                           |
| Microsoft Wi-Fi Direct Virtual Adapter <             |                            | Location ID:                   |                                |                      |                           |
| PC internal [Local]                                  |                            | Installation date:             |                                | *                    |                           |
| PLCSIM (PN/E)                                        |                            | Additional information:        |                                |                      |                           |
| TaleSenice (Automatic protocol detecti               |                            |                                |                                |                      |                           |
| Card Reader/USB memory                               |                            | Manufacturer information       |                                |                      |                           |
|                                                      |                            | Manufacturer description:      | SIEMENS AG                     |                      |                           |
|                                                      |                            | Serial number:                 | ZVM4XVM008680                  |                      |                           |
|                                                      |                            | Profile:                       | 16#3A00                        |                      |                           |
|                                                      |                            | Profile details:               | 16#0000                        |                      |                           |
|                                                      |                            |                                |                                |                      |                           |
|                                                      |                            |                                |                                |                      |                           |
|                                                      |                            |                                |                                |                      |                           |
| < III >                                              |                            |                                |                                |                      |                           |
| > Details view                                       |                            |                                |                                | Properties 1 Info    | 🗓 Diagnostics 📃 🗏 📥       |
| Portal view                                          | Online & dia               |                                |                                | 🔜 < Retentive saving | completed successfully.   |

## 5 任务要求

下文为"032-600\_全局\_数据块"章节中的项目补充了一个变频器 S210 PN。 可以在传送带末端,通过一个伺服定位装置快速且精确地为塑料件设置刀库的两个不同位置。 在此过程中,使用一个工艺目标,通过 PROFINET IRT 实现对伺服驱动的控制。

## 6 规划

通过变频器 SINAMICS S210 控制由伺服电机驱动的定位装置。

此变频器必须在项目中创建、参数化设备和投入运行。

使用 SINAMICS Startdrive 软件在线完成变频器的参数化设置,这时会从中央控制单元读入基础数据。

通过 DRIVE-CLiQ 接口自动识别伺服电机的电机数据和编码器数据。

使用运动控制工艺目标"TO\_PositioningAxis"(TO\_定位轴),通过 PROFINET IRT 控制变频器。 工艺目标必须与伺服驱动 S210 绑定并进行参数化设置。

之后创建一个具有数据库功能的功能块"MC\_magazine"(MC\_刀库),通过这个功能块可以执行下列运动控制指令:

- 应答故障

- 向上(正转速/右)/向下(负转速/左)点动运行
- 指定参考点,以固定挡块(下)作为参考基准
- 定位在位置 00 并指定位置值
- 定位在位置 01 并指定位置值
- 定位在位置 02 并指定位置值

调用组织块"Main"(主要)[OB1]中的"MC\_magazine"(MC\_刀库)功能块时,将指定参考 点和位置值。

启动命令切换到输入端。

## 6.1 技术示意图

请在此位置查看任务要求的技术示意图。

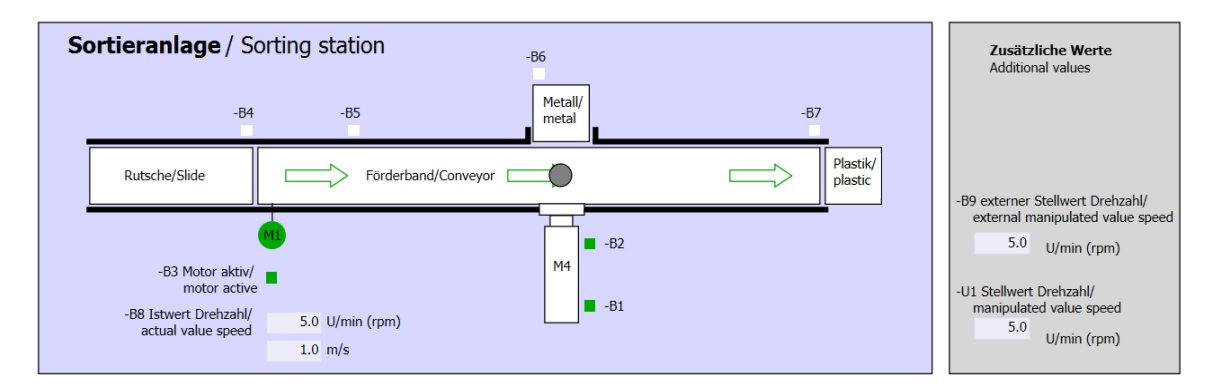

#### 图 3: 技术示意图

| Schalter der Sortieranlage     | Automatikbetrieb      |     | Handbetrieb / Manual mode               |
|--------------------------------|-----------------------|-----|-----------------------------------------|
| Switches of sorting station    | Automatic mode        |     | -S3 Tippbetrieb -M1 vorwärts/           |
| -P1 ein/on                     | -P5 gestartet/started |     | <ul> <li>Manual -M1 forwards</li> </ul> |
| -Q0 Hauptschalter/Main switch  | -S1 Start/start       |     | -S4 Tippbetrieb -M1 rückwärts/          |
| -P4 aktiviert/active           |                       |     | Manual -M1 backwards                    |
| -A1 NOTHALT/Emergency stop     | -S2 Stopp/stop        |     | -P7 ausgefähren/extended                |
|                                | _                     |     | -S6 Zylinder -M4 austahren/             |
| -S0 Betriebsart/operating mode |                       |     | -P6 eingefahren/retracted               |
|                                |                       |     | cylinder -M4 retract                    |
|                                |                       | 1 1 |                                         |

图 4: 操作面板

## 6.2 交叉参考表

在该任务中需要使用以下信号作为全局操作数。

| DI    | 类型   | 标识   | 功能                    | NC/NO            |
|-------|------|------|-----------------------|------------------|
| 1 0.0 | BOOL | -A1  | 报告急停 ok               | NC               |
| I 0.1 | BOOL | -K0  | "启动"装置                | NO               |
| 10.2  | BOOL | -S0  | 运行选择开关手动 (0) / 自动 (1) | 手动 = 0<br>自动 = 1 |
| 10.3  | BOOL | -S1  | 自动模式启动按键              | NO               |
| 10.4  | BOOL | -S2  | 自动模式停止按键              | NC               |
| 1 0.5 | BOOL | -B1  | "气缸 -M4 已缩回"传感器       | NO               |
| I 1.0 | BOOL | -B4  | "滑道已占用"传感器            | NO               |
| I 1.3 | BOOL | -B7  | "有部件在输送带末端"传感器        | NO               |
| E 2.0 | BOOL | -S10 | 应答按钮                  | NO               |
| E 2.1 | BOOL | -S11 | "向上点动运行"按钮            | NO               |
| E 2.2 | BOOL | -S12 | "向下点动运行"按钮            | NO               |
| E 2.3 | BOOL | -S13 | "设置参考点"按钮             | NO               |
| E 2.4 | BOOL | -S14 | "开始定位在位置 00" 按钮       | NO               |
| E 2.5 | BOOL | -S15 | "开始定位在位置 01" 按钮       | NO               |
| E 2.6 | BOOL | -S16 | "开始定位在位置 02" 按钮       | NO               |

#### 分配列表图例

| DI | 数字量输入 | DO | 数字量输出 |
|----|-------|----|-------|
| AI | 模拟量输入 | AO | 模拟量输出 |
| I  | 输入    | 0  | 输出    |

- NC 常闭触点 (Normally Closed)
- NO 常开触点 (Normally Open)

## 7 结构化分步指导

以下是帮助您实现规划的引导指南。如果您已经掌握了相关的知识,只需要使用带标号的步骤标题 作为参考。否则,也可以简单地跟随指南中的图示一步步操作。

#### 7.1 恢复现有项目

→ 开始扩展 "032-600\_全局\_数据块"章节的 "032-600-全局数据块…"项目之前,必须先 将其恢复。恢复现有项目时,必须在 → Project (项目) → Open (打开) 下的项目视图中 找到相应的归档。接着点击打开您的选择。(→ Project (项目) → Open (打开) → Selection of a .zap archive (选择一个 .zap 归档) → Open (打开))

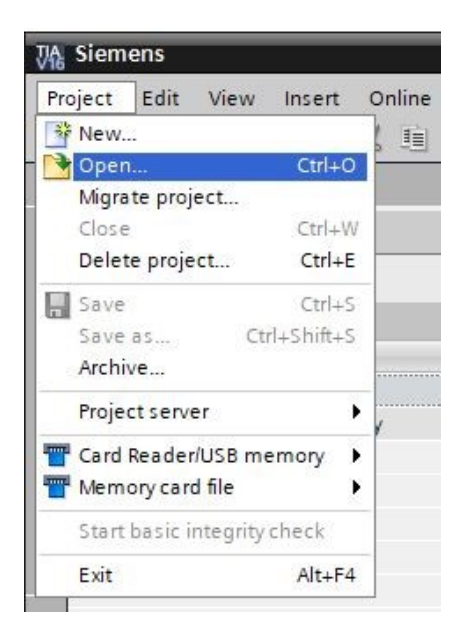

→ 接下来,您可以选择用来保存恢复项目的目标目录。点击"OK" (确定)确认选择。
 (→目标目录 → 确定 (OK))

→ 将已打开的项目以"062-121 Servo S210 IRT TO S7-1500"为名称进行另存。
 (→ Project (项目) → Save as... (另存为...) → 062-121 Servo S210 IRT TO S7-1500 → Save (保存))

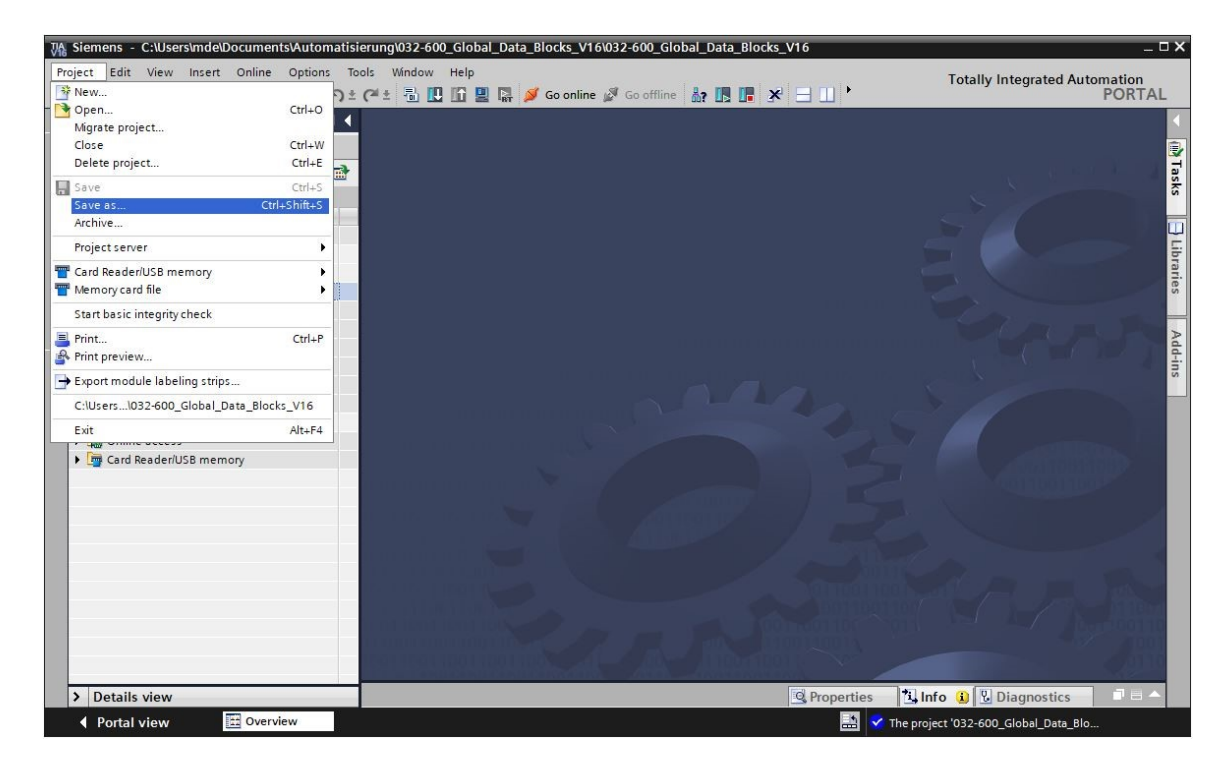

#### 7.2 在 TIA 博途中创建伺服驱动系统

 → 为了将 SINAMICS S210 的伺服驱动系统与 CPU1516F-3 PN/DP 连接在一起,必须切换到 "Network view"(网络视图)界面。在这里,可以操作鼠标拖放,将所需的"SINAMICS S210"拖到网络视图中。(→ Devices & networks(设备和网络)→ Network view(网络 视图)→ Drives & starters(驱动结构和起动器)→ SINAMICS drives(SINAMICS 驱动) → SINAMICS S210→200-240V 1AC, 0.4kW → article no.(文件编号):6SL3210-5HB10-4xFx → Version 5.2(版本 5.2)。

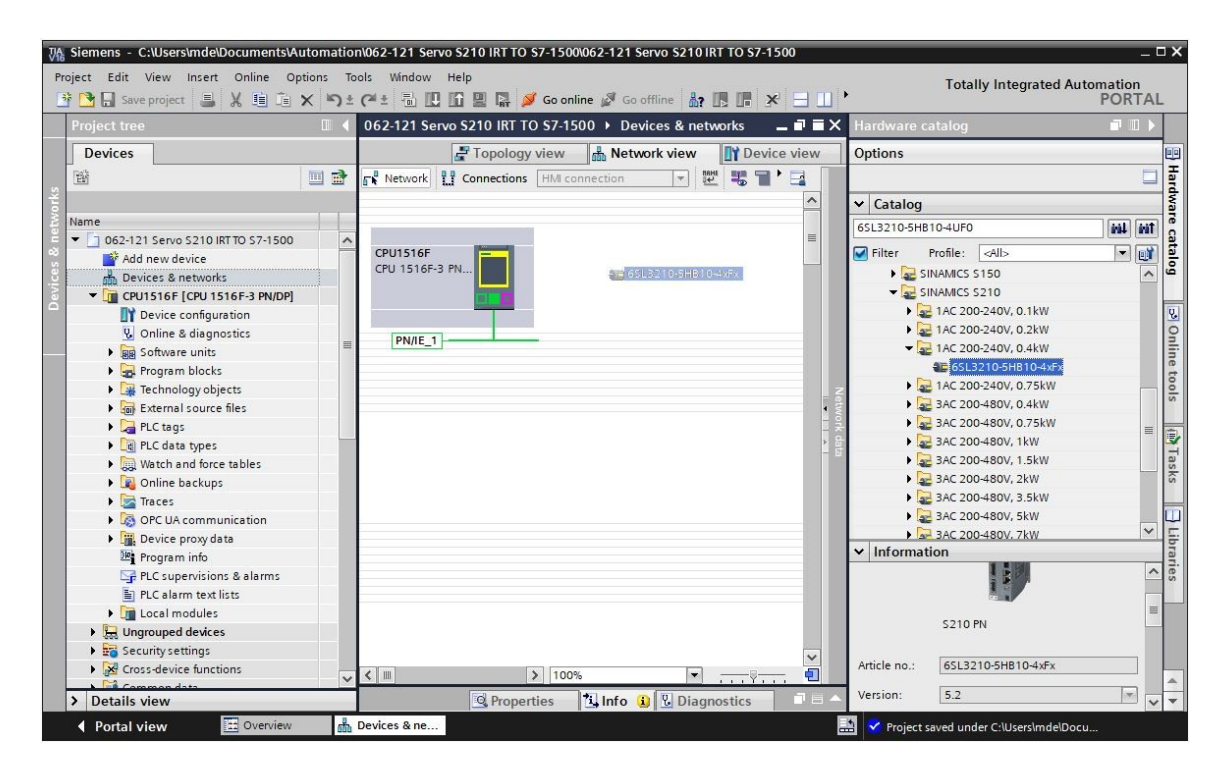

→ 之后在 "S210 PN"的 "PROFINET interface [X1]" (PROFINET 接口 [X1]) 属性中,设置一个与 CPU 相匹配的 IP 地址。(→ S210 PN → PROFINET interface[X1] (PROFINET 接口 [X1]) → Properties (属性) → Ethernet addresses (以太网地址) → IP protocol (IP 协议) → IP address (IP 地址): 192.168.0.21)

| No.         Siemens         C:\Users\mde\Documents\At           Project         Edit         View         Insert         Online         Op           Image: Signal Attribute         Save project         Image: Save project         Image: Save project <th>tions To</th> <th>n\062-121 Servo S210 IRT TO S7-1<br/>ols Window Help<br/>(4 ± 🗟 🕕 🎧 🚇 🙀 🎺 Go</th> <th>500\062-</th> <th>121 Servo S210 IRT TO S7-1500</th> <th>∃ ∏ •</th> <th>Totally Integ</th> <th>rated Automation<br/>PORTAL</th> | tions To | n\062-121 Servo S210 IRT TO S7-1<br>ols Window Help<br>(4 ± 🗟 🕕 🎧 🚇 🙀 🎺 Go | 500\062- | 121 Servo S210 IRT TO S7-1500 | ∃ ∏ •           | Totally Integ               | rated Automation<br>PORTAL |
|----------------------------------------------------------------------------------------------------|----------|----------------------------------------------------------------------------|----------|-------------------------------|-----------------|-----------------------------|----------------------------|
| Project tree                                                                                                    |          | 062-121 Servo S210 IRT TO S7                                               | -1500    | Devices & networks            |                 |                             | _ # =×                     |
| Devices                                                                                                    |          |                                                                            |          | E T                           | opology view    | h Network view              | Device view                |
| TEN .                                                                                                    |          | Network Connections                                                        | connect  | ion 🔽 📅 🖬 🖽                   | € ±             |                             |                            |
| 온                                                                                                    |          |                                                                            |          | 1 - 1 0                       |                 |                             | ^                          |
| Name                                                                                                    |          |                                                                            |          |                               |                 |                             |                            |
| • 062-121 Servo S210 IRT TO S7-1500                                                                                                    | ^        |                                                                            |          |                               |                 |                             | z                          |
| Add new device                                                                                                    |          | CPU1516F                                                                   | D        | rive unit_1                   |                 |                             | • two                      |
| B Bevices & networks                                                                                                    |          | CPU 1516F-3 PN                                                             | S        | 210 PN                        |                 |                             | Ē Ž                        |
| CPU1516F [CPU 1516F-3 PN/DP]                                                                                                    |          |                                                                            |          |                               |                 |                             | ia ta                      |
| Device configuration                                                                                                    |          |                                                                            | N        | ot assigned                   |                 |                             |                            |
| 😵 Online & diagnostics                                                                                                    | =        |                                                                            |          |                               |                 |                             |                            |
| Software units                                                                                                    |          | PN/IE_1                                                                    |          |                               |                 |                             | ~                          |
| 🕨 🛃 Program blocks                                                                                                    |          | <                                                                          |          |                               | > 100           | D%                          |                            |
| Technology objects                                                                                                    |          | Drive unit_1 [S210 PN]                                                     |          |                               | Properties      | 🚺 Info 🚺 🛛 Diag             | nostics                    |
| External source files                                                                                                    |          | Canada                                                                     |          |                               |                 |                             |                            |
| PLC tags                                                                                                    |          | General                                                                    |          |                               |                 |                             |                            |
| PLC data types                                                                                                    |          | ▼ General                                                                  | ^        | Ethernet addresses            |                 |                             | ^                          |
| Watch and force tables                                                                                                    |          | Project information                                                        |          |                               |                 |                             |                            |
| Online backups                                                                                                    |          | Catalog information                                                        |          | Interface networked with      |                 |                             |                            |
| 🕨 🔀 Traces                                                                                                    |          | Identification & Mainten                                                   |          |                               |                 |                             |                            |
| OPC UA communication                                                                                                    |          | ▼ PROFINET interface [X150]                                                |          | Subne                         | et: Not network | ed                          |                            |
| Device proxy data                                                                                                    |          | General                                                                    | = 5      |                               | Add n           | ew subnet                   |                            |
| Program info                                                                                                    |          | Ethernet addresses                                                         | -        |                               |                 |                             |                            |
| PLC supervisions & alarms                                                                                                    |          | <ul> <li>Telegram configuration</li> </ul>                                 |          | IP protocol                   |                 |                             |                            |
| PLC alarm text lists                                                                                                    |          | Drive control-Telegrams                                                    | -        | •                             |                 |                             |                            |
| Local modules                                                                                                    |          | Advanced options                                                           |          | IP addres                     | s: 192 . 168    | . 0 21                      |                            |
| Drive unit_1 [S210 PN]                                                                                                    |          | Module parameters                                                          |          | Subpetmar                     | k. 255 255      | 255 0                       |                            |
| Ungrouped devices                                                                                                    |          | Time synchronization / Tim                                                 |          | Sublet mas                    | 200 . 200       | . 200.0                     |                            |
| Security settings                                                                                                    | ~        | Ethernet commissioning int                                                 | ~        |                               | Synchron        | ize router settings with IO | controller                 |
| > Details view                                                                                                    |          | <                                                                          | >        |                               | Use route       | r                           | *                          |
| Portal view     Overview                                                                                                    | đ.       | Devices & ne                                                               |          |                               | A 🖪             | Failed to enable IRT synchr | onization roles            |

#### 7.3 通过 DRIVE-CLiQ 接口读入伺服电机数据和编码器数据

→ 如果使用紧凑型 S210 PN 伺服驱动系统,引导启动时会通过 X100 处的 DRIVE-CLiQ 接口 自动识别到伺服电机数据和编码器数据。这些数据可以轻松地通过中央控制单元 S210 PN 上传。(→ Drive unit 1(驱动装置 1)→ Upload from device(从装置加载))

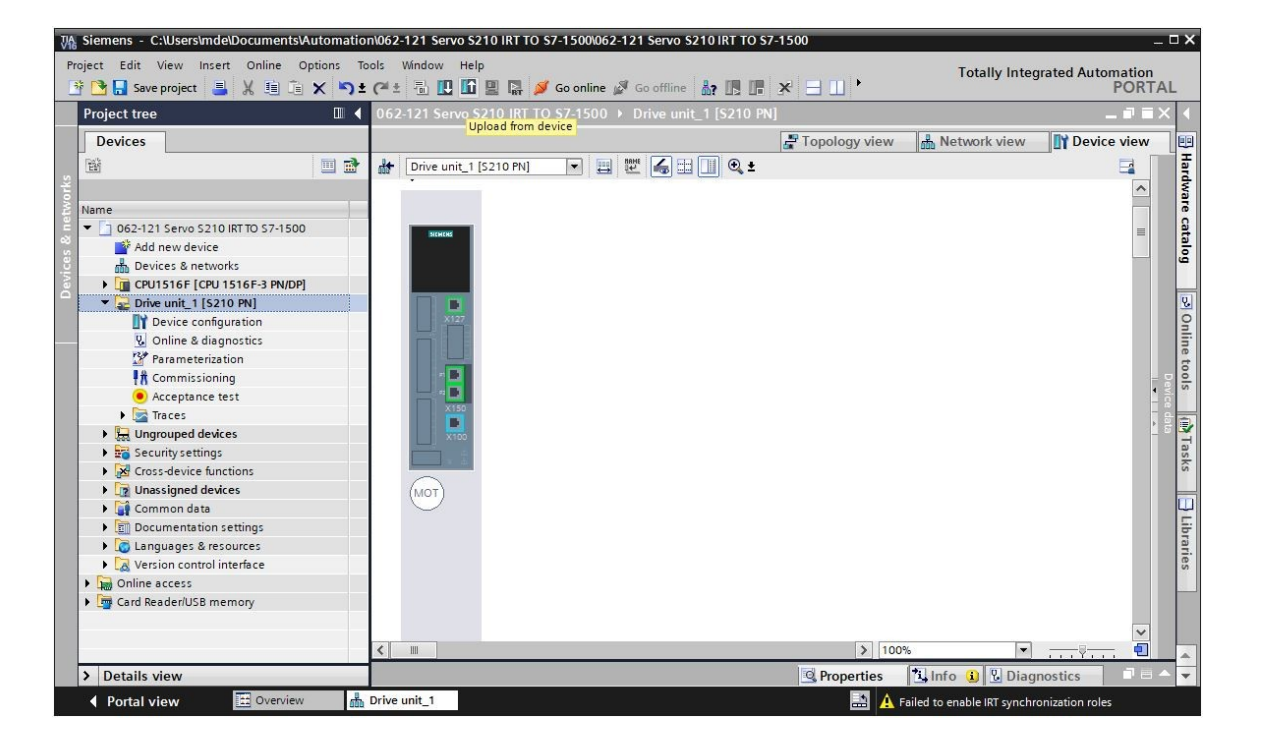

提示:

- 在启动过程中,SINAMICS S210 会读取所连接 1FK2 电机的电子版发动机铭牌并执行一次电机调试。如果没有电机,就无法完成电机调试,也就无法完成自动调试。这种状态下无法对变频器进行参数化设置。只有诊断、复位等寥寥几项功能可以使用。
  - → 在接下来显示的对话框中选择 PG/PC 接口并点击"Start search"(开始搜索)。接着, 就可以看到"SINAMICS drive"(SINAMICS 驱动结构)并选择其作为目标设备了。然后 点击"Load"(加载)。(→ Type of the PG/PC interface (PG/PC 接口类型):PN/IE → PG/PC interface (PG/PC 接口):...→ Connection to subnet (连接子网):Directly at slot
     'CU X150'(直接连接"CU X150"插槽)→ Start search (开始搜索)→ S210 PN → Upload (加载))

#### 学习/培训资料 | TIA 博途模块 062-121, 版本 2020/10 | Digital Industries, FA

|           | Device                                                  | Device typ                                          | e Slot                           | Interface type                        | Address                   |                                              | Subnet                              |        |
|-----------|---------------------------------------------------------|-----------------------------------------------------|----------------------------------|---------------------------------------|---------------------------|----------------------------------------------|-------------------------------------|--------|
|           | Drive unit_1                                            | S210 PN                                             | CU X150                          | PN/IE                                 | 192.168.0.21              | 1                                            |                                     |        |
| <b></b>   |                                                         | S210 PN                                             | CU X127                          | PN/IE                                 | 169.254.11.2              | 22                                           |                                     |        |
|           |                                                         | Type of the F                                       | PG/PC interface:                 | 🖳 PN/IE<br>问 Intel(R) Ethern          | et Connection (           | (4) 1219-LM                                  | <br>▼<br> ▼                         | ]      |
|           |                                                         | Connection to int                                   | terface/subnet:                  | Direct at slot 'CU                    | X150'                     |                                              | -                                   | 0      |
|           |                                                         |                                                     | 1st gateway                      |                                       |                           |                                              | -                                   |        |
|           |                                                         |                                                     |                                  |                                       |                           | -                                            |                                     |        |
|           | Device<br>Antrieb \$210                                 | Device type                                         | Interface type<br>PN/IE          | Address                               | 1                         | Target devi                                  | ce<br>10                            |        |
| 1         | Device<br>Antrieb_S210<br>                              | Device type<br>S210 PN<br>—                         | Interface type<br>PN/IE<br>PN/IE | Address<br>192.168.0.2<br>Access addr | 1<br>ress                 | Target devi<br>Antrieb_S2<br>                | ce<br>10                            |        |
| Flash LED | Device<br>Antrieb_S210<br>                              | Device type<br>S210 PN<br>-                         | Interface type<br>PN/IE<br>PN/IE | Address<br>192.168.0.2<br>Access add  | 1<br>ress                 | Target devi<br>Antrieb_S2<br>                | ce<br>10                            |        |
| Flash LED | Device<br>Antrieb_S210<br>                              | Device type<br>S210 PN<br>—                         | Interface type<br>PN/IE<br>PN/IE | Address<br>192.168.0.2<br>Access add  | 1<br>ress                 | Target devi<br>Antrieb_S2<br>                | ce<br>10<br><u>S</u> tart :         | search |
| Flash LED | Device<br>Antrieb_S210<br>                              | Device type<br>S210 PN<br>-                         | Interface type<br>PN/IE<br>PN/IE | Address<br>192.168.0.2<br>Access add  | 1<br>ress<br>Display only | Target devi<br>Antrieb_52<br>                | ce<br>10<br><u>Start</u> s          | search |
| Flash LED | Device<br>Antrieb_S210<br>—<br>n:<br>compatible devices | Device type<br>S210 PN<br>-<br>s of 1 accessible de | Interface type<br>PN/IE<br>PN/IE | Address<br>192.168.0.2<br>Access add  | 1<br>ress                 | Target devi<br>Antrieb_52<br><br>error messa | ce<br>10<br><u>S</u> tart :<br>iges | search |
| Flash LED | Device<br>Antrieb_S210<br>                              | Device type<br>S210 PN<br>                          | Interface type<br>PN/IE<br>PN/IE | Address<br>192.168.0.2<br>Access add  | 1<br>ress<br>Display only | Target devi<br>Antrieb_S2<br>                | ce<br>10<br>Start :                 | search |

说明

重置 PROFINET 接口参数,恢复驱动结构的出厂设置之后,之前组态的模块名称可能会保留
 并作为设备名称进行分配。稍后再进行更改。

→ 现在电机和编码器 (Encoder) 均显示在设备组态界面上。请保存项目和之前所加载的数

据。 (  $\rightarrow$  Device configuration ( 设备组态 )  $\rightarrow$  🔚 Save project )

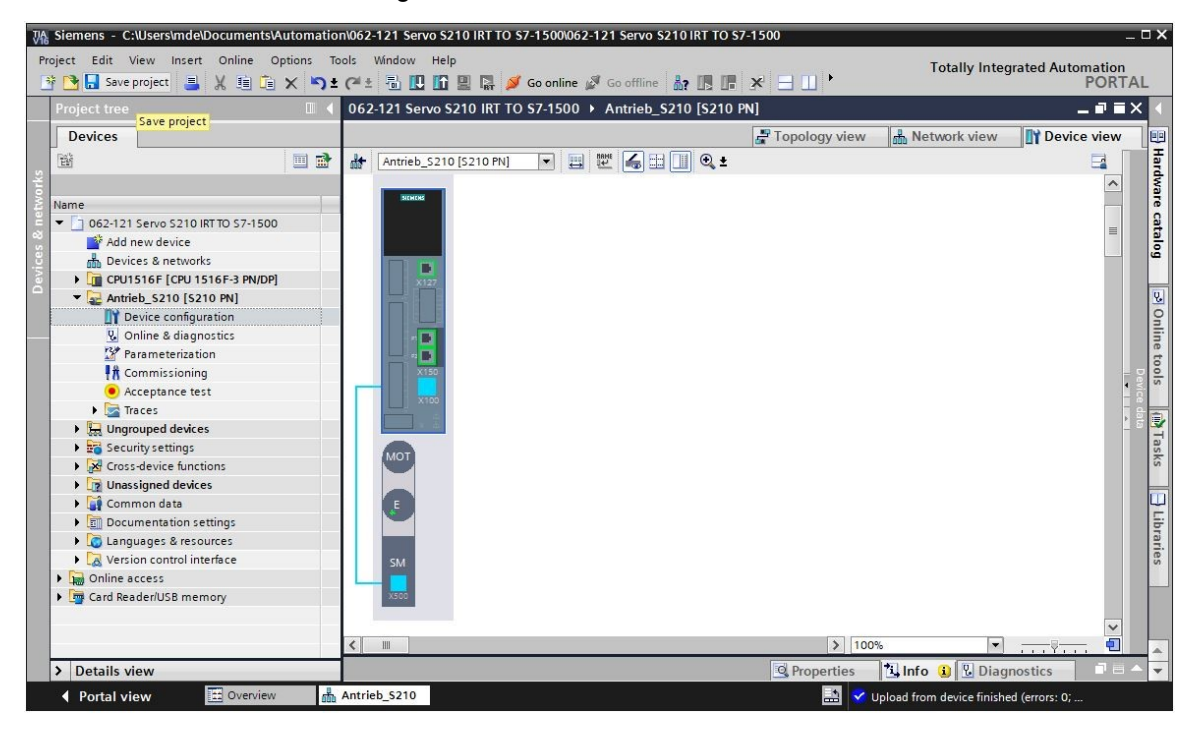

#### 7.4 电机和编码器的详细信息

→ 所选择的电机可以显示在设备组态的属性中。(→ Device configuration(设备组态)→
 Properties(属性)→General(常规)→Motor - selection - 1FK2(电机选择 1FK2))

| 062-121 Servo S210 IRT TC                                     | S7-1500 Antrieb_S     | 5210 [S210 PN]                                                                                                    |                |              |                  | -             |             |
|---------------------------------------------------------------|-----------------------|----------------------------------------------------------------------------------------------------|----------------|--------------|------------------|---------------|-------------|
|                                                               |                       | e de la companya de la companya de la | Topology v     | view 🔥       | Network view     | Device        | view        |
| Antrieb_S210 [S210 PN]                                        |                       | 🔲 🔍 ±                                                                                                    |                |              |                  |               | a 🔲         |
| Mot                                                           |                       |                                                                                                    |                |              |                  |               | Device data |
| SM<br>2500                                                    |                       |                                                                                                    | >              | 100%         |                  |               | ~           |
| Motor_SMI_5 [Drive contro                                     | 1]                    |                                                                                                    | <b>Propert</b> | ties 🛄       | nfo 🛛 🕄 Diagi    | nostics       | ∎∎▼         |
| General IO tags                                               | System constants      | Texts                                                                                                    |                |              |                  |               |             |
| General     Motor - selection - 1FK2                          | Motor - selection - 1 | FK2                                                                                                    |                |              |                  |               | - =         |
| Motor details     Rating plate values     Optional motor data | Basic param           | neterization: 💌                                                                                                    |                |              |                  |               |             |
| Encoder 4 [ENC]                                               | Colorador Aug         | Para de la compañía de la compañía de la compañía de la compañía de la compañía de la compañía de la compañía d                                                                                                    | Presidence of  | Based and an | Friender         |               |             |
|                                                               | Selection Artic       | ers 🗐                                                                                                    | Filters        | n 40kw       | Filter           |               |             |
|                                                               |                       | 2104-4AK1x-xDxx                                                                                                    | 3.000.0rpm     | 0.40kW       | DRIVE-CLiO encod | er AM22, Mul  |             |
|                                                               | O 1FK                 | 2104-4AK0x-xMxx                                                                                                    | 3,000.0rpm     | 0.40kW       | DRIVE-CLiQ encod | er AM22, Mul  |             |
|                                                               | IFK:                  | 2104-4AK1x-xMxx                                                                                                    | 3,000.0rpm     | 0.40kW       | DRIVE-CLiQ encod | er AM22, Mul  |             |
|                                                               | 0 1FK                 | 2203-4AG0x-xCxx                                                                                                    | 3,000.0rpm     | 0.40kW       | DRIVE-CLiQ encod | er AS22, Sing |             |
|                                                               | ○ 1EKC                | 2203-4AG1x-xCxx                                                                                                    | 3.000.0rpm     | 0.40kW       | DRIVE-CLiO encod | er AS22, Sing | ~           |

→ 已知电机的详细信息可以显示在这里。(→ Device configuration (设备组态) →
 Properties (属性) → General (常规) → Motor details (电机详细信息))

| Motor_SMI_5 [Drive co             | ntrol]                    | Properties               | L Diagnostics |                  |
|-----------------------------------|---------------------------|--------------------------|---------------|------------------|
| General IO tags                   | System constants Texts    |                          |               |                  |
| General                           | Basic parameterization: 💌 |                          |               | ^                |
| Motor - selection - 1FK2          |                           |                          |               |                  |
| <ul> <li>Motor details</li> </ul> | Rating plate values       |                          |               | 220              |
| Rating plate values               |                           |                          |               |                  |
| Optional motor data               |                           |                          |               |                  |
| Motor brake                       |                           | Rated motor voltage:     | 124           | Vrms             |
| Encoder_4 [ENC]                   |                           | Rated motor current:     | 2.40          | Arms             |
|                                   |                           | Rated motor speed:       | 3,000.0       | rpm              |
|                                   |                           | Maximum motor speed:     | 8,000.0       | rpm              |
|                                   |                           | Maximum motor current:   | 8.70          | Arms             |
|                                   | Optional motor data       | Pated motor power:       | 0.40          |                  |
|                                   |                           | Rated motor power.       | 0.40          | KYV              |
|                                   |                           | Rated motor torque:      | 1.27          | Nm               |
|                                   |                           | Motor stall current:     | 2.40          | Arms             |
|                                   |                           | Motor stall torque:      | 1.27          | Nm               |
|                                   |                           | Motor moment of inertia: | 0.000035      | kgm <sup>2</sup> |

→ 编码器详细信息也可以显示在这里。(→ Device configuration(设备组态)→ Properties
 (属性)→ General(常规)→ Encoder\_4(编码器\_4)→ General(常规)→
 Measuring system – Selection – Drive-CliQ(测量系统 – 系统 – Drive-CliQ))

| General       10 tags       System constants       Texts         General       Motor -selection - 1FK2       General         Motor details       Basic parameterization:       Image: Constant in the image: Constant in the image: Constant in the | Motor_SMI_5 [Drive c                                                                                                    | ontrol]                                                                        | <b>Q</b> Properties                                                                                 | Info              | L Diagnostics         |          |
|----------------------------------------------------------------------------------------------------|----------------------------------------------------------------------------------------------------|--------------------------------------------------------------------------------|----------------------------------------------------------------------------------------------------|-------------------|-----------------------|----------|
| General Motor - selection - 1FK2 Motor details Rating plate values Optional motor data Motor brake Encoder_4 [ENC] General Measuring system -S Measuring system de SMDXC_3 [SM] Name: Encoder_4 Author: mde Comment: Comment: Short designation: DRIVE-CLiQ encoder Description: Encoder aMI22, Multitum 4096 Article number: IFK2104-4AK1xxMAx                                                                                                    | General IO tags                                                                                                    | System constants Texts                                                         |                                                                                                    |                   |                       |          |
| <ul> <li>Motor details         Rating plate values         Optional motor data         Motor brake         Encoder_4 [ENC]         Secure 3         Measuring system -5         Measuring system de         SMIXX_3 [SM]         Name: Encoder_4         Author: mde         Comment:         Comment:         Short designation         Short designation: DRIVE-CLiQ encoder         DRIVE-CLiQ encoder         DRIVE-CLiQ encoder AM22, Multitum 4096         Article number: 1FK2104-4AK1xsMAx</li> </ul>                                                                                                    | General<br>Motor - selection - 1FK2                                                                                                    | General                                                                        |                                                                                                    |                   |                       |          |
|                                                                                                    | <ul> <li>Motor details<br/>Rating plate values<br/>Optional motor data<br/>Motor brake</li> <li>Encoder_4 [ENC]</li> <li>General<br/>Measuring system -S</li> <li>Measuring system de<br/>SMIXX_3 [SM]</li> </ul> | Basic parameterization:<br>Project information<br>Name:<br>Author:<br>Comment: | Encoder_4<br>mde                                                                                    |                   |                       |          |
| Short designation:       DRIVE-CLIQ encoder         Description:       Encoder with integrated encoder evaluation and DRIVE-CLiQ interface.         DRIVE-CLIQ encoder AM22, Multiturn 4096         Article number:       1FK2104-4AK1xxMAx                                                                                                    |                                                                                                    | Catalog information                                                            |                                                                                                    |                   |                       | <b>v</b> |
| Article number: 1FK2104-4AK1x-MAx                                                                                                    |                                                                                                    | Short designation:<br>Description:                                             | DRIVE-CLiQ encoder<br>Encoder with integrated encoder eval<br>DRIVE-CLiQ encoder AM22, Multiturn 41 | uation and<br>096 | DRIVE-CLiQ interface. | ~        |
|                                                                                                    |                                                                                                    | Article number:                                                                | 1FK2104-4AK1x-xMAx                                                                                  |                   |                       |          |

| Motor_SMI_5 [Drive control]                                                                                        |                 | <b>Reperties</b>                 | 1 Info   | <b>Diagnostics</b> |          |
|----------------------------------------------------------------------------------------------------|-----------------|----------------------------------|----------|--------------------|----------|
| General IO tags System constan                                                                                     | ts Texts        |                                  |          |                    |          |
| General     Motor - selection - 1FK2                                                                               | Measuring syste | em - Selection - DRIVE-CLiQ      |          |                    | <u>^</u> |
| <ul> <li>✓ Motor details</li> <li>Rating plate values</li> <li>Optional motor data</li> <li>Motor brake</li> </ul> | Basic p         | parameterization: 🔎              |          |                    |          |
| ▼ Encoder_4 [ENC]                                                                                                  | Selection       | Encoder type selection           |          |                    |          |
| ▶ General                                                                                                    | Y Y             | <filter></filter>                |          |                    |          |
| Measuring system - Selection - DRIVE-CLiQ<br>Measuring system details<br>SMIXX_3 [SM]                              | •               | DRIVE-CLiQ encoder AM22, Multitu | urn 4096 |                    |          |

→ 测量系统详细信息显示在其它子菜单中。(→ Device configuration (设备组态)→
 Properties (属性)→General (常规)→Encoder\_4 (编码器\_4)→General (常规)→
 Measuring system details (测量系统详细信息))

| Motor_SMI_5 [Drive control]                                                                                             |                                                               | Roperties                                                                            | Info Diagnosti       | ics 📑 🗖 🗖 🤝                                       |
|----------------------------------------------------------------------------------------------------|---------------------------------------------------------------|--------------------------------------------------------------------------------------|----------------------|---------------------------------------------------|
| General IO tags Sys                                                                                                    | tem constants Texts                                           |                                                                                      |                      |                                                   |
| <ul> <li>General<br/>Motor - selection - 1FK2</li> </ul>                                                                | Measuring system details                                      |                                                                                      |                      |                                                   |
| <ul> <li>Motor details</li> <li>Rating plate values</li> <li>Optional motor data</li> </ul>                             | Basic parameterization:                                       |                                                                                      |                      |                                                   |
| Motor brake<br>• Encoder_4 [ENC]                                                                                        | Encoder type DRIVE-CLiQ                                       |                                                                                      |                      |                                                   |
| <ul> <li>General<br/>Measuring system - Select</li> <li>Measuring system details<br/>Encoder type DRIVE-CLIQ</li> </ul> |                                                               | ● Motor encoder [ ♥ ]                                                                | ⊙ rotary<br>○ linear | <ul> <li>absolute</li> <li>incremental</li> </ul> |
| Resolution<br>Absolute protocol<br>SMIXX_3 [SM]                                                                         | Resolution                                                    |                                                                                      |                      |                                                   |
|                                                                                                    | Pulses/revolution:                                            | 2,048                                                                                |                      |                                                   |
|                                                                                                    | Absolute protocol                                             |                                                                                      |                      |                                                   |
|                                                                                                    | Multiturn:<br>Singleturn resolution:<br>Multiturn resolution: | Yes         Tes           4,194,304         Steps           4,096         Revolution |                      |                                                   |

→ 这里也可以显示编码器评估装置。(→ Device configuration(设备组态)→ Properties
 (属性)→General(常规)→Encoder\_4(编码器\_4)→SMXX\_3)

| Motor_SMI_5 [[                     | Drive cont    | roi]             |                    |               | <b>Properties</b>                        | i Info       | L Diagnostics |       |
|------------------------------------|---------------|------------------|--------------------|---------------|------------------------------------------|--------------|---------------|-------|
| General                            | IO tags       | System constants | Texts              |               |                                          |              |               |       |
| General                            |               |                  | - f                |               |                                          |              |               |       |
| Motor - selection                  | n - 1FK2      | > > Catalog I    | niormation         |               |                                          |              |               |       |
| <ul> <li>Motor details</li> </ul>  |               |                  |                    |               |                                          |              |               |       |
| Rating plate                       | values        |                  | Short designation: | DQConnecto    | r                                        |              |               |       |
| Optional mot                       | tor data      |                  | Description        | Motor-integra | ated encoder eva                         | luation unit |               |       |
| Motor brake                        |               |                  | Description.       |               | notor integrated encoder evaluation unit |              |               | 1.000 |
| <ul> <li>Encoder_4 [ENC</li> </ul> | :]            |                  |                    |               |                                          |              |               |       |
| General                            |               |                  |                    |               |                                          |              |               |       |
| Measuring sy                       | stem - Seleo  | :t               |                    |               |                                          |              |               |       |
| <ul> <li>Measuring sy</li> </ul>   | stern detail: | 5                |                    |               |                                          |              |               | ~     |
| Encoder ty                         | ype DRIVE-CL  | .iQ              | Article number:    | 1FK2104-4A    | (1x-xMAx                                 |              |               |       |
| Resolution                         | 1             |                  |                    |               |                                          |              |               |       |
| Absolute p                         | protocol      |                  |                    |               |                                          |              |               |       |
| ▼ SMIXX_3 [SM]                     | ]             |                  |                    |               |                                          |              |               |       |
|                                    |               |                  |                    |               |                                          |              |               |       |
| Project                            | information   |                  |                    |               |                                          |              |               |       |
| Catalog                            | g informatio  | n                |                    |               |                                          |              |               |       |
| Encoder e                          | valuation - S | 5                |                    |               |                                          |              |               |       |

#### 7.5 驱动结构参数化设置

→ 要继续为变频器进行参数化设置,请双击打开"Drive\_S210... [S210 PN](驱动\_S210...[S210 PN])"的"Parameters"(参数)并在"Function view"(功能视图)界面中点击"Basic parameterization"(基础参数化设置)。在这里,我们先设置"Motor ambient temperature"(电机环境温度)和极限值。(→ Drive\_S210...[S210 PN](驱动\_S210...[S210 PN])→Parameterization(参数化设置)→Function view(功能视图)→Basic parameterization(基础参数化设置)→Motor(电机)→Motor ambient temperature(电机环境温度):25°C→Limits(极限值))

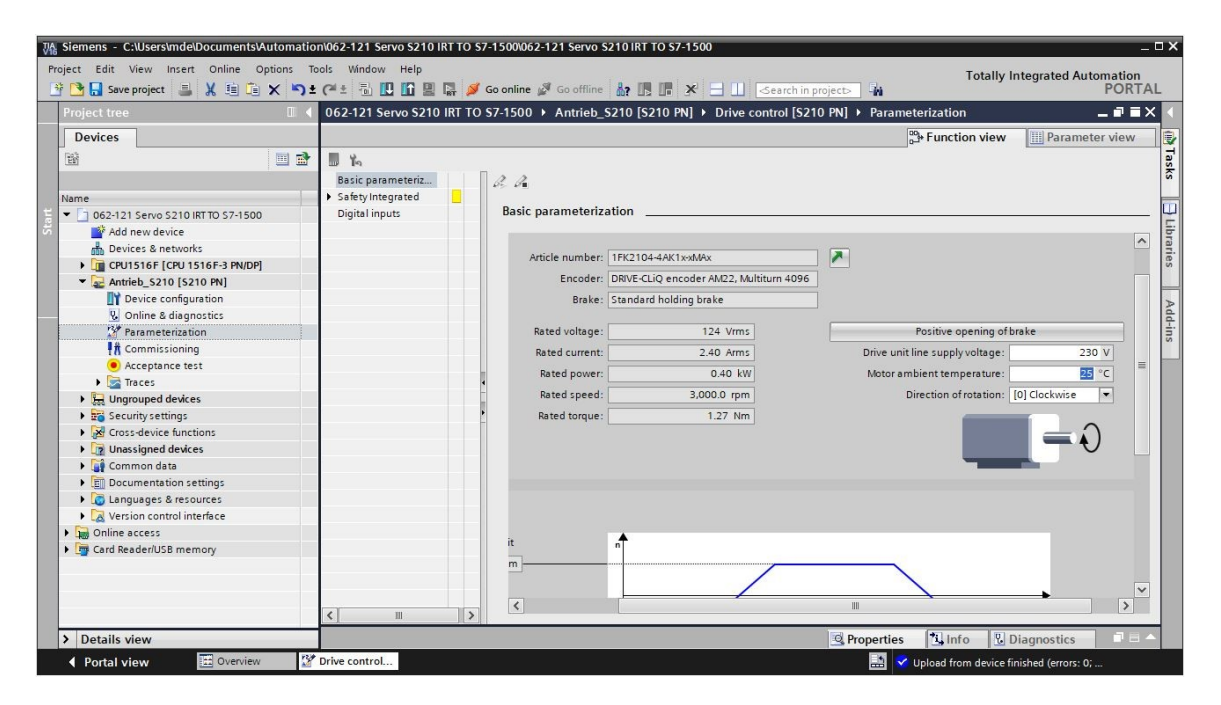

|                   |                                  | Bar Function view | Parameter view |
|-------------------|----------------------------------|-------------------|----------------|
| <b>1</b> 5        |                                  |                   |                |
| Basic parameteriz | R                                |                   |                |
| Safety Integrated |                                  |                   |                |
| Digital inputs    | Basic parameterization           |                   |                |
|                   |                                  |                   | ]              |
|                   | Limitations                      |                   |                |
|                   | Positive speed limit             |                   |                |
|                   | 4,000.000 rpm                    | /                 |                |
|                   | Negative speed limit             |                   |                |
|                   | -4,000.000 rpm                   |                   |                |
|                   | Torque limit upper               |                   |                |
|                   | 1.00 Nm                          |                   |                |
|                   | Torque limit lower               |                   |                |
|                   | -1.00 Nm                         |                   |                |
|                   | Quick stop (Off3 ramp-down time) |                   |                |
|                   | 1.000 s                          |                   |                |

Frei verwendbar 或研发机构自由使用。© Siemens 2020。保留所有权利。 sce-062-121-servo-s210-pn-irt-to-s71500\_r2008-zh.docx  → 在"Function view"(功能视图)界面中,也可以设置"Safety Integrated"(安全集成)和 "Inputs/outputs"(输入端/输出端)。(→ Drive\_S210...[S210 PN](驱动\_S210...[S210 PN))
 → Parameters (参数) → Function view (功能视图) → Safety Integrated (安全集成)→Inputs/outputs (输入端/输出端)→Digital inputs (数字输入端))

| 062-121 Servo S210 IRT TO                                                               | S7-1500 →          | Antrie  | b_\$210 [\$21     | 0 PN] + Drive control [S210 PN] +                     | Parameterizati | on                 | _ 🖬 🖬 🗙                           |
|-----------------------------------------------------------------------------------------|--------------------|---------|-------------------|-------------------------------------------------------|----------------|--------------------|-----------------------------------|
|                                                                                         |                    |         |                   |                                                       |                | Base Function view | Parameter view                    |
| ■ K<br>Basic parameteriz<br>▼ Safety Integrated<br>Function selection<br>Enter password | ∂ ∂∎<br>Digital in | puts    | 5                 |                                                       |                |                    |                                   |
| Digital inputs                                                                          | Specify            | the fu  | nction of the dig | ital inputs.                                          |                |                    |                                   |
|                                                                                         | L+                 | ۲       | _                 |                                                       |                | DI2+               |                                   |
|                                                                                         | DIO                | ۲       |                   | Activate measuring probe 1<br>[210] DI 0 (X130 / 1.2) | •              | DI2-               |                                   |
|                                                                                         | • M                | ۲       | _                 | Activate equivalent zero mark                         |                | DI3+               | F-DI                              |
|                                                                                         | - L+               | ۲       | _                 | [0] No zero mark substitute                           | -              | DI3-               | =                                 |
|                                                                                         | DI1                | ۲       |                   | Activate measuring probe 2<br>[211] DI 1 (X130 / 1.5) | •              | ● -L+              | Activate overtemperat             |
|                                                                                         | м                  | ۲       | _                 |                                                       |                | DI4                | external brake resistor<br>[0] no |
|                                                                                         |                    | X130    |                   |                                                       |                | X130               |                                   |
|                                                                                         | 6                  | No Safe | ety Integrated Fu | inctions have been selected.                          |                |                    | ~                                 |
| < III >                                                                                 | <                  |         |                   |                                                       |                |                    | >                                 |

→ 在"Parameter view"(参数视图)界面,可以在不同的列表中查看所有参数,并根据访问权限和驱动结构状态进行更改(→ Parameter view(参数视图))

|                                       |             |         |                                               | ₽0→ Function view                        | Param | eter view |   |
|---------------------------------------|-------------|---------|-----------------------------------------------|------------------------------------------|-------|-----------|---|
| Parameter list                        |             |         |                                               |                                          |       |           |   |
| B B                                   | <u> 해</u> ± | 🕀 ± 📕 😘 |                                               |                                          |       |           |   |
| All parameters                        | 1           | Number  | Parameter text                                | Value                                    | Unit  | Data set  |   |
| Interlocking parameters               |             | r2      | Operating display                             | [42] Switching on inhibited - set "OC/OF |       |           | 1 |
| Commissioning                         |             | p9      | Drive commissioning parameter filter 1        | [0] Ready                                |       |           |   |
| Save & reset                          |             | p10     | Drive commissioning parameter filter 2        | [0] Ready                                |       |           |   |
| System identification                 |             | r20     | Speed setpoint smoothed                       | 0.0                                      | rpm   |           |   |
| Universal settings                    |             | r21     | Actual speed smoothed                         | 0.0                                      | rpm   |           |   |
| Inputs/outputs                        |             | r26     | DC link voltage smoothed                      | 323.5                                    | V     |           |   |
| Communication                         |             | r27     | Absolute actual current smoothed              | 0.00                                     | Arms  |           |   |
| Power unit                            |             | r31     | Actual torque smoothed                        | -0.02                                    | Nm    |           |   |
| • Motor                               |             | r32     | Active power actual value smoothed            | 0.00                                     | kW    |           |   |
| Drive control                         |             | r34     | Motor utilization thermal                     | 0                                        | %     |           |   |
| Drive functions                       |             | r37[0]  | Drive temperatures, Inverter maximum value    | 35                                       | °C    |           |   |
| <ul> <li>Safety Integrated</li> </ul> | -           | r39[0]  | Energy display, Energy balance (sum)          | 0.14                                     | kWh   |           |   |
| Diagnostics                           |             | r44     | Thermal converter utilization                 | 0.00                                     | %     |           |   |
|                                       | -           | ▶ r46   | Missing enable signal                         | 50001C0FH                                |       |           |   |
|                                       |             | r61[0]  | Actual speed unsmoothed, Encoder 1            | 0.00                                     | rpm   |           |   |
|                                       |             | r62     | Speed setpoint after the filter               | 0.00                                     | rpm   |           |   |
|                                       |             | r63     | Actual speed smoothed                         | -0.23                                    | rpm   |           |   |
|                                       |             | r68     | Absolute current actual value                 | 0.00                                     | Arms  |           |   |
|                                       |             | r70     | Actual DC link voltage                        | 323.50                                   | V     |           |   |
|                                       |             | r76     | Current actual value field-generating         | 0.00                                     | Arms  |           |   |
|                                       |             | r77     | Current setpoint torque-generating            | 0.00                                     | Arms  |           |   |
|                                       |             | r78[0]  | Current actual value torque-generating, Unsm. | . 0.00                                   | Arms  |           |   |
|                                       |             | r79[0]  | Torque setpoint total, Unsmoothed             | 0.00                                     | Nm    |           |   |
|                                       |             | r80     | Torque actual value                           | -0.02                                    | Nm    |           | ~ |
→ 在将参数加载到"Drive\_S210...[S210 PN]"中之前,再次保存项目,"Ⅰ 。
(→ □ Save project → Drive\_S210...[S210 PN](驱动\_S210...[S210 PN]) → □)

| ₩ Siemens - C:\Users\mde\Documents\Autor | mation\062-121 Servo S210 IRT T       | TO \$7-1500062-121 Servo \$210 IRT TO \$7-1500 _ 0                                           |
|------------------------------------------|---------------------------------------|----------------------------------------------------------------------------------------------|
| Project Edit View Insert Online Option   | s loois Window Help<br>りまでま 副 🎚 🏠 🖳 🐕 | 💋 Go online 🖉 Go offline 🎄 🖪 🖪 🛪 🚽 🛄 🕓 esearch in project>                                   |
| Project tree 🔲 🖣                         | 062-121 Servo S2 Download to          | o device 0 → Antrieb_S210 [S210 PN] → Drive control [S210 PN] → Parameterization _ D = I = X |
| Devices                                  |                                       | 🛱 Function view                                                                              |
| 1 1 1 1 1 1 1 1 1 1 1 1 1 1 1 1 1 1 1    | <b>1</b> %                            |                                                                                              |
|                                          | Basic parameteriz                     | 2 A                                                                                          |
| Name                                     | ✓ Safety Integrated                   |                                                                                              |
| T 062-121 Servo S210 IRT TO S7-1500      | Function selection                    | Basic parameterization                                                                       |
| 😤 🌁 Add new device                       | Enter password                        |                                                                                              |
| 📥 Devices & networks                     | Digital inputs                        |                                                                                              |
| CPU1516F [CPU 1516F-3 PN/DP]             |                                       | Limitations                                                                                  |
| Antrieb_S210 [S210 PN]                   |                                       | Protitive read limit                                                                         |
| Device configuration                     |                                       | n state speed mint                                                                           |
| 😵 Online & diagnostics                   |                                       | 4,000.000 rpm                                                                                |
| 2 Parameterization                       |                                       |                                                                                              |
| Commissioning                            |                                       | Negative speed limit                                                                         |
| Acceptance test                          | -                                     | 4,000,000 mm                                                                                 |
| Traces                                   | •                                     |                                                                                              |
| Logrouped devices                        |                                       |                                                                                              |
| Security settings                        | - A                                   | Torque limit upper M                                                                         |
| Cross-device functions                   |                                       | 1.00 Nm                                                                                      |
| Unassigned devices                       |                                       |                                                                                              |
| Common data                              |                                       |                                                                                              |
| Languages & resources                    |                                       |                                                                                              |
| Version control interface                |                                       | -1.00 Nm                                                                                     |
| Online access                            |                                       | Quick stop (Off3 ramp-down time)                                                             |
| Card Reader/USB memory                   |                                       |                                                                                              |
|                                          |                                       | 1.000 5                                                                                      |
|                                          |                                       |                                                                                              |
|                                          |                                       |                                                                                              |
|                                          | < III >                               |                                                                                              |
| > Details view                           |                                       | 📴 Properties 🚺 Info 🖳 Diagnostics 💷 🖻 🔺                                                      |
| Portal view     Overview                 | Drive control                         | 🔜 🗹 The project 062-121 Servo S210 IRT TO                                                    |

→ 开始加载前,再次显示总览以检查需执行的步骤。现在点击"Save parameterization retentively"(同时保存参数化设置)并点击"Load"(加载)。(→ Save parameterization retentively(同时保存参数化设置)→Load(加载))

| ntrieb_S210<br>7 Drive parameteriz. | Ready for loading.<br>Please note the following information:<br>Save the parameterization retentively after the download | Load 'Antrieb_S210'             |
|-------------------------------------|----------------------------------------------------------------------------------------------------|---------------------------------|
| Drive parameteriz                   | Please note the following information:<br>Save the parameterization retentively after the download                       | Save                            |
|                                     | Save the parameterization retentively after the download                                                                 | Save                            |
|                                     |                                                                                                    | parameterization<br>retentively |
|                                     |                                                                                                    |                                 |
|                                     |                                                                                                    |                                 |
|                                     |                                                                                                    |                                 |
|                                     |                                                                                                    |                                 |
|                                     |                                                                                                    |                                 |
|                                     |                                                                                                    |                                 |
|                                     |                                                                                                    |                                 |

#### 说明

- 建议同时保存参数,这样即便断电也不会丢失参数。

## 7.6 用控制面板测试和调试变频器

→ 为便于在没有 PLC 程序的情况下测试之前的参数化设置,请在 "Drive\_S210...[S210 PN]"
 (驱动\_S210...[S210 PN])的 "Commissioning" (调试)菜单下打开 "Control panel" (控制面板)。之后点击 " Go online "。 (→ Drive\_S210...[S210 PN] (驱动\_S210...[S210 PN]) → Commissioning (调试) → Control panel (控制面板) → Go online )

| VA Siemens - C:\Users\mde\Documents\Auton | nation\062-121 Servo S | 210 IRT TO \$7-1500\062-121 Se | rvo S210 IRT TO S7-1500  |                              |                                       | _ 🗆 X     |
|-------------------------------------------|------------------------|--------------------------------|--------------------------|------------------------------|---------------------------------------|-----------|
| Project Edit View Insert Online Options   | Tools Window He        | lp                             |                          |                              | Totally Integrated Auto               | mation    |
| 📑 📑 🔚 Save project 📑 🐰 🏥 🗎 🗙              | 🍤 ± @ ± 🖥 🛄 🚺          | 🛯 🖳 💋 Go online 💋 Go of        | fline 🔐 🖪 🖪 🗶 🖃          | 📙 < earch in project>        | rotally integrated Auto               | PORTAL    |
| Project tree 🔲 🖣                          | 062-121 Servo S210     | IRT TO S7-1500 ▶ Antrieb_S     | 210 [S210 PN] + Drive co | ntrol [S210 PN] > Commission | ning .                                | _ # = X 📢 |
| Devices                                   | 1 This function is on  | ly available online.           |                          |                              |                                       | × 🔋       |
| 1                                         |                        |                                |                          |                              |                                       | Tas       |
|                                           | Control pa             | Control nanel                  |                          |                              |                                       |           |
| Name                                      | One Butto              |                                |                          |                              |                                       |           |
| • 062-121 Servo S210 IRT TO S7-1500       |                        |                                |                          |                              |                                       | ^ F       |
| Add new device                            |                        | Master control                 |                          | Drive enables                |                                       | ibr       |
| Devices & networks                        |                        | Activate 40-6                  | Deactivate               | Set Set                      | Reset                                 | arie      |
| CPU1516F [CPU 1516F-3 PN/DP]              |                        |                                |                          |                              |                                       | s         |
| Antrieb_S210 [S210 PN]                    |                        |                                |                          |                              |                                       |           |
| Device configuration                      |                        | Control                        |                          |                              |                                       |           |
| 🖳 Online & diagnostics                    |                        |                                |                          |                              |                                       | d         |
| 🚰 Parameterization                        |                        |                                |                          | Off Stop                     | Backward                              | ing ing   |
| 👬 Commissioning                           |                        |                                |                          |                              |                                       |           |
| <ul> <li>Acceptance test</li> </ul>       |                        |                                |                          | Jog backward                 | Jog fo                                | erward =  |
| 🕨 🔄 Traces                                | •                      |                                |                          |                              |                                       |           |
| Ungrouped devices                         |                        |                                |                          |                              |                                       |           |
| Security settings                         |                        |                                |                          |                              |                                       |           |
| Cross-device functions                    |                        | Drive status                   |                          | Act                          | tual values                           |           |
| Unassigned devices                        |                        |                                |                          |                              |                                       |           |
| Common data                               |                        |                                |                          |                              |                                       |           |
| Documentation settings                    |                        |                                |                          |                              | Speed actual value:                   |           |
| Languages & resources                     |                        |                                |                          |                              |                                       |           |
| Version control interface                 |                        |                                |                          |                              | DC link voltage:                      |           |
| Online access                             |                        |                                |                          |                              |                                       |           |
| Card Reader/USB memory                    |                        | Fault                          | 🔑 Missing ena            | bles                         | Absolute current value:               |           |
|                                           |                        |                                |                          |                              | Torque actual value:                  |           |
|                                           | <                      | <                              |                          |                              |                                       | >         |
| > Details view                            |                        |                                |                          | Q Properties                 | Linfo Diagnostics                     |           |
| Portal view     Overview                  | Real Prive control     |                                |                          |                              | Loading completed (errors: 0; warning |           |

→ 在控制面板中,首先必须激活 " <sup>●</sup> Activate master control" (控制权)。接着监控 PC 和 变频器之间的通信。此时需要至少每隔 10000ms 进行一次成功的通信。否则,电机将停止, 释放将重置。(→ Master control (控制权): <sup>●</sup> Activate → 10000ms → OK)

| 062-121 Servo S2 | 10 IRT TO \$7-1500 → Antrieb_\$210 [\$210 PN] → Drive control [\$210 PN] → Commissioning                                                                                                    | _ I‼ ■ × |
|------------------|----------------------------------------------------------------------------------------------------|----------|
| <b>. 1</b> 6     |                                                                                                    |          |
| Control pa       | Control panel                                                                                                    |          |
| One Butto        | Activate master control X                                                                                                    |          |
|                  | Master control       Image: Control Activate         Activate       Image: Control Activate         Control       The master control of the control panel will be activated.         This function is only suitable for commissioning, diagnostic and service purposes and may only be used by authorized personnel.         Control       The following applies when the control panel is active:         The safety shutdowns from the higher-level controller have no effect.         Speed       The "Stop with spacebar" function is active. Pressing the spacebar triggers a quick stop, which however cannot be guaranteed for all operating conditions. Therefore a hardware solution must be implemented for the emergency stop circuit. You must take the required measures. Note: A quick stop is also triggered when you switch to another application or open dialog boxes (e.g., loading of another station). |          |
|                  | Drive status       Non-observance can result in injury and material damage.         Drive status       The connection between the PC and drive is monitored. If no sign-of-life is received from the PC during this monitoring time, the master control is returned for safety reasons and a coast down of the axis triggered.                                                                                                    | 0.0      |
|                  | Monitoring time: 10000 ms                                                                                                    | 32       |
|                  | Fault OK Cancel                                                                                                    | 0.00     |
|                  | Occupies divelop [42] Switching on inhibited -set "OC(OFE2" = "1" Active power actual value:                                                                                                    | 0.0      |
|                  |                                                                                                    | >        |
| < III >          |                                                                                                    |          |

→ 要启动电机,首先必须使驱动器使能置位 Set 。一般情况下,置位自动完成。之后
 电机可以以所选的转速 Forward 或 ▲Backward 启动。 (→ Speed (转
 速):1000.00 rpm → Forward )

| 062-121 Servo S2        | 210 IRT TO \$7-1500 	► Antrieb_\$210 [\$210 PN] 	► Drive control [\$210 PN] 	► Cor | nmissioning ///////////////////////////////////                  |
|-------------------------|------------------------------------------------------------------------------------|------------------------------------------------------------------|
| Control pa<br>One Butto | Control panel                                                                      |                                                                  |
|                         | Master control Drive e                                                             | nables                                                           |
|                         | Control                                                                            |                                                                  |
|                         | Speed 1,000.00 rpm of Job                                                          | Stop Backward Forward                                            |
|                         | Drive status                                                                       | ■<br>Actual values                                               |
|                         | Ready for switching on Operation enabled                                           | Speed actual value: 0.0 rpm                                      |
|                         | Fault Missing enables                                                              | DC link voltage: 321.9 V<br>Absolute current value: 0.00 Arms    |
|                         | Operating display: [31] Ready for switching on - set "ON/OFF1" = "0/1"             | Torque actual value: -0.02 Nm Active power actual value: 0.00 kW |
|                         | Active fault:                                                                      | Motor utilization thermal: 12 %                                  |

→ 单击 '<sup>1</sup>, 可以关闭驱动结构。测试完成后必须重新 <sup>1</sup> Deactivate</sup> 控制权。

 $(\rightarrow \square \rightarrow \textcircled{} Deactivate)$ 

| 062-121 Servo S210      | IRT TO \$7-1500 	→ Antrieb_\$210 [\$210 PN] 	→ Drive control [\$210 PN] 	→ Com | missioning 🛛 🖉 🖉 🖉 🖉 🖉 🖉 🖉         |
|-------------------------|--------------------------------------------------------------------------------|------------------------------------|
|                         |                                                                                |                                    |
| Control pa<br>One Butto | Control panel                                                                  |                                    |
|                         | Master control Drive ena                                                       | bles<br>Set Reset                  |
|                         | Control                                                                        |                                    |
|                         | Speed 1,000.00 rpm                                                             | Stop Backward Forward              |
| 4                       | Drive status                                                                   | ≡<br>Actual values                 |
|                         | Ready for switching on Operation enabled                                       | Speed actual value: 1,000.0 rpm    |
|                         |                                                                                | DC link voltage: 320.2 V           |
|                         | 🔄 Fault 🥕 Missing enables                                                      | Absolute current value: 0.14 Arms  |
|                         |                                                                                | Torque actual value: 0.07 Nm       |
|                         | Operating display: [0] Operation - everything enabled                          | Active power actual value: 0.01 kW |
|                         | Active fault:                                                                  | Motor utilization thermal: 12 %    |
| < III >                 | ۲                                                                              | >                                  |

| 062-121 Servo S2        | 10 IRT TO \$7-1500 	▶ Antrieb_\$210 [\$210 | ) PN] 	► Drive control [S210 PN] 	► Comm                                                                                                    | issioning                  | //// _ !! = ×                   |
|-------------------------|--------------------------------------------|----------------------------------------------------------------------------------------------------|----------------------------|---------------------------------|
| Control pa<br>One Butto | Control panel                              |                                                                                                    |                            |                                 |
|                         | Master control                             | Drive enab                                                                                                    | t Reset                    | <u>^</u>                        |
|                         | Control Dee<br>Speed 1.00<br>Drive status  | Activate control panel<br>The master control of the control p<br>All enables are deleted before returning y<br>Setpoints and commands then come froi<br>again (e.g. via the fieldbus or terminals).<br>If a setpoint and ON command are prese<br>immediately.<br>This can represent a danger for personne<br>Do you want to deactivate the master co | Annel will be deactivated. | onvard                          |
|                         | Fault                                      | Missing enables                                                                                                    | Absolute current value:    | 0.0 rpm<br>321.4 V<br>0.00 Arms |
|                         | Operating display: [42] Sv                 | vitching on inhibited - set *OC/OFF2* = *1*                                                                                                    | Torque actual value:       | 0.00 Nm                         |
| < III >                 | Active fault:                              | -<br>                                                                                                    | Motor utilization thermal: | 12 %                            |

### 学习/培训资料 | TIA 博途模块 062-121, 版本 2020/10 | Digital Industries, FA

| Yes         Sector Sinde Occurrent State           Project         Edit         View         Insert         Online         Options         Tools         Wir           Image: Save project         Image: Save project                                                                                                    | 1 Servo S210 IRT TO S7-1500062-121 Servo S2<br>dow Help<br>I 🚺 🚺 🔛 📪 🚿 Go online 📝 Go offline | 210 IRT TO S7-1500                          | Totally Integrated Auton                                                   | nation<br>PORTAL             |
|----------------------------------------------------------------------------------------------------|-----------------------------------------------------------------------------------------------|---------------------------------------------|----------------------------------------------------------------------------|------------------------------|
| Project tree 🔲 🖣 062-121 Set                                                                                                    | vo \$210 IRT TO \$7-1500 > Antrieb \$210 [                                                    | S210 PN] → Drive control [S210 PN] →        | Commissioning _                                                            | . 🖬 🖬 🗙 🖪                    |
| Devices       Image: State State | Control panel<br>Moster control<br>Control<br>Speed                                           | ate Dri                                     | ve enables                                                                 | Tasks      Libraries Add-ins |
| Bag Security settings     Bag Security settings     Unassigned devices     Bag Common data     Bag Common data     Common data     Common data     Content attain settings     Card seaders & resources     Card seaders & resources     Card Reader/USB memory                                                                                                    | Drive status Ready for switching on Fault                                                     | Operation enabled           Missing enables | Actual values Speed actual value: DC link voltage: Absolute current value: |                              |

# 7.7 将伺服驱动作为 IRT 设备分配给 CPU1516F-3 PN/DP

→ 为了将 SINAMICS S210 作为 IRT 设备分配给 CPU1516F-3 PN/DP,必须切换到 "Network view" (网络视图)界面。在这个界面操作鼠标,将 S210 PN 的中央控制单元

与 CPU1516F-3 PN/DP 通过以太网接口连接在一起。( $\rightarrow$  早 Ethernet (以太网)  $\rightarrow$  早 Ethernet (以太网))

| VA  | Siemens - C:\Users\mde\Documents\Autor | nation/062-121 Servo S210 IRT TO S7-1500/062-121 Servo S210 IRT TO S7-1500                                                                           |                           | _ 🗆 X                                                                                                    | × |
|-----|----------------------------------------|----------------------------------------------------------------------------------------------------|---------------------------|----------------------------------------------------------------------------------------------------|---|
| Pi  | roject Edit View Insert Online Option  | s Tools Window Help                                                                                                    | Totally Integrated        | Automation                                                                                                    |   |
|     | 🗄 📑 🔚 Save project 🛛 🔒 🐰 💷 💼 🗙         | 沟 🛨 (4 🗄 🛄 🗓 🖳 🖉 🕼 🂋 Go online 🖉 Go offline 🛔 🕞 🕞 🧏 🚽 🛄 <earch in="" projects="" td="" 🔒<=""><td>rotany megated</td><td>PORTAL</td><td></td></earch> | rotany megated            | PORTAL                                                                                                    |   |
|     | Project tree 🔲 🖣                       | 062-121 Servo S210 IRT TO S7-1500 > Devices & networks                                                                                               |                           | _ # # X <                                                                                                    | ī |
|     | Devices                                | 📮 Topology view 🕹 N                                                                                                    | etwork view               | Device view                                                                                                    |   |
|     |                                        |                                                                                                    |                           |                                                                                                    | Ē |
| \$  |                                        |                                                                                                    |                           | ardv                                                                                                    |   |
|     | No                                     |                                                                                                    |                           |                                                                                                    |   |
|     | T 062 121 Septe 5210 IPT TO 57 1500    |                                                                                                    |                           | = 8                                                                                                    |   |
|     | Add new device                         | CPU1516F Antrieb_S210                                                                                                    |                           |                                                                                                    |   |
|     | Devices & networks                     | CPU 1516F-3 PN 5210 PN                                                                                                    |                           | - Berlin - Berlin - B | 1 |
| e l | CPU1516F [CPU 1516F-3 PN/DP]           |                                                                                                    |                           |                                                                                                    |   |
|     | Antrieb_S210 [S210 PN]                 | Not assigned                                                                                                    |                           | 8                                                                                                    |   |
|     | Device configuration                   | DURE 1                                                                                                    |                           | <u>9</u>                                                                                                    | 2 |
|     | Q Online & diagnostics                 | PN01E_1                                                                                                    |                           | ine                                                                                                    |   |
|     | 2 Parameterization                     |                                                                                                    |                           | 5                                                                                                    | 5 |
|     | Commissioning                          |                                                                                                    |                           | _ z 🕏                                                                                                    | ÷ |
|     | Acceptance test                        |                                                                                                    |                           | • š                                                                                                    |   |
|     | Ingrouned devicer                      |                                                                                                    |                           | 물 중 🕏                                                                                                    |   |
|     | Security settings                      |                                                                                                    |                           | ata Tag                                                                                                    |   |
|     | Cross-device functions                 |                                                                                                    |                           | sks.                                                                                                    | 5 |
|     | Unassigned devices                     |                                                                                                    |                           |                                                                                                    |   |
|     | 🕨 🙀 Common data                        |                                                                                                    |                           |                                                                                                    | ן |
|     | Documentation settings                 |                                                                                                    |                           |                                                                                                    |   |
|     | Languages & resources                  |                                                                                                    |                           | ari                                                                                                    | - |
|     | Version control interface              |                                                                                                    |                           | es                                                                                                    | ; |
|     | Online access                          |                                                                                                    |                           |                                                                                                    | 4 |
|     | Card Reader/USB memory                 |                                                                                                    |                           | A                                                                                                    | 2 |
|     |                                        |                                                                                                    |                           | id-i                                                                                                    | 2 |
|     |                                        |                                                                                                    |                           |                                                                                                    | 5 |
|     |                                        | K III > 100%                                                                                                    |                           |                                                                                                    | - |
|     | > Details view                         | Properties                                                                                                    | fo 😨 Diagnostic           | s IIA                                                                                                    |   |
|     | Portal view                            | Devices & ne                                                                                                    | on to Drive unit 1 termin | ated                                                                                                    |   |

→ 进行 IRT 连接的另外一个前提条件,是按照规定将 S210 PN 中央控制单元的各个接口分配
 给 CPU1516F-3 PN/DP 的接口。在此处通过操作鼠标连接相应接口 1。(→ Topology view (拓扑视图) → Port\_1 (接口\_1) → Port\_1 (接口\_1))

| 🕒 🔒 Save project 🔒 🐰 🗉 🛅 🗙                              | •• 호 (레 호 테 레 이 비리)              | o online 🖉 Go offline 🕌 🌆 | × 🗉 | Search in project>                 | Tota         | ally Integ | rated Automat<br>PC | tion<br>DRT/ |
|---------------------------------------------------------|----------------------------------|---------------------------|-----|------------------------------------|--------------|------------|---------------------|--------------|
| Project tree 🔲 🖣                                        | 062-121 Servo S210 IRT TO S7-150 | 00 → Devices & networks   |     |                                    |              |            | - 6                 |              |
| Devices                                                 |                                  |                           |     | Topology view                      | A Netwo      | rk view    | Device vi           | ew           |
| 111                                                     | E 🖶 🔳 🗉 🔲 Q t                    |                           |     | Topology overview                  | Topolog      | y compar   | ison                |              |
| Name                                                    |                                  |                           | ~   |                                    |              |            |                     |              |
| <ul> <li>062-121 Servo \$210 IRT TO \$7-1500</li> </ul> |                                  |                           | =   | Device / port                      |              | Slot       | Partner station     | Par          |
| Add new device                                          | CPU1516F                         | Antrieb_S210              |     | <ul> <li>\$71500/ET200M</li> </ul> | IP station_1 |            |                     |              |
| Bevices & petworks                                      | CPU 1516F-3 PN                   | S210 PN                   |     | CPU1516F                           |              | 1          |                     |              |
| CPU1516E [CPU1516E-3 PN/DP]                             |                                  |                           |     | <ul> <li>PROFINET</li> </ul>       | interface_1  | 1 X1       |                     |              |
| Antrieb \$210 [\$210 PN]                                |                                  | CPU1516F                  |     | Port_1                             |              | 1 X1 P1    |                     |              |
| Device configuration                                    |                                  |                           |     | Port_2                             |              | 1 X1 P2    |                     |              |
| Q Online & diagnostics                                  |                                  |                           |     | <ul> <li>PROFINET</li> </ul>       | interface_2  | 1 X2       |                     |              |
| Parameterization                                        |                                  |                           | 1   | Port_1                             |              | 1 X2 P1    |                     |              |
|                                                         |                                  |                           |     |                                    |              |            |                     |              |
| Acceptance test                                         |                                  |                           |     | <ul> <li>Antrieb_S210</li> </ul>   | D            | CU         |                     |              |
| Traces                                                  |                                  |                           |     | <ul> <li>PROFINET</li> </ul>       | interface    | CU X1      |                     |              |
| Ungrouped devices                                       | 1                                |                           | -   | Port_1                             |              | CU X1      |                     |              |
| Security settings                                       | 1                                |                           |     | Port_2                             |              | CU X1      |                     |              |
| Cross-device functions                                  | 1                                |                           |     |                                    |              |            |                     |              |
| Common data                                             | 1                                |                           |     |                                    |              |            |                     |              |
| Documentation settings                                  |                                  |                           |     |                                    |              |            |                     |              |
| Languages & resources                                   | 1                                |                           |     |                                    |              |            |                     |              |
| Version control interface                               |                                  |                           |     |                                    |              |            |                     |              |
| Online access                                           |                                  |                           |     |                                    |              |            |                     |              |
| Card Reader/USB memory                                  |                                  |                           |     |                                    |              |            |                     |              |
|                                                         |                                  |                           | ~   |                                    |              |            |                     | _            |
|                                                         | × m > 10                         | 070 T T T T               | 🗉   |                                    |              | -          |                     |              |

→ "Topology overview" (拓扑概览)可以显示拓扑分配的详细信息。 (→ Topology view
 (拓扑视图) → Topology overview (拓扑概览))

| Via Siemens - C:\Users\mde\Documents\Autor | nation\062-121 Servo S210 IRT | TO \$7-1500\062-121 Servo \$2 | 10 IRT TO \$7-1500                                                                                                    |               |                 |                    |                    |       |
|--------------------------------------------|-------------------------------|-------------------------------|----------------------------------------------------------------------------------------------------|---------------|-----------------|--------------------|--------------------|-------|
| Project Edit View Insert Online Option     | s Tools Window Help           | 🍯 Go online 💋 Go offline      | 🎎 🖪 🖪 🗶 🖃 🛄 <searc< th=""><th>i în project⊳</th><th>Tota</th><th>lly Integrated</th><th>Automation<br/>PORT</th><th>AL</th></searc<> | i în project⊳ | Tota            | lly Integrated     | Automation<br>PORT | AL    |
| Project tree 🔲 🖣                           | 062-121 Servo S210 IRT TO     | S7-1500 → Devices & netw      | orks                                                                                                    |               |                 |                    | _ 7 =              | × <   |
| Devices                                    |                               |                               | 🚪 Торс                                                                                                    | logy view     | A Networ        | k view 🚺           | Device view        |       |
|                                            | 🕅 🖶 🔳 🗉 💷 🔍 ±                 | 3                             | Topology overview To                                                                                                    | oology con    | nparison        |                    |                    | Hardy |
| Name                                       |                               | ^                             |                                                                                                    |               |                 |                    |                    | vare  |
| 062-121 Servo S210 IRT TO S7-1500          |                               | =                             | Pevice / port                                                                                                    | Slot          | Partner station | Partner devic      | Partner port       | t [   |
| Add new device                             | CPU1516F                      | Antrieb_S210                  | <ul> <li>S71500/ET200MP station</li> </ul>                                                                                           | _1            |                 |                    |                    | alc   |
| Devices & networks                         | CPU 1516F-3 PN                | S210 PN                       | ▼ CPU1516F                                                                                                    | 1             |                 |                    |                    | ŝ     |
| CPU1516F [CPU 1516F-3 PN/DP]               |                               |                               | <ul> <li>PROFINET interfac</li> </ul>                                                                                                | e_1 1 X1      |                 |                    |                    |       |
| Antrieb_S210 [S210 PN]                     |                               | CPUISIOF                      | Port_1                                                                                                    | 1 X1 P1       | SINAMICS S_1    | Antrieb_S210       | Port_1             | 8     |
| Device configuration                       |                               |                               | Port_2                                                                                                    | 1 X1 P2       | 1               |                    | Any partner        | r c   |
| Q Online & diagnostics                     |                               |                               | <ul> <li>PROFINET interfact</li> </ul>                                                                                               | e_2 1 X2      |                 |                    |                    |       |
| Parameterization                           |                               |                               | Port_1                                                                                                    | 1 X2 P1       | 8               |                    | Any partner        | r a   |
| A Commissioning                            |                               |                               | ✓ SINAMICS S_1                                                                                                    |               |                 |                    |                    | 9     |
| <ul> <li>Acceptance test</li> </ul>        |                               |                               | <ul> <li>Antrieb_S210</li> </ul>                                                                                                    | CU            |                 |                    |                    |       |
| Traces                                     |                               |                               | <ul> <li>PROFINET interfact</li> </ul>                                                                                               | e CU X1       |                 |                    |                    | -     |
| Ungrouped devices                          |                               |                               | Port_1                                                                                                    | CU X1         | . \$71500/ET20  | CPU1516F           | Port_1             | 3     |
| Security settings                          |                               |                               | Port_2                                                                                                    | CU X1         |                 |                    | Any partner        | r     |
| Cross-device functions                     |                               |                               |                                                                                                    |               |                 |                    |                    | 29    |
| Common data                                |                               |                               |                                                                                                    |               |                 |                    |                    |       |
| Documentation settings                     |                               |                               |                                                                                                    |               |                 |                    |                    | L     |
| Languages & resources                      |                               |                               |                                                                                                    |               |                 |                    |                    | 100   |
| Version control interface                  |                               |                               |                                                                                                    |               |                 |                    |                    | 9     |
| Online access                              |                               |                               |                                                                                                    |               |                 |                    |                    | co.   |
| Card Reader/USB memory                     |                               |                               |                                                                                                    |               |                 |                    |                    |       |
|                                            | < III > 100%                  |                               | <                                                                                                    |               |                 |                    |                    | >     |
| > Details view                             |                               |                               | Q.                                                                                                    | roperties     | i, Info         | B Diagnostic       | is 🗆 🗆 🗉           | 4     |
| A Portal view                              | Devices & ne                  |                               |                                                                                                    |               | Connection to D | rive unit 1 termin | nated              |       |

→ 返回"Network view"(网络视图),驱动的设备名称已分配在"General"(常规)下。
 (→ Network view(网络视图)→General(常规)→Name(名称):Drive\_S210\_magazine
 (驱动\_S210\_刀库))

| 🕒 🔒 Save project 📑 🐰 🗎              | ũΧ     | 🎝 ± (여 ± 🗄 🗉 🖬 🖉 🌽                         | Go onli           | ne 🖉 Go offline | å? ₪ ₪ × 0    |                     | I otally Inte          | grated Automation<br>PORT |
|-------------------------------------|--------|--------------------------------------------|-------------------|-----------------|---------------|---------------------|------------------------|---------------------------|
| Project tree                        |        | 062-121 Servo S210 IRT TO S7-1             | 500 ▸             | Devices & ne    | tworks        |                     |                        | _ # =                     |
| Devices                             |        |                                            |                   |                 |               | Topology vie        | Network view           | Device view               |
| 19<br>19                            | •      | Network Connections                        | onnectio          | n 💌             |               | € ±                 |                        |                           |
|                                     |        |                                            |                   |                 |               | 뷰 IO sys            | tem: CPU1516F.PROFINET | IO-System (100) 🛆         |
| me                                  |        |                                            |                   |                 |               |                     |                        | =                         |
| 062-121 Servo S210 IRT TO S7-       | 1500   | CDU15165                                   |                   |                 | uring \$210 m |                     |                        | _                         |
| Add new device                      |        | CPU 1516F-3 PN                             |                   |                 | 210 PN        |                     |                        | 4                         |
| Devices & networks                  |        |                                            |                   |                 | ň o           |                     |                        |                           |
| CPU1516F [CPU 1516F-3 PI            | N/DPJ  |                                            |                   |                 | PU1516E       |                     |                        | +                         |
| Drive_S210_magazine [S2             | TO PNJ |                                            |                   |                 |               |                     |                        |                           |
| Online & diagnostics                |        |                                            | CPU15             | 16F.PROFINET    | D-S           |                     |                        |                           |
| Parameterization                    |        |                                            |                   |                 | An            |                     |                        | ~                         |
| R Commissioning                     |        | < 11                                       |                   |                 |               | >                   | 100%                   |                           |
| <ul> <li>Acceptance test</li> </ul> |        | Drive_S210_magazine [S210 PN               | 1                 |                 |               | Q Propertie         | Info Dia               | anostics                  |
| Traces                              |        | Consent                                    |                   |                 |               |                     |                        |                           |
| Ungrouped devices                   |        |                                            |                   | 7               |               |                     |                        |                           |
| Security settings                   |        | General                                    | ^                 | General         |               |                     |                        |                           |
| Cross-device functions              |        | Project information                        |                   | -               |               |                     |                        |                           |
| Common data                         |        | Catalog Information                        |                   | Project info    | mation        |                     |                        |                           |
| Documentation settings              |        | PROFINET interface [V150]                  | =                 |                 |               |                     |                        |                           |
| Languages & resources               |        | General                                    |                   |                 | Name:         | Drive S210 magazing | ,                      |                           |
| Version control interface           |        | Ethernet addresses                         |                   |                 | indifie.      | Diric_5210_inugutin | Name                   |                           |
| Online access                       |        | <ul> <li>Telegram configuration</li> </ul> |                   | •               | Author:       | mde                 | Marine                 |                           |
| Caro Readerioss memory              |        | Drive control-Telegrams                    |                   |                 | Comment:      |                     |                        | ^                         |
|                                     |        | Advanced options                           |                   |                 |               |                     |                        |                           |
|                                     | >      | Module parameters                          | ~                 |                 |               |                     |                        |                           |
|                                     |        |                                            | The second second |                 |               |                     |                        |                           |

→ 务必保证在 "S210 PN"的 "PROFINET interface" (PROFINET 接口)的
 "PROFINET"项下,该名称已自动应用为 PROFINET 设备名称。(→ PROFINET interface (PROFINET 接口)→ Ethernet addresses (以太网地址)→ PROFINET → 
 Generate PROFINET device name automatically (自动生成 PROFINET 设备名称))

| 062-121 Servo S210 IRT TO S7-                                                                         | 1500 ► D   | evices & networks                                          |                                               |                         | _ <b>- - -</b> × |
|----------------------------------------------------------------------------------------------------|------------|------------------------------------------------------------|-----------------------------------------------|-------------------------|------------------|
| Network Connections                                                                                   | connection |                                                            | Topology view                                 | Network view            | Device view      |
| CPU1516F<br>CPU 1516F-3 PN                                                                            | CPU1516    | Drive_S210_m<br>S210 PN<br>CPU1516F                        | ₽ IO system                                   | : CPU1516F.PROFINET     | IO-System (100)  |
| < .                                                                                                   |            |                                                            | > 1009                                        | 6 💌                     |                  |
| Drive_S210_magazine [S210 Pl                                                                          | N]         |                                                            | <b>Q</b> Properties                           | 🗓 Info 🖳 Diag           | nostics 🛛 🗖 🖃 🥆  |
| ✓ General<br>Project information<br>Catalog information                                               |            | Router address :                                           | Use router                                    |                         | ·                |
| Identification & Maintenance<br>PROFINET interface [X150]<br>General<br>Ethernet addresser            | -          | PROFINET                                                   | Generate PROFINET dev                         | vice name automatically |                  |
| <ul> <li>Telegram configuration</li> <li>Drive control-Telegrams</li> <li>Advanced options</li> </ul> | <u>*</u>   | PROFINET device name:<br>Converted name:<br>Device number: | drive_s210_magazine<br>drivexbs210xbmagazineb | e3d                     |                  |
| Module parameters                                                                                     | ×<br>>     |                                                            | -L.,                                          |                         | <br>\            |

→ 现在可以对 "PROFINET interface" (PROFINET 接口)进行 "Real time settings" (实时设置)。首先,针对这个应用,在同步选项卡下选择 "IRT" (Isochronous Real Time,等时实时)这个实时类并确定域设置。 (→ PROFINET interface (PROFINET 接口) → Advanced options (高级选项) → Real time settings (实时设置) → Synchronization (同步) → RT class (实时类): IRT → Domain settings (域设置) → cpu\_1516f.profinet-interface\_1 (cpu 1516f.profinet 接口 1):SyncMaster → Send clock (发送时钟):2,000 ms)

| 062-121 Servo S210 IRT TO S7-1                                                                                                   | 1500 Devices & networ                                                          | ks                                                                                          |                                                                                                   |                      | _ 7 =             |
|----------------------------------------------------------------------------------------------------|--------------------------------------------------------------------------------|---------------------------------------------------------------------------------------------|---------------------------------------------------------------------------------------------------|----------------------|-------------------|
|                                                                                                    |                                                                                |                                                                                             | 🚽 Topology view                                                                                   | h Network view       | Device view       |
| Network Connections                                                                                                    | connection 💌 🕎                                                                 |                                                                                             | € ±                                                                                               |                      |                   |
|                                                                                                    |                                                                                |                                                                                             | ₽ IO system                                                                                       | n: CPU1516F.PROFINET | IO-System (100) 🛆 |
|                                                                                                    |                                                                                |                                                                                             |                                                                                                   |                      |                   |
| CPU1516F                                                                                                    | Drive                                                                          | _\$210_m                                                                                    |                                                                                                   |                      |                   |
|                                                                                                    | 5210                                                                           |                                                                                             |                                                                                                   |                      | 1                 |
|                                                                                                    | CPU15                                                                          | 516F 🏭                                                                                      |                                                                                                   |                      |                   |
|                                                                                                    | -                                                                              |                                                                                             |                                                                                                   |                      |                   |
|                                                                                                    | CPU1516F.PROFINET IO-S                                                         |                                                                                             |                                                                                                   |                      |                   |
|                                                                                                    |                                                                                |                                                                                             | 100                                                                                               |                      | V                 |
| rive \$210 magazine [\$210 D                                                                                                    | ul .                                                                           |                                                                                             |                                                                                                   | * U                  |                   |
| nve_5210_magazine [5210 PN                                                                                                    | 1                                                                              |                                                                                             | S Properties                                                                                      | Linfo C Diag         | inostics          |
| General                                                                                                    |                                                                                |                                                                                             |                                                                                                   |                      |                   |
| General                                                                                                    | >> Synchroni                                                                   | zation                                                                                      |                                                                                                   |                      |                   |
| Ethernet addresses                                                                                                    |                                                                                |                                                                                             |                                                                                                   |                      |                   |
| Telegram configuration                                                                                                    |                                                                                |                                                                                             |                                                                                                   |                      |                   |
| Drive control-lelegrams                                                                                                    |                                                                                | Sync domain:                                                                                | Sync-Domain_1                                                                                     |                      | omain settings    |
| <ul> <li>Advanced options</li> </ul>                                                                                             |                                                                                | RT class:                                                                                   | O RT                                                                                              |                      |                   |
| Interface options                                                                                                    |                                                                                |                                                                                             | ( IRT                                                                                             |                      |                   |
| Media redundancy                                                                                                    | - +                                                                            |                                                                                             |                                                                                                   |                      |                   |
| Isochronous mode                                                                                                    | Syn                                                                            | chronization role:                                                                          | Sync slave                                                                                        |                      |                   |
| <ul> <li>Real time settings</li> </ul>                                                                                           |                                                                                |                                                                                             |                                                                                                   |                      |                   |
| IO cycle                                                                                                    |                                                                                |                                                                                             |                                                                                                   |                      |                   |
| Synchronization                                                                                                    |                                                                                |                                                                                             |                                                                                                   |                      |                   |
|                                                                                                    |                                                                                |                                                                                             | _                                                                                                 |                      |                   |
| N/IE_1 [Industrial Ethernet]                                                                                                    |                                                                                |                                                                                             | Reperties                                                                                         | Linfo Dia            | gnostics          |
| General IO tags Syste                                                                                                    | m constants Texts                                                              |                                                                                             |                                                                                                   |                      |                   |
| PROFINETSubnet                                                                                                    | Sunc Domain 1                                                                  |                                                                                             |                                                                                                   |                      |                   |
| General                                                                                                    | sync-bomain_r                                                                  |                                                                                             |                                                                                                   |                      |                   |
|                                                                                                    |                                                                                |                                                                                             |                                                                                                   |                      |                   |
| ▼ Domain management                                                                                                    |                                                                                |                                                                                             |                                                                                                   |                      |                   |
| <ul> <li>▼ Domain management</li> <li>▼ Sync domains</li> </ul>                                                                  | Sync dom                                                                       | ain: Sync-Domai                                                                             | n_1                                                                                               |                      |                   |
| <ul> <li>Domain management</li> <li>Sync domains</li> <li>Sync-Domain_1</li> </ul>                                               | Sync dom<br>Converted na                                                       | nain: Sync-Domai                                                                            | n_1<br>nxb19998                                                                                   |                      | ]                 |
| Domain management     Sync domains     Sync-Domain_1     MRP domains                                                             | Sync dom<br>Converted na<br>Send c                                             | nain: Sync-Domai                                                                            | n_1<br>nxb19998                                                                                   |                      | mt 💌              |
| Domain management     Sync domains     Sync-Domain_1     MRP domains     Overview isochronous mode                               | Sync dom<br>Converted na<br>Send c                                             | nain: Sync-Domai<br>ime: sync-domai<br>clock 2.000                                          | n_1<br>nxb19998                                                                                   |                      | ms 💌              |
| Domain management     Sync domains     Sync-Domain_1     MRP domains     Overview isochronous mode CPU1516F.PROFINETIO-Syste     | Sync dorr<br>Converted na<br>Send c                                            | nain: Sync-Domai<br>ime: sync-domai<br>clock 2.000<br>@ Default d                           | n_1<br>nxb19998<br>omain                                                                          |                      | ms 💌              |
| Domain management     Sync domains     Sync-Domain_1     MRP domains     Overview isochronous mode CPU1516F.PROFINET IO-Syste    | Sync dorr<br>Converted na<br>Send c                                            | nain: Sync-Domai<br>me: Sync-domai<br>clock 2.000<br>Ø Default d<br>Make 'hig               | n_1<br>nxb 19998<br>omain<br>Jh performance' possible                                             |                      | ms 💌              |
| Domain management     Sync domains     Sync-Domain_1     MRP domains     Overview isochronous mode CPU1516F.PROFINETIO-Syste     | Sync dorr<br>Converted na<br>Send c                                            | aain: Sync-Domai<br>ame: Sync-domai<br>clock 2.000<br>Default d<br>Make 'hig<br>Allows th   | n_1<br>nxb19998<br>omain<br>yh performance' possible<br>e use of 'fast forwarding'                |                      | ms 💌              |
| Domain management     Sync domains     Sync-Domain_1     MRP domains     Overview isochronous mode CPU1516F.PROFINET IO-Syste    | Sync dorr<br>Converted na<br>Send c                                            | aain: Sync-Domai<br>ame: sync-domai<br>clock 2.000<br>Default d<br>Make 'hig<br>Allows th   | n_1<br>nxb19998<br>omain<br>jh performance' possible<br>e use of 'fast forwarding'                |                      | ms 🔻              |
| Domain management     Sync domains     Sync-Domain_1     MRP domains     Overview isochronous mode CPU1516F.PROFINETIO-Syste     | Sync dorr<br>Converted na<br>Send c                                            | aain: Sync-Domai<br>ame: Sync-domai<br>clock 2.000                                          | n_1<br>nxb19998<br>omain<br>gh performance' possible<br>e use of 'fast forwarding'                |                      | ms 💌              |
| Domain management     Sync domains     Sync-Domain_1     MRP domains     Overview isochronous mode CPU1516F.PROFINETIO-Syste     | Sync dorr<br>Converted na<br>Send c<br>> > > Devices<br>IO system              | aain: Sync-Domai<br>ume: sync-domai<br>clock 2.000<br>V Default d<br>Make 'hig<br>Allows th | n_1<br>nxb19998<br>omain<br>yh performance' possible<br>e use of 'fast forwarding'                |                      | ms 💌              |
| Domain management     Sync domains     Sync-Domain_1     MRP domains     Overview isochronous mode     CPU1516F.PROFINETIO-Syste | Sync dorr<br>Converted na<br>Send o<br>> > > Devices<br>IO system<br>IO system | aain: Sync-Domai<br>ume: sync-domai<br>clock 2.000<br>I Default d<br>Make 'hig<br>Allows th | n_1<br>nxb19998<br>omain<br>yh performance' possible<br>e use of 'fast forwarding'<br>Sync master |                      | ms                |

RT class Synchronization role

Sync slave

IO devices

PROFINET device name

drive\_s210\_magazine

cpu1516f.profinet interface\_1 RT... 💌 Sync master

IRT

DFP group

Redundancy level

No redundancy

-

→ 现在必须为"Drive\_S210\_magazine"(驱动\_S210\_刀库)设置时钟同步运行。(→
 Drive\_S210\_magazine(驱动\_S210\_刀库)→ PROFINET interface(PROFINET 接口)→
 Advanced options(高级选项)→ Isochronous mode(等时模式)→ Isochronous mode(等时模式))

| Drive_S210_magazine [S210 Pt               | ۱] |                              | Properties 🗓 Info 🗓 Diag              | jnostics |    |   |
|--------------------------------------------|----|------------------------------|---------------------------------------|----------|----|---|
| General                                    |    |                              |                                       |          |    |   |
| ▼ General                                  | ~  | a la colora e constato       |                                       |          | 4  | - |
| Project information                        |    | Isochronous mode             |                                       |          |    |   |
| Catalog information                        |    | Isochronous mode for local i | nodules                               |          |    |   |
| Identification & Maintenance               |    |                              |                                       |          |    |   |
| ▼ PROFINET interface [X150]                |    |                              | Sochronous mode                       |          |    |   |
| General                                    |    | Send clock:                  | 2,000                                 | ms       | 7  |   |
| Ethernet addresses                         | =  |                              |                                       |          |    |   |
| <ul> <li>Telegram configuration</li> </ul> |    | Application cycle:           | 2.000                                 | ms       |    |   |
| Drive control-Telegrams                    | -  | Ti/To values:                | Automatic minimum                     |          |    |   |
| <ul> <li>Advanced options</li> </ul>       |    | Time Ti (read in process     | · · · · · · · · · · · · · · · · · · · |          |    |   |
| Interface options                          | -  | values):                     | 0 ms 🖨                                |          |    |   |
| Media redundancy                           |    | Intervals:                   | 0.125                                 | 1        | ms |   |
| Isochronous mode                           |    | Time To (output process      |                                       |          |    |   |
| <ul> <li>Real time settings</li> </ul>     |    | values):                     | 0 ms 🌲                                |          |    |   |
| IO cycle                                   |    | Intervals:                   | 0.125                                 |          | ms |   |
| Synchronization                            |    |                              |                                       |          |    |   |
| • Port [X150 P1]                           | ~  | Detail overview              |                                       |          |    | 1 |

 → 针对 PLC 和变频器之间的"Cyclic data exchange"(周期性数据交换),规定 使用"Standard telegram 5"(标准消息帧 5)。(→ PROFINET interface[X150]
 (PROFINET 接口 [X150]) → Cyclic data exchange(周期性数据交换) → Send
 (Actual value)(发送(实际值)):Standard telegram 5(标准消息帧 5) → Receive
 (Setpoint)(接收(设定值)):Standard telegram 5(标准消息帧 5))

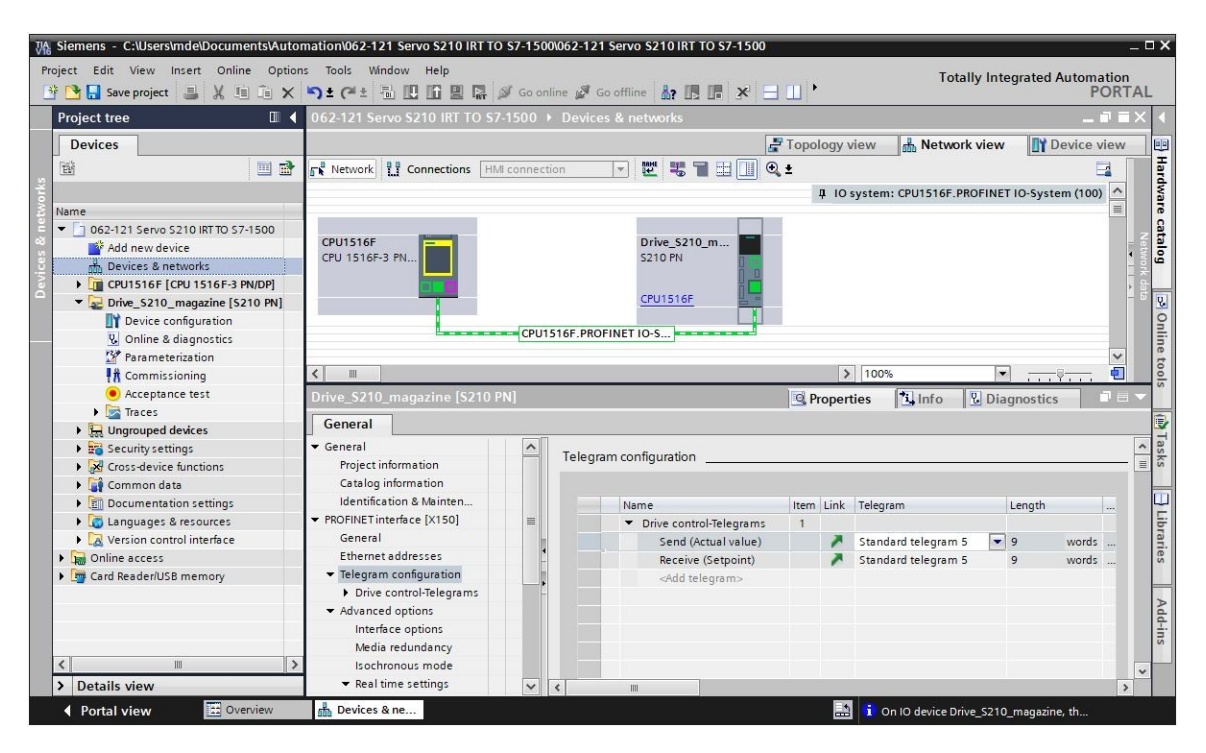

→ 地址范围可选择 "I 256...264"和 "Q 256 ... 264"。(→ PROFINET interface[X150]
 (PROFINET 接口 [X150]) → Cyclic data exchange (周期性数据交换) → Send (Actual value)(发送(实际值)) → Start address I 256 (起始地址 I 256) → Receive (Setpoint)
 (接收(设定值)) → Start address Q 256 (起始地址 Q 256))

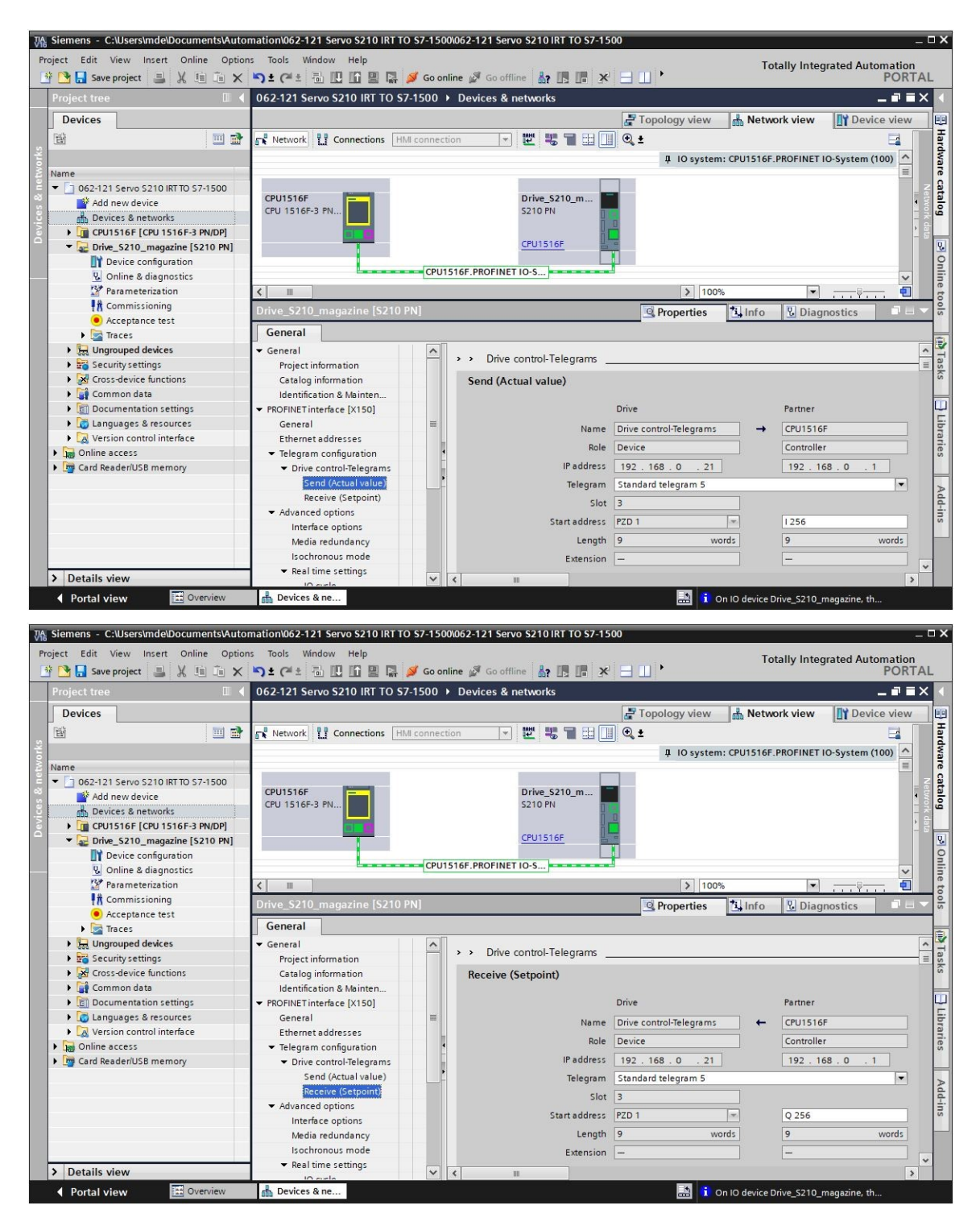

→ 必须给时钟同步运行下的"Drive\_S210\_magazine"(驱动\_S210\_刀库)分配一个时钟同步组织块。取消勾选 "Add new and open"(新添加并打开)。(→ PROFINET interface[X150](PROFINET 接口 [X150])→ Cyclic data exchange(周期性数据交换)→
 Send (Actual value)(发送(实际值))→ Organization block(组织块)→ Add new → MC-Servo(MC 伺服)→ Add new and open(新添加并打开)→ OK)

| Drive_S210_magazine [S210                   | PN] (None)         |                                                                                                    | i -                                                                                                    |
|---------------------------------------------|--------------------|----------------------------------------------------------------------------------------------------|----------------------------------------------------------------------------------------------------|
| General                                     |                    |                                                                                                    |                                                                                                    |
| ▼ General                                   |                    |                                                                                                    | ^                                                                                                    |
| Project information                         |                    |                                                                                                    |                                                                                                    |
| Catalog information                         |                    |                                                                                                    |                                                                                                    |
| Identification & Mainten                    |                    |                                                                                                    |                                                                                                    |
| ▼ PROFINET interface [X150]                 |                    |                                                                                                    |                                                                                                    |
| General                                     |                    |                                                                                                    |                                                                                                    |
| Ethernet addresses                          |                    |                                                                                                    |                                                                                                    |
| <ul> <li>Telegram configuration</li> </ul>  |                    |                                                                                                    |                                                                                                    |
| <ul> <li>Drive control-Telegrams</li> </ul> |                    |                                                                                                    |                                                                                                    |
| Send (Actual value)                         |                    |                                                                                                    |                                                                                                    |
| Receive (Setpoint)                          |                    |                                                                                                    |                                                                                                    |
| <ul> <li>Advanced options</li> </ul>        |                    |                                                                                                    | 🚰 Add new 🚽 🗙                                                                                                    |
| Interface options                           | Organization block |                                                                                                    | (Automatic update)                                                                                                    |
| Media redundancy                            | Process image      |                                                                                                    | Automatic undata                                                                                                    |
| Isochronous mode                            | Process image      |                                                                                                    | Automatic update                                                                                                    |
| Name:<br>MC-Servo                           |                    |                                                                                                    |                                                                                                    |
| 1 1 1 1 1 1 1 1 1 1 1 1 1 1 1 1 1 1 1       | 🛀 MC-Servo         | Language:                                                                                                    | LAD 🔻                                                                                                    |
|                                             | Synchronous Cycle  |                                                                                                    |                                                                                                    |
| -OB                                         |                    | Number:                                                                                                    | 91                                                                                                    |
| Organization                                |                    |                                                                                                    | Manual                                                                                                    |
| block                                       |                    |                                                                                                    | () Wallout                                                                                                    |
|                                             |                    |                                                                                                    | <ul> <li>Automatic</li> </ul>                                                                                                    |
|                                             |                    |                                                                                                    |                                                                                                    |
|                                             |                    |                                                                                                    |                                                                                                    |
|                                             |                    | Provintion                                                                                                    |                                                                                                    |
|                                             |                    | Description:                                                                                                    |                                                                                                    |
|                                             |                    | The organization<br>used for S7-1500<br>such as I/O acces<br>control.<br>It is called with a<br>If the Motion IO is<br>isochronous IO s<br>defines the cycle<br>cycle time via the<br>Servo [OB91]. | block MC-Servo [OB 91] is<br>Motion Control functions<br>ss, signs of life and position<br>constant bus cycle time.<br>soperated in an<br>ystem, the bus cycle clock<br>time. You can also set the<br>properties of the OB MC- |
|                                             |                    |                                                                                                    |                                                                                                    |
|                                             |                    | more                                                                                                    |                                                                                                    |
| > Additional informat                       | ion                |                                                                                                    |                                                                                                    |
|                                             |                    |                                                                                                    | OK Cancel                                                                                                    |
|                                             |                    |                                                                                                    | Cancer                                                                                                    |

→ 自动把时钟同步组织块分配给接收消息帧。现在保存项目及上述设置。(→ PROFINET interface[X150](PROFINET 接口 [X150]) → Cyclic data exchange(周期性数据交换) →
 Receive (Setpoint)(接收(设定值)) → Organization block(组织块) → MC-Servo (MC 伺服) → Seve project)

| White         Sector         C:\Users\mde\Documents\Autor           Project         Edit         View         Insert         Online         Option:           String         Save project         Image: Save project         Image: Save project | nation\062-121 Servo S210 IRT To<br>s Tools Window Help | 57-1500\062-1 | 21 Servo S210 IRT TO S7-15                                  | 00<br>  }             | Fotally Integrated Automation                                                                                                    |                               |
|----------------------------------------------------------------------------------------------------|---------------------------------------------------------|---------------|-------------------------------------------------------------|-----------------------|----------------------------------------------------------------------------------------------------|-------------------------------|
| Project tree I <                                                                                                    | 062-121 Servo S210 IRT TO S7                            | -1500 > Devi  | es & networks                                               |                       |                                                                                                    | X                             |
| Save project                                                                                                    |                                                         |               |                                                             | Topology view         | work view                                                                                                    |                               |
| 1943 III 🖬                                                                                                    | R Network                                               | I connection  |                                                             | ] ⊕ <b>↓</b>          |                                                                                                    | Ha                            |
| s t                                                                                                    |                                                         |               |                                                             | I IO system: CBI1516  | E PROFINET IO-System (100)                                                                                                    | rdw                           |
| Name                                                                                                    |                                                         |               |                                                             |                       |                                                                                                    | are                           |
| au<br>3 062-121 Servo S210 IRT TO 57-1                                                                                                    | CPU1516F-3 PN                                           | CPU1516F.PR   | Drive_\$210_m<br>\$210 PN<br><u>CPU1516F</u><br>OFINET IO-S |                       |                                                                                                    | Catalog Donli<br>Network data |
| Program blocks                                                                                                    |                                                         |               |                                                             | 100%                  | ×                                                                                                    | ne                            |
| Add new block                                                                                                    |                                                         |               |                                                             | 100%                  | · · · · · · · ·                                                                                                    | too                           |
| Amin [OB1]                                                                                                    | Drive_S210_magazine [S210                               | 'NI           |                                                             | Properties 1 Info     | Diagnostics                                                                                                    | 2                             |
| MC-Servo [OB91]                                                                                                    | General                                                 |               |                                                             |                       |                                                                                                    |                               |
| MOTOR_SPEEDCONTR                                                                                                    | ▼ General                                               |               |                                                             | Drive                 | Partner                                                                                                    | ~ 1                           |
| The MOTOR_SPEEDMONIT                                                                                                    | Project information                                     |               | Name                                                        |                       | CPU1516E                                                                                                    | as                            |
| MOTOR_AUTO [FB1]                                                                                                    | Catalog information                                     |               |                                                             | once contor relegions | cronologi<br>complete<br>complete<br>co | ks                            |
| MAGAZINE_PLASTIC [                                                                                                    | Identification & Mainten                                |               | Role                                                        | Device                | Controller                                                                                                    | =                             |
| MOTOR_AUTO_DB [DB                                                                                                    | ▼ PROFINET interface [X150]                             |               | IP address                                                  | 192 . 168 . 0 . 21    | 192.168.0.1                                                                                                    |                               |
| SPEED_MOTOR [DB2]                                                                                                    | General                                                 | =             | Telegram                                                    | Standard telegram 5   | •                                                                                                    | E:                            |
| Technology objects                                                                                                    | Ethernet addresses                                      |               | Slot                                                        | 3                     |                                                                                                    | ran                           |
| External source files                                                                                                    | <ul> <li>Telegram configuration</li> </ul>              | •             | 5101                                                        |                       |                                                                                                    | es                            |
| PLC tags                                                                                                    | <ul> <li>Drive control-Telegrams</li> </ul>             | -             | Start address                                               | PZD 1                 | 1256                                                                                                    |                               |
| PLC data types                                                                                                    | Send (Actual value)                                     | •             | Length                                                      | 9 words               | 9 words                                                                                                    |                               |
| Watch and force tables                                                                                                    | Receive (Setpoint)                                      |               | Extension                                                   | _                     | -                                                                                                    | Ado                           |
| Online backups                                                                                                    | <ul> <li>Advanced options</li> </ul>                    |               |                                                             |                       |                                                                                                    |                               |
| 🕨 🔀 Traces                                                                                                    | Interface options                                       |               |                                                             |                       |                                                                                                    | S                             |
| OPC UA communication                                                                                                    | Media redundancy                                        |               | Organization block                                          |                       | MC-Servo                                                                                                    |                               |
|                                                                                                    | Is ochronous mode                                       |               | Process image                                               |                       | PIP OB Servo                                                                                                    |                               |
| Details view                                                                                                    | ▼ Real time settings                                    |               |                                                             |                       |                                                                                                    | ~                             |
|                                                                                                    | 10 orda                                                 | •             |                                                             |                       | ,                                                                                                    | 2                             |
| Portal view     Discrete     Overview                                                                                                    | m Devices & ne                                          |               |                                                             | i On IO device        | e Drive_S210_magazine, th                                                                                                    |                               |

## 7.8 在 CPU1516F-3 PN/DP 中创建工艺目标

 → 为了控制伺服驱动中的定位应用,我们需要在 CPU1516F-3 PN/DP 中创建一个新的工艺目标。为此,在"Motion Control"(运动控制)下选择工艺目标"TO\_PositioningAxis" (TO\_定位轴)。(→ CPU1516F-3 PN/DP → Technology objects(工艺目标)→ Add new object(添加新目标)→ Motion Control(运动控制)→TO\_PositioningAxis(TO\_定 位轴)→ PositioningAxis\_magazine(定位轴\_刀库)→ OK)

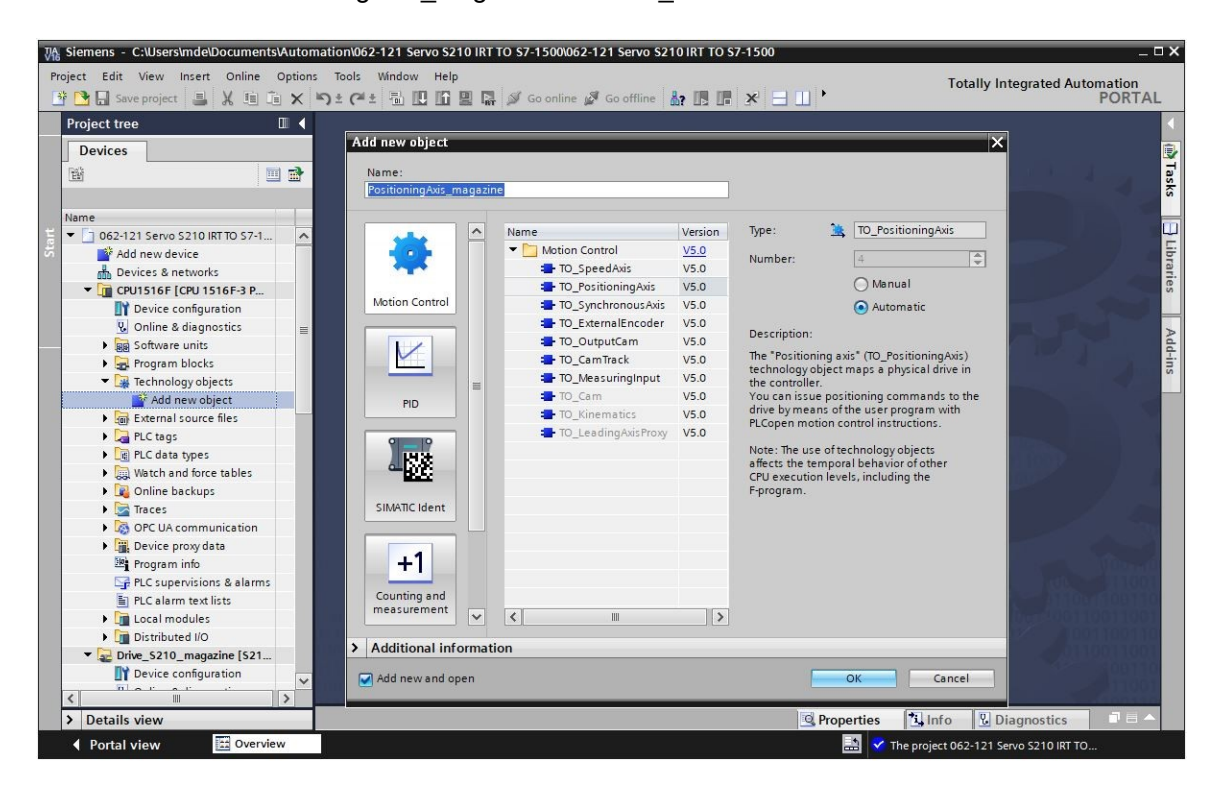

Use position values with higher resolution

Enable modulo

Activate simulation

-

•

-

mm

mm

→ 现在工艺目标的"Function view"(功能视图)自动打开。此时先选择此处所显示的
 "Basic parameters"(基础参数)。(→ Function view(功能视图)→ Basic parameters(基础参数))

| 062-121 Servo S210 IRT TC                                              | 0 <b>\$7-15</b> 00 | • CPU1516F [CPU 15 | 516F-3 PN/DP] 🕨 T | echnology objects 🕨        | PositioningAxis_ma                                                                                                    | igazine [DB4] | _ ₪■×           |
|------------------------------------------------------------------------|--------------------|--------------------|-------------------|----------------------------|----------------------------------------------------------------------------------------------------|---------------|-----------------|
|                                                                        |                    |                    |                   |                            |                                                                                                    | Function view | Parameter view  |
|                                                                        |                    |                    |                   |                            |                                                                                                    | _             |                 |
| Basic parameters                                                       |                    |                    |                   |                            |                                                                                                    |               | ~               |
| Hardware interface                                                     | 8                  | Basic parameters _ |                   |                            |                                                                                                    |               |                 |
| Leading value settings                                                 | 0                  |                    |                   |                            |                                                                                                    |               |                 |
| Extended parameters                                                    | 0                  |                    |                   | Name: PositioningAx        | s_magazine                                                                                                    |               |                 |
|                                                                        |                    |                    |                   |                            |                                                                                                    |               |                 |
|                                                                        |                    |                    |                   | PLC                        |                                                                                                    |               |                 |
|                                                                        |                    |                    |                   |                            | N                                                                                                    |               |                 |
|                                                                        |                    |                    |                   |                            |                                                                                                    |               |                 |
|                                                                        |                    |                    |                   |                            | ·                                                                                                    | _             |                 |
|                                                                        |                    |                    | User program      | Technologyobject           | Drive                                                                                                    | Motor         |                 |
|                                                                        |                    |                    |                   | axis                       | Dilve                                                                                                    | Wotor         |                 |
|                                                                        |                    |                    |                   |                            |                                                                                                    |               |                 |
|                                                                        |                    |                    |                   |                            |                                                                                                    |               |                 |
|                                                                        | -                  | Axis type          |                   |                            |                                                                                                    |               |                 |
|                                                                        |                    |                    |                   | Virtual ax                 | s                                                                                                    |               |                 |
|                                                                        |                    |                    |                   |                            |                                                                                                    |               |                 |
|                                                                        |                    |                    |                   | Linear                     |                                                                                                    |               |                 |
|                                                                        |                    |                    |                   | Rotary                     |                                                                                                    |               |                 |
|                                                                        |                    |                    |                   | Onotary                    |                                                                                                    |               |                 |
|                                                                        |                    |                    |                   | _                          |                                                                                                    |               |                 |
|                                                                        |                    |                    |                   |                            |                                                                                                    |               |                 |
|                                                                        |                    |                    |                   |                            |                                                                                                    | 666.          |                 |
|                                                                        |                    |                    |                   |                            |                                                                                                    |               |                 |
|                                                                        |                    |                    |                   |                            |                                                                                                    |               | ~               |
|                                                                        |                    | <b>x</b>           |                   |                            |                                                                                                    |               | 1               |
|                                                                        |                    |                    |                   |                            |                                                                                                    |               |                 |
| 062-121 Servo S210 IRT TC                                              | <b>S7-1500</b>     | • CPU1516F [CPU 15 | 516F-3 PN/DP] 🕨 T | echnology objects 🕨        | PositioningAxis_ma                                                                                                    | igazine [DB4] | _ II <b>I</b> × |
|                                                                        |                    |                    |                   |                            |                                                                                                    | Function view | Parameter view  |
| ᅇ ഥ 는 눈                                                                |                    |                    |                   |                            |                                                                                                    |               |                 |
|                                                                        |                    |                    |                   | -                          |                                                                                                    |               |                 |
| Basic parameters                                                       |                    |                    |                   | <ul> <li>Linear</li> </ul> |                                                                                                    |               | <u>^</u>        |
| <ul> <li>Hardware interface</li> <li>Leading value settings</li> </ul> |                    |                    |                   | O Rotary                   |                                                                                                    |               |                 |
| Extended parameters                                                    | ĕ                  |                    |                   |                            |                                                                                                    |               |                 |
| , and provide the                                                      |                    |                    |                   |                            | And the second second se |               |                 |
|                                                                        |                    |                    |                   |                            |                                                                                                    |               |                 |
|                                                                        |                    |                    |                   |                            |                                                                                                    |               |                 |
|                                                                        |                    |                    |                   |                            |                                                                                                    |               |                 |
|                                                                        |                    |                    |                   |                            |                                                                                                    |               | -               |
|                                                                        |                    | Units of measure   | e                 |                            |                                                                                                    |               |                 |

Unit of measure for position: mm

Unit of measure for velocity: mm/s

Unit of measure for torque: Nm Unit of measure for force: N

Modulo start value: 0.0

Modulo length: 1000.0

----

Modulo

Simulation

→ 之后在 "Drive\_S210\_magazine" (驱动\_S210\_刀库)中选择 "Drive control" (驱动控制)作为工艺目标的 "Hardware interface" (硬件接口)。 (→ Hardware interface (硬件接口)→Drive (驱动结构) → PROFINET IO-System(100) (PROFINET IO 系统 (100)) →
 Drive\_S210\_magazine (驱动\_S210\_刀库) → Drive control (驱动控制) → ▼)

| 062-121 Servo S210 IRT TO S7-1500                                                                                                    | CPU1516                     | SF [CPU 1516F-3 PN/DP] → Te | echnology objects 🕨 Pos      | sitioningAxis_magazine [DB4] | _ II 🛛 ×       |
|----------------------------------------------------------------------------------------------------|-----------------------------|-----------------------------|------------------------------|------------------------------|----------------|
|                                                                                                    |                             |                             |                              | Function view                | Parameter view |
| Basic parameters<br>Hardware interface<br>Leading value settings<br>Extended parameters<br>Construction of the settings<br>Extended parameters<br>Construction of the settings<br>Construction of the setting<br>Construction of the setting<br>Construction of the setting<br>Construction of the s | Hardware                    | interface                   |                              |                              |                |
| Time CPU1516F [CPU 1516F     Time CPU1516F     Time CPU1516F [CPU 1516F     Time CPU1516F [CPU 1516F     Time CPU1516F [CPU 1516F [CPU 151                                                                          | 3 PN/DP]<br>(100)<br>jazine | Name<br>Drive control       | Device type<br>Standard tel. | Power<br>Encoder Motor       |                |
| Show all modules                                                                                                    |                             | Drive:                      | ✓elect drive>                | Encoder data                 |                |
|                                                                                                    | <                           | m                           |                              |                              | ×              |

| 062-121 Servo S210 IRT TO S7           | -1500 | CPU1516F [CPU 1516F-3 PN/DP]      Technology objects      PositioningAxis_magazine [DB4] | _ ⊫∎×          |
|----------------------------------------|-------|------------------------------------------------------------------------------------------|----------------|
|                                        |       | Function view                                                                            | Parameter view |
|                                        |       |                                                                                          |                |
| Basic parameters                       | 2     | Hardware interface                                                                       | ^              |
| <ul> <li>Hardware interface</li> </ul> | ×     |                                                                                          |                |
| Encoder                                | ŏ     | Drive                                                                                    |                |
| Data exchange with the drive           | ŏ     |                                                                                          |                |
| Data exchange with encoder             | õ     |                                                                                          |                |
| Leading value settings                 | 0     | Drive                                                                                    |                |
|                                        | •     | PLC<br>PLC<br>Encoder Motor<br>Data exchange<br>Encoder data                             |                |
|                                        |       | Drive type: PROFidrive                                                                   |                |
|                                        |       | Data connection: Drive                                                                   |                |
|                                        |       | Drive: <u>control_Standard_telegram_5</u> Device configuration                           |                |
|                                        | _     | Drive configuration                                                                      |                |
|                                        |       |                                                                                          | ~              |
|                                        |       | ×                                                                                        | >              |

→ 自动应用编码器数据。 (→ Hardware interface (硬件接口) → Encoder (编码器))

| 062-121 Servo S210 IRT TO S7- | -1500 | CPU1516F [CPU 1516F-3 PN/DP]      Technology objects      PositioningAxis_magazine [DB4]      _ ■ ■ X          |
|-------------------------------|-------|----------------------------------------------------------------------------------------------------|
|                               |       | Function view Parameter view                                                                                   |
| ** 🖶 🖻 🛅                      |       |                                                                                                    |
| Basic parameters              | 0     | The second second second second second second second second second second second second second second second s |
| ✓ Hardware interface          | 0     | Encoder                                                                                                    |
| Drive                         | 0     |                                                                                                    |
| Encoder                       | 0     |                                                                                                    |
| Data exchange with the drive  | 0     | Drive                                                                                                    |
| Data exchange with encoder    | 0     |                                                                                                    |
| Leading value settings        | 0     | Power                                                                                                    |
| Extended parameters           | 0     | PLC                                                                                                    |
|                               |       | Encoder - Mator                                                                                                |
|                               | _     |                                                                                                    |
|                               | -     |                                                                                                    |
|                               |       |                                                                                                    |
|                               | •     |                                                                                                    |
|                               |       | ★ ★★                                                                                                    |
|                               | •     |                                                                                                    |
|                               |       | Data exchange Encoder data                                                                                     |
|                               |       |                                                                                                    |
|                               |       |                                                                                                    |
|                               |       | Data connection: Encoder                                                                                       |
|                               |       | Encoder: Drive_S210_magazine.Drive_d III Device configuration                                                  |
|                               |       | Encoder type: Cyclic absolute                                                                                  |
|                               |       |                                                                                                    |
|                               |       |                                                                                                    |
|                               |       |                                                                                                    |
|                               |       |                                                                                                    |
|                               |       |                                                                                                    |
|                               |       | < m >                                                                                                    |

→ 保留用于与驱动结构进行数据交换的数值。(→ Hardware interface (硬件接口) → Data
 exchange with the drive (与驱动结构的数据交换))

| 062-121 Servo S210 IRT TO S7- | -1500 | ▶ CPU1516F [CPU 1516F-3 PN/DP] ▶ Technole | ogy objects → PositioningAxis_magazine [DB4] _ LE ■ X           |
|-------------------------------|-------|-------------------------------------------|-----------------------------------------------------------------|
|                               |       |                                           | Function view Parameter view                                    |
| * 🖶 🗄                         |       |                                           |                                                                 |
| Basic parameters              | 0     | Data exchange with the drive              | ×                                                               |
| ✓ Hardware interface          | 0     |                                           | <u> </u>                                                        |
| Drive                         | 2     |                                           |                                                                 |
| Encoder                       | ×     |                                           | Drive                                                           |
| Data exchange with encoder    | ŏ     |                                           |                                                                 |
| Leading value settings        | õ     |                                           | Power                                                           |
| Extended parameters           | 0     | PLC                                       |                                                                 |
|                               |       |                                           | Encoder Motor                                                   |
|                               |       |                                           | Ji un 🔤                                                         |
|                               |       |                                           |                                                                 |
|                               |       | <u>+</u>                                  | <b>† †</b>                                                      |
|                               | Ī     | Data                                      | exchange Encoderdata                                            |
|                               |       | Drive data                                |                                                                 |
|                               |       | Drive telegram: Sta                       | ndard telegram 5                                                |
|                               |       |                                           |                                                                 |
|                               |       |                                           | Automatically apply drive values during configuration (offline) |
|                               |       |                                           | Automatically apply drive values at runtime (online)            |
|                               |       | Reference speed: 800                      | 0.0 1/min                                                       |
|                               |       | Maximum speed: 800                        | 0.0 1/min                                                       |
|                               |       |                                           | ×                                                               |
|                               |       | N                                         | 2                                                               |

→ 保留用于与编码器进行数据交换的数值。(→ Hardware interface (硬件接口)→ Data exchange encoder (编码器数据交换))

| 062-121 Servo S210 IRT TO S7-1500            | ▶ CPU1516F [CPU 1516F-3 PN/DP] ▶ Tech | nology objects 🔸 PositioningAxis_magazine [DB4] 🛛 🗕 📕 🗮 🗙                                                                                                    |
|----------------------------------------------|---------------------------------------|----------------------------------------------------------------------------------------------------|
|                                              |                                       | Function view Parameter view                                                                                                    |
| * + = =                                      |                                       |                                                                                                    |
| Basic parameters ♀<br>▼ Hardware interface ♀ | Data exchange with encoder            |                                                                                                    |
| Drive                                        |                                       |                                                                                                    |
| Data exchange with the drive                 |                                       | Drive                                                                                                    |
| Extended parameters                          | FLC                                   | Power       Encoder         Encoder data       Image: Encoder data         Standard telegram 5       Image: Encoder values during configuration         Automatically apply encoder values during configuration (offline)         Automatically apply encoder values during runtime (online)         Rotary         2048         4096 |
|                                              | < m                                   | × •                                                                                                    |

 → 在"Extended parameters"(高级参数)下,可以根据规定的"Drive mechanism"(驱 动机械结构)进行调整。在这里选择所显示的设置。(→ Extended parameters(高级参 数)→ Mechanics(机械结构)→ Drive mechanism(驱动机械结构))

| 062-121 Servo \$210 IRT TO \$7-1        | 1500 🕨 | CPU1516F [CPU 1516F-3 PN/DP] • Tec | hnology objects → PositioningAxis_n | nagazine [DB4] | _ II I X       |
|-----------------------------------------|--------|------------------------------------|-------------------------------------|----------------|----------------|
|                                         |        |                                    |                                     | Function view  | Parameter view |
|                                         |        |                                    |                                     |                |                |
| Basic parameters                        |        |                                    | 20,                                 |                | ^              |
| ✓ Hardware interface                    | 0      |                                    |                                     |                |                |
| Drive                                   | 0      |                                    | No.                                 |                |                |
| Encoder                                 | 0      |                                    |                                     |                |                |
| Data exchange with the drive            | 0      |                                    |                                     |                |                |
| Data exchange with encoder              | 0      |                                    |                                     |                |                |
| Leading value settings                  | 0      |                                    |                                     |                | I              |
| <ul> <li>Extended parameters</li> </ul> | 0      |                                    |                                     |                |                |
| Mechanics                               | 0      | Encoder                            |                                     |                |                |
| Dynamic default values                  | 0      |                                    |                                     |                |                |
| Emergency stop                          | 0      | Encoder mounting type:             | On motor shaft                      |                |                |
|                                         | 0      |                                    | Invert encoder direction            |                |                |
| Position limits                         | 0      |                                    |                                     |                |                |
| Dynamic limits                          | 0      |                                    |                                     |                |                |
| Torque limits                           | 0.     |                                    |                                     |                |                |
| Fixed stop detection                    |        |                                    |                                     |                |                |
| Homing                                  | 0      | Drive mechanism                    |                                     |                |                |
| Active homing                           | 0      |                                    | Invert rotation direction of drive  |                |                |
| Passive homing                          | 0      | Landman                            |                                     |                |                |
| <ul> <li>Position monitoring</li> </ul> | 0      | Load gear                          |                                     |                |                |
| Position monitoring                     | 0      | Number of motor revolutions:       | 1                                   |                |                |
| Following error                         | 0      | Number of load revolutions:        | 1                                   |                |                |
| Standstill signal                       | 0      | Position parameters                |                                     |                |                |
| Control loop                            | 0      | Leadscrew pitch:                   | 10.0 mm/rot                         |                |                |
|                                         |        |                                    |                                     |                |                |
|                                         |        |                                    |                                     |                | ~              |
|                                         | <      |                                    |                                     |                | >              |

Frei verwendbar 或研发机构自由使用。© Siemens 2020。保留所有权利。

 → 在"Extended parameters"(高级参数)下,可以对机械结构、动态响应默认设置、极限 值、参考设置、位置监控等进行设置。(Extended parameters(高级参数)→Dynamic default values(动态响应默认设置)→...)

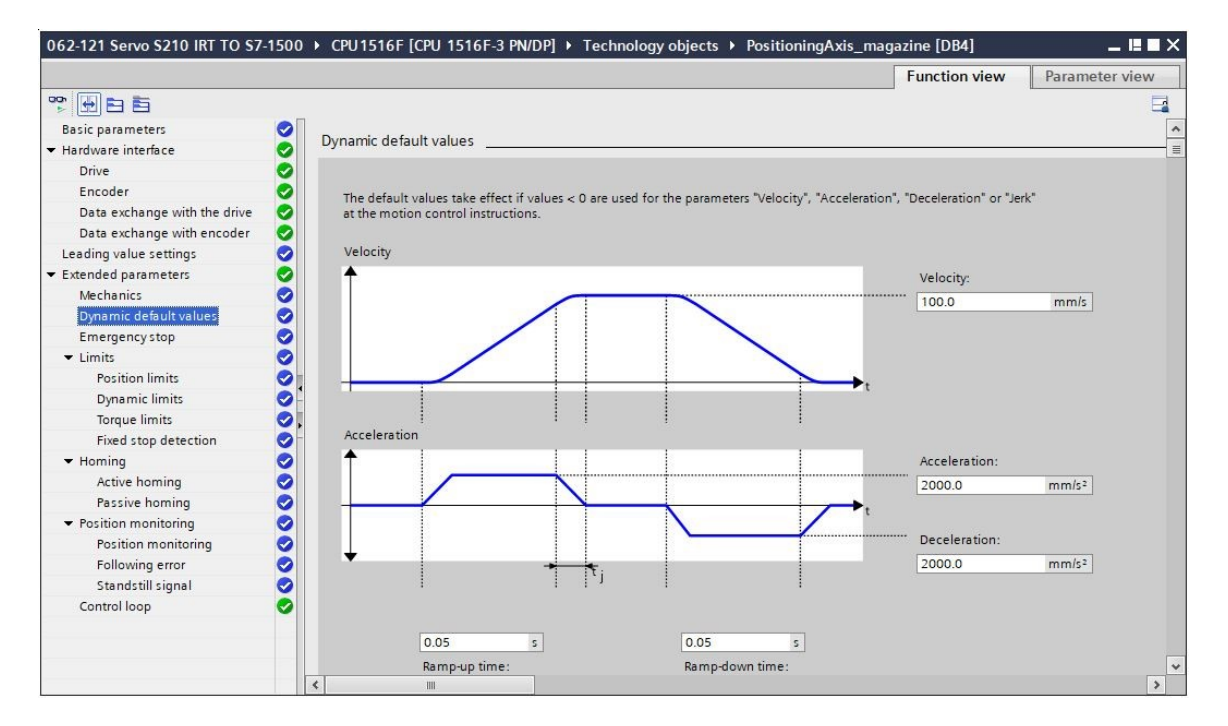

#### 提示:

- 关于各项设置的详细信息,请参阅在线帮助和手册。

# 7.9 加载 CPU1516F-3 PN/DP 和为驱动结构分配设备名称

→ 现在保存项目并将包含设备组态、变频器 S210 PN(作为设备)和工艺目标的 CPU1516F 3 PN/DP 加载到 "CPU\_1516F [CPU1516F-3 PN/DP]"中。(□ Save project → CPU\_1516F
 [CPU1516F-3 PN/DP] → □)

| Vi Siemens - C:\Users\mde\DocumentsV | Automation\062- | 121 Servo S210 IRT TO S7-150   | 00062-121 Servo S210 IRT TO S7-1500 |               |                         |             | _ 🗆 >  | ×  |
|--------------------------------------|-----------------|--------------------------------|-------------------------------------|---------------|-------------------------|-------------|--------|----|
| Project Edit View Insert Online C    | ptions Tools V  | Window Help                    |                                     |               | Tatally lates           |             |        |    |
| 🕸 🎦 🗔 Save project 📃 🗶 🛍 🕅           | XD±CH±          | 🔚 🔃 🟠 🛄 🔝 🎺 Go of              | nline 🖉 Go offline 🛔 🌆 🌆 🗶 🖂        | <b>m</b> •    | Totally integ           | POF         | TAL    |    |
| Project tree                         |                 | -121 Se Download to device 7.1 | 500 ► Devices & networks            |               |                         | _ 7         |        |    |
|                                      |                 |                                |                                     | -             | 1                       | 120.0       |        |    |
| Devices                              |                 |                                |                                     | Topology view | Network view            | Device view | N L    | 믝  |
| 1                                    | 🛄 📑 🗗 N         | letwork Connections HMI c      | connection 💌 🕎 📲 🔛 🗌                | 🛛 🔍 ±         |                         | <b>3</b>    | lar    | ī  |
| 22                                   |                 |                                |                                     |               |                         | 1           |        | -  |
| Name                                 |                 |                                |                                     |               |                         |             | are    | 3  |
| ■ 062-121 Servo S210 IRT TO S7-1500  | ~               |                                |                                     |               |                         | =           | 6      | 1  |
| Add new device                       | CPU             | U1516F                         | Drive_\$210_m                       |               |                         |             |        | £  |
| 🕴 📥 Devices & networks               | CPL             | J 1516F-3 PN                   | S210 PN                             |               |                         |             | ġ      | 1  |
| 🖉 🔻 📊 CPU1516F [CPU 1516F-3 PN/DP]   |                 |                                | 8                                   |               |                         |             |        |    |
| Device configuration                 |                 |                                | CPU1516F                            | 1             |                         |             | ų      | 9  |
| 😵 Online & diagnostics               | =               |                                |                                     |               |                         |             | 9      | 2  |
| Software units                       |                 |                                | PN/IE_1                             |               |                         |             | 5      | ġ. |
| 🕨 🔂 Program blocks                   |                 |                                |                                     |               |                         | _           | e 10   | ÷  |
| Technology objects                   |                 |                                |                                     |               |                         | _           | 2 0    | 2  |
| 🕨 🐻 External source files            |                 |                                |                                     |               |                         | _           | 1      |    |
| PLC tags                             |                 |                                |                                     |               |                         |             |        | 1  |
| PLC data types                       |                 |                                |                                     |               |                         |             | A data | 4  |
| Watch and force tables               |                 |                                |                                     |               |                         |             | 12 B   | 5  |
| Online backups                       |                 |                                |                                     |               |                         |             | S      | ĩ  |
| 🕨 🔛 Traces                           |                 |                                |                                     |               |                         |             |        | 4  |
| OPC UA communication                 |                 |                                |                                     |               |                         |             |        | 2  |
| Device proxy data                    |                 |                                |                                     |               |                         |             |        | 1  |
| Program info                         |                 |                                |                                     |               |                         |             | an     | 2  |
| 🖙 PLC supervisions & alarms          |                 |                                |                                     |               |                         |             | es     | ;  |
| PLC alarm text lists                 |                 |                                |                                     |               |                         | _           |        |    |
| Local modules                        |                 |                                |                                     |               |                         |             |        |    |
| Distributed I/O                      |                 |                                |                                     |               |                         |             |        |    |
| ▼ 2 Drive_\$210_magazine [\$210 PN   | 4]              |                                |                                     |               |                         | ~           |        |    |
| Device configuration                 | ~ <             | 1111                           |                                     | > 100%        |                         |             |        | 5  |
| Dotails view                         |                 |                                |                                     | Properties    |                         | postics     |        |    |
| > Details view                       |                 |                                |                                     | - rioperties  |                         | nostics     |        | 1  |
| Portal view                          | di Device       | es a ne                        |                                     | 🔜 🗹 Th        | e project 062-121 Servo | S210 IRT TO |        |    |

→ 此外还必须给作为 CPU\_1516F 的 IO 设备的变频器 S210 分配设备名称。为此,先选中
 "Drive\_S210\_magazine" (驱动\_S210\_刀库)并点击" W Assign device name"
 (分配设备名称)。(→ Drive\_S210\_magazine(驱动\_S210\_刀库)→ Assign device name(分配设备名称))

| Siemens - C:\Users\mde\Documents\Automatic                                                                                                    | 1062-121 Servo S210 IRT TO S7-15001062-121 Servo S210 IRT TO S7-1500 📃 🗆                                       | ×       |
|----------------------------------------------------------------------------------------------------|----------------------------------------------------------------------------------------------------|---------|
| Project Edit View Insert Online Options To<br>🗄 🎦 🔒 Save project 📑 💥 🗎 🛅 🗙 🏹 😫                                                                                                    | ols Window Help<br>C# 🗄 🗓 🕼 🔛 🙀 💋 Go online 🖉 Go offline 🏭 🖪 🖪 😿 📑 🛄 🔭 Totally Integrated Automation<br>PORTAL |         |
| Project tree 🛛 🔳 🖣                                                                                                    | 062-121 Servo S210 IRT TO S7-1500 → Devices & networks _ ■ ■ = ×                                               | 1       |
| Devices                                                                                                    | Propology view     Network view     Provice view       Network     12     13       Network     12     14       | I Landa |
| Name                                                                                                    | Assign device name                                                                                             |         |
| Of62-121 Servo 5210 IRT TO 57-1500     Of62-121 Servo 5210 IRT TO 57-1500     Of62-121 Servo 5210 IRT TO 57-1500     Office & Add new device     Oevice configuration     Option 6 diagnostics     Office & diagnostics     Office & diagnostics     Office & diagnostics     Office & Configuration     Office & Configuration     Office & Configu | CPU1516F<br>CPU 1516F-3 PN                                                                                     |         |
| Contracting of the second second |                                                                                                    | Thele   |
| Correction     Correction      Correction     Correction      |                                                                                                    |         |
| PLC supervisions & alarms                                                                                                    |                                                                                                    |         |
| PLC alarm text lists                                                                                                    | × m > 100% ▼                                                                                                   | -       |
| > Details view                                                                                                    | 🖸 Properties 🛛 🗓 🗓 Diagnostics 🚽 💷 🛆                                                                           | -       |
| Portal view 🗮 Overview 📩                                                                                                    | Devices & ne                                                                                                   |         |

 → 在接下来的对话框中先选择"PG/PC interface" (PG/PC 接口),之后再选择 "drive\_s210\_magzine" (驱动\_s210\_刀库)和"Assign name' (分配名称)。
 (→ PROFINET device name (PROFINET 设备名称):Drive\_s120\_magazine (驱动 \_s120\_刀库)→SINAMICS S210→Assign name (分配名称))

| Assign | PROFINET devic   | e name.                     |                     | _          |              |                   | _          |               | ×     |
|--------|------------------|-----------------------------|---------------------|------------|--------------|-------------------|------------|---------------|-------|
|        |                  |                             | Configured PRO      | FINET de   | vice         |                   |            |               |       |
|        |                  |                             | PROFINET devid      | ce name:   | drive s210   | magazine          |            | -             |       |
|        |                  |                             | Dev                 | vice type: | 5210 PN      |                   |            |               |       |
|        |                  |                             | Online access       |            | L            |                   |            |               |       |
|        |                  |                             | Type of the PG/PC i | interface: | PN/IF        |                   |            | <b></b>       |       |
|        |                  |                             | PG/PC i             | interface: | Intel(R) F   | thernet Connectio | n (4) 1219 | -IM 🔽 🗑 🖸     | 31    |
|        |                  |                             |                     |            |              |                   |            |               | 2     |
|        | طي ا             |                             | Device filter       |            |              |                   |            |               |       |
|        | <b>~</b>         |                             | Only show           | devices of | the same typ | e                 |            |               |       |
|        |                  |                             | Only show           | devices wi | th bad param | eter settings     |            |               |       |
|        |                  |                             |                     | devices wi | thout names  |                   |            |               |       |
|        |                  |                             | Contyshow           | devices wi | thout names  |                   |            |               |       |
|        |                  | Accessible devi             | ces in the network: |            |              |                   |            |               |       |
|        |                  | IP address                  | MAC address         | Device     |              | PROFINET device   | ename      | Status        |       |
|        |                  | 192.168.0.21                | 00-1C-06-5A-6A-F7   | SINAMICS   | \$210        |                   |            |               |       |
|        |                  |                             |                     |            |              |                   |            |               |       |
|        |                  |                             |                     |            |              |                   |            |               |       |
|        |                  |                             |                     |            |              |                   |            |               |       |
|        | Flash LED        |                             |                     |            |              |                   | 1          |               |       |
|        |                  | <                           |                     |            |              |                   |            |               | >     |
|        |                  |                             |                     |            |              | Updat             | e list     | Assign nan    | ne    |
|        |                  |                             |                     |            |              |                   |            | Assign device | 0.000 |
|        |                  |                             |                     |            |              |                   |            | Assignitevice | name  |
| O. I.  |                  |                             |                     |            |              |                   |            |               |       |
| G      | Search complete  | 1:<br>d. 0. of 2 devices we | re found            |            |              |                   |            |               |       |
| Ă      | Search completer | d. 0 012 devices we         | ie iouna.           |            |              |                   |            |               |       |
|        | Search completer | d. 1 of 2 devices we        | re found.           |            |              |                   |            |               |       |
| ~      |                  |                             |                     | 111        |              |                   |            |               | Ň     |
|        |                  |                             |                     |            |              |                   |            |               |       |
|        |                  |                             |                     |            |              |                   |            |               |       |
|        |                  |                             |                     |            |              |                   |            | Close         | - I   |
|        |                  |                             |                     |            |              |                   |            |               |       |

#### 提示:

– 如网络中有多个 IO 设备,可以根据压印的 MAC 地址或 "Flash LED"(闪烁 LED)识别设备。

→ 如组件显示过多,可以单击'仅显示同类型设备'(Only show devices of the same type) 筛选 视图。如设备名分配成功,将在状态栏 (Status) 中显示 'OK'。 (→ 关闭 (Close))

| Assign PROFINET device name.                                                               |                         |               |                        |                    | ×           |
|--------------------------------------------------------------------------------------------|-------------------------|---------------|------------------------|--------------------|-------------|
|                                                                                            | Configured PROI         | FINET devi    | ce                     |                    |             |
|                                                                                            | PROFINET device         | e name:       | drive_s210_magazine    |                    | <b>•</b>    |
| $\rightarrow$                                                                              | Devi                    | ice type:     | S210 PN                |                    |             |
|                                                                                            | Online access           |               |                        |                    |             |
|                                                                                            | Type of the PG/PC in    | nterface:     | PN/IE                  |                    |             |
|                                                                                            | FGIPC II                | nterrace:     | Intel(R) Ethernet Conn | ection (4) 1219-LM |             |
|                                                                                            | Device filter           |               |                        |                    |             |
|                                                                                            | 💽 Only show             | devices of th | e same type            |                    |             |
|                                                                                            | Only show               | devices with  | bad parameter settings |                    |             |
|                                                                                            | Only show               | devices with  | out names              |                    |             |
| Accessible                                                                                 | devices in the network: |               |                        |                    |             |
| IP address                                                                                 | MAC address             | Device        | PROFINET device name   | Status             |             |
| 192.168.0                                                                                  | 0.21 00-1C-06-5A-6A-F7  | SINAMICS      | drive_s210_magazine    | 🔮 ок               |             |
|                                                                                            |                         |               |                        |                    |             |
|                                                                                            |                         |               |                        |                    |             |
| Hash LED                                                                                   |                         |               |                        |                    |             |
| <                                                                                          |                         |               |                        | de de              | >           |
|                                                                                            |                         |               | U                      | pdate list         | Assign name |
|                                                                                            |                         |               |                        |                    |             |
|                                                                                            |                         |               |                        |                    |             |
| Online status information:                                                                 |                         |               |                        |                    |             |
| <ol> <li>Search completed. 0 of 1 devic</li> <li>Search completed. 0 of 1 devic</li> </ol> | es were found.          |               |                        |                    |             |
| Search completed. 0 of 1 devic                                                             | es were found.          |               |                        |                    | -           |
| <                                                                                          |                         | 1111          |                        |                    | >           |
|                                                                                            |                         |               |                        |                    |             |
|                                                                                            |                         |               |                        |                    | Close       |
|                                                                                            |                         |               |                        |                    | K           |

## 7.10 测试和调试工艺目标

 → 为了测试工艺目标,请在工艺目标 "PositioningAxis\_magazine"(定位轴\_刀库)的
 "Commissioning"(调试)菜单中打开 "Axis control panel"(轴控制面板),在那里
 Activate 控制权。(→ CPU\_1516F [CPU1516F-3 PN/DP] → Technology objects (工 艺目标) → PositioningAxis\_magazine (定位轴\_刀库) → Commissioning (调试) → Axis
 control panel (轴控制面板) → Master control (控制权): Activate → 2000ms → OK)

| me<br>1 062-121 Servo 5210 IRT TO 57-1500<br>2 Add new device<br>2 Devices & networks<br>2 (Drugs E (PU 75167-3 PWDP)<br>1 Device configuration<br>2 Online & diagnostics<br>3 Seg Software units<br>4 Program blocks                                                                                                    | Avis control panel<br>Tuning                                                                 | Axis control panel                                                  | Axis:                 | Disable      | Operating mode:<br>Speed setpoint |           |
|----------------------------------------------------------------------------------------------------|----------------------------------------------------------------------------------------------|---------------------------------------------------------------------|-----------------------|--------------|-----------------------------------|-----------|
| me<br>☐ 062-121 Serve S210 IRT TO S7-1500<br>Add new device<br>CPUIS16F [CPU IS16F-3 PN/DP]<br>Polices & networks<br>Online & diagnostics<br>Online & diagnostics<br>Software units<br>Forgram blocks                                                                                                    |                                                                                              | Master control:<br>Activate Deactivate Take over master control for | Axis:                 | 🔇 Disable    | Operating mode:<br>Speed setpoint | <b>_</b>  |
| me<br>062-121 Servo S210 IRTTO S7-1500                                                                                                    | -                                                                                            | Continue Control for Take over master control for                   | Enable                | 😢 Disable    | Speed setpoint                    | · ·       |
| Add new device Devices & networks CarcentSeff (CPU 51616-3 PW/DP) Device configuration U Online & diagnostics ) CarcentSeff (CPU 51616-3 PW/DP) Device configuration Device Configuration Device Conf | _                                                                                            | Take over master control for                                        |                       |              |                                   |           |
| Devices & networks  Devices & networks  Device configuration  Device configuration  Dev | _                                                                                            | Take over master control fo                                         |                       |              |                                   |           |
| CPU1516F [CPU 1516F-3 PN/DP]     Device configuration     Gonfiguration     Software units     Software units     Pagram blocks                                                                                                    | =                                                                                            | LODITOL                                                             | or axis control panel |              |                                   |           |
| <ul> <li>Device configuration</li> <li>Online &amp; diagnostics</li> <li>Big Software units</li> <li>Grogram blocks</li> </ul>                                                                                                    |                                                                                              |                                                                     |                       |              |                                   |           |
| Goftware units     Goftware blocks                                                                                                    |                                                                                              | Velocity setpoint:                                                  | Accelera              |              | Backward                          | Forward   |
| Program blocks                                                                                                    |                                                                                              |                                                                     | Decelera              |              | Stop                              |           |
|                                                                                                    |                                                                                              |                                                                     |                       | Jerk:        |                                   |           |
| <ul> <li>Technology objects</li> </ul>                                                                                                    |                                                                                              |                                                                     |                       |              | Commentanting                     |           |
| Add new object                                                                                                    |                                                                                              | Axis status                                                         |                       |              | Current values                    |           |
| <ul> <li>Configuration</li> </ul>                                                                                                    |                                                                                              | Drive ready                                                         | Enabled               |              |                                   |           |
| Commissioning                                                                                                    |                                                                                              | Error                                                               | Homed                 | More         | Position:                         |           |
| U. Diagnostics                                                                                                    |                                                                                              |                                                                     |                       |              | Velocity:                         |           |
| Qutput cam                                                                                                    |                                                                                              |                                                                     |                       |              |                                   |           |
| Keasuring input     External source files                                                                                                    |                                                                                              |                                                                     |                       |              |                                   |           |
| PLC tags                                                                                                    |                                                                                              | Confirm                                                             |                       |              |                                   |           |
| Ce PLC data types                                                                                                    |                                                                                              | Alarm display 🔎                                                     |                       |              |                                   |           |
| Watch and force tables                                                                                                    |                                                                                              |                                                                     |                       |              |                                   |           |
| Gnline backups                                                                                                    | ~                                                                                            | <                                                                   | II                    | 1            |                                   | >         |
| Details view                                                                                                    |                                                                                              |                                                                     |                       | Q Properties | Info 🔒 🛽 Diagnost                 | ics 🗌 🗆 🖛 |
| and machines.<br>Do you want to use t<br>PositioningAxis_mag                                                                                                    | the master control to azine?                                                                 | control the axis                                                    |                       |              |                                   |           |
| This function is only suitab<br>purposes. The function ma                                                                                                    | ble for commissioning, dia<br>ay only be used by authori                                     | agnostics and test<br>zed personnel.                                |                       |              |                                   |           |
| You can control the axis w<br>panel has master control.<br>program) has no effect wh                                                                                                    | ith the control panel as lo<br>Changing at another locat<br>nile the control panel is op     | ng as the control<br>ion (e.g. in the user<br>erating.              |                       |              |                                   |           |
| As soon as master control<br>values of the control pane<br>values (e.g. from the user                                                                                                    | is once again passed to th<br>I and the tuning are discar<br>program) become active a        | ie user program, the<br>ded. The original<br>igain.                 |                       |              |                                   |           |
| If this axis is used as the le<br>axes along with it.                                                                                                    | ading axis, moving it can                                                                    | move the following                                                  |                       |              |                                   |           |
| You can only control the a<br>from your TIA Portal to the                                                                                                    | uxis manually if there is a d<br>e controller. This direct cor<br>not received from the prog | lirect connection<br>nnection is monitored<br>pramming device/PC    |                       |              |                                   |           |

Frei verwendbar 或研发机构自由使用。© Siemens 2020。保留所有权利。 sce-062-121-servo-s210-pn-irt-to-s71500\_r2008-zh.docx

Monitoring time: 2000

ms

Yes

No

### 学习/培训资料 | TIA 博途模块 062-121,版本 2020/10 | Digital Industries, FA

| È. (→Axis (轴) . Enable → Pending errors (待解決的故障) : Confirm          I Succes S210 Int 10 57:500 * CRUISIEF [CRUISIEF] * Technology objects * ParticularyAdds_magazine [DRUI       ///                                                                                                    | → 为此,                        | 必须先" 😪 Enable 🔜 "轴,启动电机。可以在这里 💱 Confirm 🦳 待                                                                                                    | 解决的故      |
|----------------------------------------------------------------------------------------------------|------------------------------|----------------------------------------------------------------------------------------------------|-----------|
| Jerres 2410 Bit 10 57:1500 + CPUISIEF [CPU 1516-3 PADD] + Technology objects + PositioningAde, megazine [DBI]       /// - 21 ×         Nitic control panel                                                                                                    | 障。(-                         | → Axis(轴): <mark>冬 Enable</mark> → Pending errors(待解决的故障): <mark>零 Confirm</mark>                                                                                                    |           |
| Missic control panel                                                                                                    | 1 Servo S210 IRT TO          | 9 \$7-1500 → CPU1516F [CPU 1516F-3 PN/DP] → Technology objects → PositioningAxis_magazine [DB4]                                                                                                    | 7 _ ¤∎×   |
| <ul> <li>→ 之后电机可以以所选的转速 Forward 或 Backward 启动,点击 Stop 可<br/>以停止运行。(→ Speed (转速):500.0 mm/s → Forward → Stop)</li> <li>Servo 5210 IRI TO 57-1500 + CPU1516F [CPU 1516F 3 PN/DP] + Technology objects + PositioningAxis_magazine [DB4 /// - E * X<br/>Axis control panel<br/>Naster control:<br/>************************************</li></ul>                                                                                                    | Axis control panel<br>Tuning | Axis control panel         Master control:         Axis:         Operating mode:         Speed setpoint         Starts enable         Starts enabling of the technology object         Control         Velocity setpoint:         50.0         mm/s         Acceleration:         1000.0         mm/s2         Backward         Forward         Deceleration:         1000.0         mm/s2         Jerk:         200000.0         mm/s2         Stop         Jerk:         200000.0         mm/s2         Stop         Jerk:         200000.0         mm/s2         Stop         Jerk:         200000.0         mm/s2         Position:         20332.706         Velocity:         0.00119209:mm         Active errors:         Alarm display | nm<br>m/s |
| Axis control panel          Axis control panel       Axis:         Velocity setpoint:       Speed setpoint         Velocity setpoint:       S00.0         Maxis status       Control         Velocity:       S00.0         Maxis status       Current values         Position:       21654.456         More       Position:         Active errors:       Confirm         Velocity:       S00.0133282 mm/s                                                                                                    | → 之后电:<br>以停止:               | 机可以以所选的转速 ► Forward 或 < Backward 启动,点击<br>                                                                                                    | 可<br>)    |
| Axis control panel Tuning Axis control panel Axis control panel Axis control panel Axis control Axis control Velocity setpoint: 500.0 mm/s Acceleration: 1000.0 mm/s Control Velocity setpoint: 500.0 mm/s Deceleration: 1000.0 mm/s Stop Jerk: 2000000 mm/s Stop Velocity: 500.0138282 mm/s Active errors: Active errors: Active |                              | n                                                                                                    |           |
|                                                                                                    | Axis control panel<br>Tuning | Axis control panel         Mester control:       Axis:         Operating mode:         Pactivate       Enable         Operating mode:         Speed setpoint         Velocity setpoint:       500.0         Maxis status         Drive ready         Enabled         Position:         200000.0         More         Position:         21654.456         Velocity:         500.0138282 mm                                                                                                    | nm<br>m/s |

 → 进行绝对定位之前,必须先"Set home position"(指定参考点)。在某个位置设置一 个位置值,即可设定参考点,最好设在固定挡块处。(→ Operating mode(运行方 式):Set home position(指定参考点)→ Control(控制)→ Position 0.0 mm(位置 0.0 mm)→ Start

| is control panel | Axis control panel            |                                            |                                             |                    |
|------------------|-------------------------------|--------------------------------------------|---------------------------------------------|--------------------|
|                  | Master control:               | Axis :                                     | Operating mode:<br>Set home position        |                    |
|                  | Control<br>Position: 0.0      | mm                                         | Start                                       |                    |
|                  | Axis status Drive ready Error | <ul> <li>Enabled</li> <li>Homed</li> </ul> | Current values Position: 0.0 Velocity: 0.00 | mm<br>1192092 mm/s |
|                  |                               |                                            |                                             |                    |

63

 → 如果参考了轴,会在轴控制面板中显示该轴。现在可以使用这里所显示的值启动绝对定位 并进行观察。(→ Operating mode(运行方式):Absolute positioning(绝对定位)→
 Target position(目标位置):1000.0 mm → Velocity(速度):500.00 →

| a                                   | Axis control panel                                                                                                    |                                                  |                                                                                                    |                                                                       |                                                                                                    |                    |
|-------------------------------------|----------------------------------------------------------------------------------------------------|--------------------------------------------------|----------------------------------------------------------------------------------------------------|-----------------------------------------------------------------------|----------------------------------------------------------------------------------------------------|--------------------|
| 9                                   | Master control:                                                                                                    |                                                  | Axis:                                                                                                    | _                                                                     | Operating mode:                                                                                                    |                    |
|                                     | 👋 Activate 🛛 隆 D                                                                                                    | eactivate                                        | 🖉 Enable 🛛 😣 🕻                                                                                                   | Disable                                                               | Positioning absolute                                                                                                    | •                  |
|                                     | Control                                                                                                    |                                                  |                                                                                                    |                                                                       |                                                                                                    |                    |
|                                     | Position:                                                                                                    | 1000.0 mm                                        | Acceleration:                                                                                                    | 1000.0 m                                                              | nm/s² 🕨 Start                                                                                                    | Stop               |
|                                     | Velocity:                                                                                                    | 500.0 mm/s                                       | Deceleration:<br>Jerk:                                                                                           | 1000.0 m<br>200000.0 m                                                | nm/s²<br>nm/s²                                                                                                    |                    |
|                                     | Axis status                                                                                                    |                                                  |                                                                                                    |                                                                       | Current values                                                                                                    |                    |
|                                     | Drive ready                                                                                                    |                                                  | ] Enabled                                                                                                    |                                                                       |                                                                                                    |                    |
|                                     | Error                                                                                                    |                                                  | Homed                                                                                                    | More                                                                  | Position:                                                                                                    | 0.0 mm             |
|                                     |                                                                                                    |                                                  |                                                                                                    |                                                                       | Velocity.                                                                                                    | 0.0 mms            |
|                                     | Active errors:                                                                                                    |                                                  |                                                                                                    |                                                                       |                                                                                                    |                    |
|                                     |                                                                                                    | Confirm                                          |                                                                                                    |                                                                       |                                                                                                    |                    |
|                                     |                                                                                                    |                                                  |                                                                                                    |                                                                       |                                                                                                    |                    |
| vo \$210 IRT TO                     | Alarm display                                                                                                    | PU 1516F-3 PN/D                                  | P] ► Technology a                                                                                                | bjects 🕨 Pos                                                          | itioningAxis_magazine                                                                                                    | [DB4] <b>///</b> – |
| vo S210 IRT TO                      | Alarm display                                                                                                    | DU 1516F-3 PN/D                                  | P] 🕨 Technology a                                                                                                | bjects ⊧ Pos                                                          | itioningAxis_magazine                                                                                                    | [DB4] <b>///</b> – |
| vo S210 IRT TO<br>ontrol panel<br>g | Alarm display                                                                                                    | PU 1516F-3 PN/D                                  | P] ▶ Technology o                                                                                                | bjects ▶ Pos                                                          | itioningAxis_magazine                                                                                                    | [DB4] <b>///</b> – |
| vo S210 IRT TO<br>ontrol panel<br>g | Alarm display                                                                                                    | PU 1516F-3 PN/D                                  | P] → Technology o<br>Avis:<br>② Enable                                                                           | bjects > Pos                                                          | itioningAxis_magazine Operating mode: Positioning absolute                                                                    | [DB4] /// -        |
| vo S210 IRT TO<br>ontrol panel<br>g | Alarm display                                                                                                    | PU 1516F-3 PN/D                                  | P] → Technology o<br>Axis:<br>[ Enable ] 🐼 [                                                                     | bjects ▶ Pos                                                          | itioningAxis_magazine Operating mode: Positioning absolute                                                                    | [DB4] <b>///</b> – |
| vo S210 IRT TO<br>ontrol panel<br>g | Alarm display                                                                                                    | PU 1516F-3 PN/D<br>eactivate                     | P] → Technology o<br>Axis:<br>② Enable ② E<br>Acceleration:                                                      | bjects > Pos                                                          | itioningAxis_magazine Operating mode: Positioning absolute nm/s <sup>2</sup> Start                                            | [DB4] –            |
| vo S210 IRT TO<br>ontrol panel<br>g | Alarm display                                                                                                    | PU 1516F-3 PN/D<br>eactivate                     | P] → Technology o<br>Axis:<br>Enable                                                                             | bjects > Pos                                                          | itioningAxis_magazine Operating mode: Positioning absolute nm/s2 nm/s2 nm/s3                                                  | [DB4] -            |
| vo S210 IRT TO<br>ontrol panel<br>g | Alarm display                                                                                                    | PU 1516F-3 PN/D<br>eactivate                     | P] → Technology o<br>Axis:<br>Enable                                                                             | bjects ▶ Pos<br>Disable<br>1000.0 m<br>1000.0 m<br>200000.0 m         | itioningAxis_magazine Operating mode: Positioning absolute nm/s <sup>2</sup> Start nm/s <sup>2</sup> Current values           | [DB4] -            |
| vo S210 IRT TO<br>ontrol panel<br>g | Alarm display                                                                                                    | PU 1516F-3 PN/D<br>eactivate                     | P] → Technology o<br>Axis:                                                                                       | bjects ▶ Pos<br>Disable<br>1000.0 m<br>1000.0 m<br>200000.0 m         | itioningAxis_magazine Operating mode: Positioning absolute nm/5 <sup>2</sup> Start nm/5 <sup>2</sup> Current values           | [DB4] / / -        |
| vo S210 IRT TO                      | Alarm display                                                                                                    | PU 1516F-3 PN/D<br>eactivate                     | P] → Technology o<br>Axis:<br>Technology o<br>Axis:<br>Acceleration:<br>Deceleration:<br>Jerk:<br>Jerk:<br>Homed | bjects > Pos                                                          | itioningAxis_magazine Operating mode: Positioning absolute nm/s <sup>2</sup> Start nm/s <sup>2</sup> Current values Position: | [DB4] –            |
| ontrol panel                        | Alarm display                                                                                                    | PU 1516F-3 PN/D eactivate 1000.0 mm/s 500.0 mm/s | P] → Technology o<br>Axis:<br>Enable                                                                             | bjects  Pos Disable Disable More                                      | itioningAxis_magazine Operating mode: Positioning absolute nm/s2 Current values Position: Velocity:                           | [DB4] -            |
| vo S210 IRT TO<br>ontrol panel<br>g | Alarm display<br>> S7-1500 → CPU 1516F [C<br>Axis control panel Master control:<br>Axis control<br>Master control:<br>Axis control<br>Position:<br>Velocity:<br>Axis status<br>Drive ready<br>Error<br>Active errors: | PU 1516F-3 PN/D<br>eactivate                     | P] → Technology o<br>Axis:<br>Enable<br>Acceleration:<br>Deceleration:<br>Jerk:<br>Enabled<br>Homed              | bjects ▶ Pos<br>Disable<br>1000.0 m<br>1000.0 m<br>200000.0 m<br>More | itioningAxis_magazine Operating mode: Positioning absolute  nm/s <sup>2</sup> Current values Position: Velocity:              | [DB4] -            |

### 学习/培训资料 | TIA 博途模块 062-121,版本 2020/10 | Digital Industries, FA

| Axis control panel          Axis control panel       Axis control panel         Metter control       Deschere         Potion       Deschere         Potion       Deschere         Potion       Docome         Axis status       Current values         Potion       Docome         Axis status       Current values         Potion       Potion         Axis status       Current values         Potion       Potion         Axis status       Current values         Potion       Potion         Axis status       Control         Axis status       Control         Axis status       Control         Axis status       Control         Axis control panel       Kere         Axis control panel       Velocity: 0.001192092:nmls         Axis control panel       Velocity: 0.001192092:nmls         Axis control panel       Velocity: 0.000 mmls         Potion       Potion         Potion       Potion         Potion       Potion         Potion       Potion         Potion       Potion         Potion       Potion         Potion       Potion         Potion                                                                                                    | 1 Servo S210 IRT 1                                  | O \$7-1500 🕨 CPU1516F [CPU 1516F-3 PN/DP] 🕨 Technology objects 🕨 PositioningAxis_magazine [DB4] 🛛 🎢 🚛 ا                                                                                                    |                                                                                                    |
|----------------------------------------------------------------------------------------------------|-----------------------------------------------------|----------------------------------------------------------------------------------------------------|----------------------------------------------------------------------------------------------------|
| Tuning       Axis control panel         Axis control panel       Operating mode:         Position:       1000.0         Position:       1000.0         Position                                                                                                    | Axis control panel                                  |                                                                                                    | -                                                                                                    |
| Control     Position: 10000 mm Acceleration: 10000 mm/s     sar: top:     Velocity: 2000 mm/s     Active error:     Active error:                                                                                                    | Tuning                                              | Axis control panel                                                                                                    |                                                                                                    |
| Axis status<br>Axis status<br>Axis status<br>Current values<br>Axis status<br>Current values<br>Current values<br>Current values<br>Current values<br>Current values<br>Contion<br>Axis control panel<br>Tuning<br>Axis control panel<br>Tuning<br>Axis status<br>Control<br>Position: 1000.0<br>Tuning<br>Control<br>Control<br>Contro                                                                                                    |                                                     | Position:     1000.0     mm     Acceleration:     1000.0     mm/s²     Start     Stop       Velocity:     500.0     mm/s     Deceleration:     1000.0     mm/s²                                                                                                    |                                                                                                    |
| Active error:     Active error:     Active                                                                                                    |                                                     | Jerk:     200000.0     mm/s <sup>3</sup> Axis status     Current values                                                                                                    |                                                                                                    |
| Active errors:<br>Alarm display<br>Alarm display<br>Alarm display<br>Alarm display<br>Alarm display<br>Alarm display<br>Alarm display<br>Alarm display<br>Alarm display<br>Alarm display<br>Active errors:<br>Alarm display<br>Active errors:<br>Alarm display<br>Active errors:<br>Alarm display<br>Active errors:<br>Alarm display<br>Active errors:<br>Alarm display<br>Active errors:<br>Active errors:<br>Alarm display<br>Active errors:<br>Active errors:                                                                                                    |                                                     | Drive ready     Enabled     Error     Homed     More     Position: 1000.0     mm     Velocity: 0.001192092 mm/s                                                                                                    |                                                                                                    |
| Alarm display A<br>.1. Servo 5210 IRT TO 57-1500 > CPU1516F [CPU 1516F-3 PN/DP] > Technology objects > PositioningAxis_magazine [DB4]<br>Axis control panel<br>Tuning<br>Axis control panel<br>Master control:<br>Axis:<br>Control<br>Position: 1000.0 mm<br>Acceleration: 1000.0 mm/s <sup>2</sup><br>Jerk: 20000.0 mm/s <sup>3</sup><br>Jerk: 20000.0 mm/s <sup>3</sup><br>Axis status<br>Drive ready<br>Enabled<br>Fosition: 1000.0 mm<br>Velocity: 0.002384185 mm <sup>4</sup><br>Active errors:<br>Control<br>Attive errors:<br>Control<br>Attive errors:<br>Control<br>Attive errors:<br>Control<br>Attive errors:<br>Control<br>Attive errors:<br>Control<br>Attive errors:<br>Control<br>Attive errors:<br>Control<br>Attive errors:<br>Control<br>Attive errors:<br>Control<br>Attive errors:<br>Control<br>Attive errors:<br>Control<br>Attive errors:<br>Control<br>Control<br>Co |                                                     | Active errors:                                                                                                    |                                                                                                    |
| Axis control panel Tuning Axis control panel Tuning Axis control panel Tuning Axis control panel Tuning Axis control panel Tuning Axis control panel Tuning Axis control Tuning Axis control Tuning Axis control Tuning Axis status Tuning Axis status Tuning Axis status Tuning Current values Tuning Current values Tuning Attive errors: Tuning Attive errors: Tuning Tuning Tunin                                                                                                    |                                                     |                                                                                                    |                                                                                                    |
| Axis control panel       Axis control panel         Tuning       Master control:         Master control:       Axis:         Operating mode:       Positioning absolute         Position:       1000.0         Position:       1000.0         Position:       1000.0         Master control       Start         Start       Stop         Control       Position:         Velocity:       500.0         Master control       Deceleration:         Velocity:       500.0         mm/s       Deceleration:         Velocity:       500.0         Master control       Enabled         Porive ready       Enabled         Pror       Homed         Active errors:       Confirm         Active errors:       Confirm         Alarm display       Nore                                                                                                    |                                                     | Alarm display                                                                                                    | •                                                                                                    |
| Tuning       Axis control panel         Master control:       Axis:         Operating mode:       Positioning absolute         Position:       Double         Hand over master control to user program         Control         Position:       1000.0         Position:       1000.0         Position:                                                                                                    | 1 Servo S210 IRT 1                                  | O \$7-1500 + CPU1516F [CPU 1516F-3 PN/DP] + Technology objects + PositioningAxis_magazine [DB4]                                                                                                    | •                                                                                                    |
| Master control: Axis: Operating mode:<br>Master control: Axis: Positioning absolute<br>Master control to user program<br>Control<br>Position: 1000.0 mm Acceleration: 1000.0 mm/s <sup>2</sup><br>Velocity: 500.0 mm/s Deceleration: 1000.0 mm/s <sup>2</sup><br>Jerk: 200000.0 mm/s <sup>2</sup><br>Axis status<br>Drive ready Enabled<br>Error Homed More Position: 1000.0 mm<br>Velocity: 0.002384185 mm/s<br>Active errors:<br>Confirm<br>Alarm display                                                                                                    | 1 Servo S210 IRT 1                                  | O \$7-1500 > CPU1516F [CPU 1516F-3 PN/DP] > Technology objects > PositioningAxis_magazine [DB4]                                                                                                    | <ul> <li></li> <li></li></ul> |
| Control Position: 1000.0 mm Acceleration: 1000.0 mm/s <sup>2</sup> Velocity: 500.0 mm/s Deceleration: 1000.0 mm/s <sup>2</sup> Axis status Axis status Drive ready Enabled Frror Homed More Position: 1000.0 mm Velocity: 0.002384185 mm/s Attive errors: Current values                                                                                                    | .1 Servo S210 IRT 1<br>Axis control panel<br>Tuning | O S7-1500                                                                                                    |                                                                                                    |
| Position: 1000.0 mm Acceleration: 1000.0 mm/s <sup>2</sup><br>Velocity: 500.0 mm/s Deceleration: 1000.0 mm/s <sup>2</sup><br>Jerk: 200000.0 mm/s <sup>2</sup><br>Axis status<br>Drive ready<br>Enabled<br>Error I Homed More<br>Active errors:<br>Active errors:<br>Confirm<br>Alarm display                                                                                                    | 1 Servo S210 IRT 1<br>Axis control panel<br>Tuning  | Alarm display       Image: CPU 1516F [CPU 1516F-3 PN/DP] + Technology objects + PositioningAxis_magazine [DB4]         Axis control panel       Image: Control panel         Master control:       Axis:       Operating mode:         Image: Control panel       Image: Control panel       Image: Control panel         Image: Control:       Axis:       Operating mode:         Image: Control:       Image: Control panel       Image: Control panel         Image: Control panel       Image: Control panel       Image: Control panel         Image: Control panel       Image: Control panel       Image: Control panel         Image: Control panel       Image: Control panel       Image: Control panel         Image: Control panel       Image: Control panel       Image: Control panel         Image: Control panel       Image: Control panel       Image: Control panel         Image: Control panel       Image: Control panel       Image: Control panel         Image: Control panel       Image: Control panel       Image: Control panel         Image: Control panel       Image: Control panel       Image: Control panel         Image: Control panel       Image: Control panel       Image: Control panel         Image: Control panel       Image: Control panel       Image: Control panel         Image: Control panel       Image: Contro |                                                                                                    |
| Axis status Drive ready Enabled Error Homed More Position: 1000.0 mm Velocity: 0.002384185 mm/s Active errors: Active errors: Atarm display                                                                                                    | 1 Servo S210 IRT T<br>Axis control panel<br>Tuning  | Aviarm display         O S7-1500 * CPU1516F [CPU 1516F-3 PN/DP] * Technology objects * PositioningAxis_magazine [DB4]         Axis control panel         Master control:         Axis:         Operating mode:         Positioning absolute         Positioning absolute         Hand over master control to user program                                                                                                    | •                                                                                                    |
| Axis status  Axis status  Axis status  Active errors:  Active errors:  Alarm display  Active arrors:  Active errors:  Alarm display  Active errors:  Active errors:  Alarm display  Active errors:  Active errors:  Alarm display  Active errors:  Active errors:  Active erro                                                                                                    | 1 Servo S210 IRT T<br>Axis control panel<br>Tuning  | Axis control panel<br>Axis control panel<br>Axis:<br>Master control:<br>Axis:<br>Positioning absolute<br>Positioning absolute<br>Hand over master control to user program<br>Control<br>Position: 1000.0 mm<br>Acceleration: 1000.0 mm/s <sup>2</sup><br>Jerk: 20000.0 mm/s <sup>2</sup>                                                                                                    | •                                                                                                    |
| Active errors:<br>Active errors:<br>Alarm display                                                                                                    | 1 Servo S210 IRT 1<br>Axis control panel<br>Tuning  | Axis control panel<br>Master control:<br>Axis:<br>Control<br>Position: 1000.0 mm/s<br>Velocity: 500.0 mm/s<br>Deceleration: 1000.0 mm/s <sup>2</sup><br>Jerk: 200000.0 mm/s <sup>2</sup><br>Control                                                                                                    |                                                                                                    |
| Active errors:<br>Confirm<br>Alarm display                                                                                                    | 1 Servo S210 IRT T<br>Axis control panel<br>Tuning  | Axis control panel<br>Axis control panel<br>Axis control panel<br>Axis control:<br>Axis:<br>Operating mode:<br>Positioning absolute<br>Hand over master control to user program<br>Control<br>Position: 1000.0 mm<br>Acceleration: 1000.0 mm/s <sup>2</sup><br>Jerk: 200000.0 mm/s <sup>2</sup><br>Axis status<br>Current values                                                                                                    |                                                                                                    |
| Alarm display                                                                                                    | 1 Servo S210 IRT T<br>Axis control panel<br>Tuning  | Axis control panel                                                                                                    |                                                                                                    |
|                                                                                                    | .1 Servo S210 IRT T<br>Axis control panel<br>Tuning | Asim display         0 S7-1500 > CPU1516F [CPU 1516F-3 PN/DP] > Technology objects + PositioningAxis_magazine [DB4]         Axis control panel         Master control:         Axis:         Operating mode:         Position:         Position:         1000.0         mm/s         Jerk:         200000.0         mm/s         Jerk:         200000.0         mm/s         Velocity:         50.0         mm/s         Jerk:         200000.0         Position:         1000.0         mm/s         Jerk:         200000.0         mm/s         Velocity:         000.0         mm/s         Jerk:         200000.0         mm/s         Velocity:         000.0         mm/s         Velocity:         0.002384185         Control                                                                                                    |                                                                                                    |

#### 学习/培训资料 | TIA 博途模块 062-121, 版本 2020/10 | Digital Industries, FA

| → 最后还需要" <sup>I Go offline</sup> "并再次保存项目, " <mark>.</mark> Save project" |  |
|---------------------------------------------------------------------------|--|
|---------------------------------------------------------------------------|--|

 $(\rightarrow^{\swarrow} Go \text{ offline} \rightarrow \square Save project})$ 

| Save project 📑 🗶 🗐 🗊 🗙 №              | ) ± (2ª ± |                    | 🖉 Go online 📝 Go offline 🛔 🖪 🖪  | 🗶 🗖 🛄 < earch in     | project>           | Totally Integrated Au       | tomation<br>PORTA |
|---------------------------------------|-----------|--------------------|---------------------------------|----------------------|--------------------|-----------------------------|-------------------|
| Project tree                          |           |                    | TO \$7-1500 + CPU1516F [CPU 15: | 6F-3 PN/DP] + Techno | logy objects 🕨 Pos | itioningAxis_magazine [DB4] | _ # # X           |
| Devices                               |           |                    | Go offline                      |                      |                    |                             |                   |
| 124                                   | · ·       | Axis control panel | Axis control panel              |                      |                    |                             |                   |
| 1                                     |           | Tuning             | Master control:                 | Aviet                |                    | Operating mode:             |                   |
| lamo                                  |           |                    |                                 | 745.                 |                    | operating mode.             |                   |
| - 3 062-121 Serve 5210 IPT TO 57-1500 |           |                    | Activate Deactivate             | C Enable             | 🛛 Disable          | Positioning absolute        | -                 |
| Add new device                        |           |                    |                                 |                      |                    |                             |                   |
| Devices & networks                    | _         |                    | Control                         |                      |                    |                             |                   |
| CPU1516F [CPU 1516F-3 PN/DP]          |           |                    |                                 |                      |                    |                             |                   |
| Device configuration                  | =         |                    |                                 | mm Accelerat         | lon: 1000.0 mm     | Start Stop                  |                   |
| Q Online & diagnostics                |           |                    | Velocity: 500.0                 | mm/s Decelerat       | ion: 1000.0 mm     | ils=                        |                   |
| Software units                        |           |                    |                                 | 1                    | erk: 200000.0 mm   | ils <sup>a</sup>            |                   |
| Program blocks                        | •         |                    |                                 |                      |                    |                             |                   |
| ✓ → Technology objects                | •         |                    | Axis status                     |                      |                    | Current values              |                   |
| 🃫 Add new object                      |           |                    |                                 | _                    |                    |                             |                   |
| ▼ 🗮 PositioningAxis_magazine [DB4]    |           |                    | Drive ready                     | Enabled              |                    |                             |                   |
| Configuration                         |           |                    | Error                           | Homed                | More               | Position: 1000.0            | mm                |
| 👯 Commissioning                       |           |                    |                                 |                      |                    | Velocity: 0.00119           | 2092 mm/s         |
| 🖳 Diagnostics                         |           |                    |                                 |                      |                    |                             |                   |
| Output cam                            |           |                    | Active errors:                  |                      |                    |                             |                   |
| 🕨 🙀 Measuring input                   |           |                    |                                 |                      |                    |                             |                   |
| External source files                 |           |                    | S Confir                        | n                    |                    |                             |                   |
| PLC tags                              | •         |                    | Alarm display 🏹                 |                      |                    |                             |                   |
| C data types                          | •         |                    |                                 |                      |                    |                             |                   |
| Watch and force tables                |           |                    |                                 |                      |                    |                             |                   |
| Gnline backups                        | ~         |                    | <                               | Ш                    |                    |                             | >                 |
| Dotails view                          |           |                    |                                 |                      | Properties         | Tillato D Disgnostics       | 1 1 8             |

## 7.11 创建用于控制伺服电机的程序

 → 现在我们来创建用于控制伺服电机的程序。在这之前,先用这里所显示的变量新建一个 "Tag table\_servo\_magazine"(变量表\_伺服\_刀库)。(→ CPU\_1516F [CPU1516F-3 PN/DP] → PLC tags (PLC 变量) → Add new tag table (添加新变量表) → Tag table\_servo\_magazine (变量表\_伺服\_刀库))

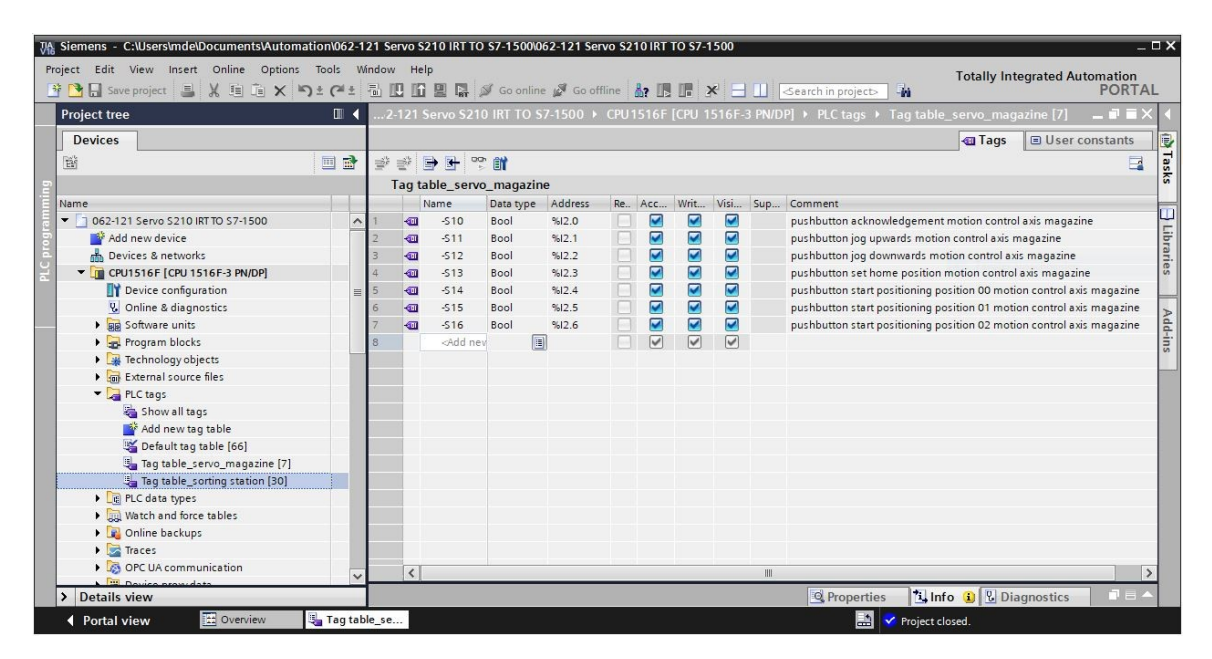

|   | - | Name  | Data type | Address             | Re | Acc | Writ | Visi | Sup | Comment                                                               |
|---|---|-------|-----------|---------------------|----|-----|------|------|-----|-----------------------------------------------------------------------|
| 1 | - | -510  | Bool      | %12.0               |    |     |      |      |     | pushbutton acknowledgement motion control axis magazine               |
| 2 | - | -511  | Bool      | %I2. <mark>1</mark> |    |     |      |      |     | pushbutton jog upwards motion control axis magazine                   |
| З | - | -\$12 | Bool      | %12.2               |    |     |      |      |     | pushbutton jog downwards motion control axis magazine                 |
| 4 | - | -\$13 | Bool      | %12.3               |    |     |      |      |     | pushbutton set home position motion control axis magazine             |
| 5 | - | -514  | Bool      | %12.4               |    |     |      |      |     | pushbutton start positioning position 00 motion control axis magazine |
| 5 | - | -S15  | Bool      | %12.5               |    |     |      |      |     | pushbutton start positioning position 01 motion control axis magazine |
| 7 | - | -516  | Bool      | %12.6               |    |     |      |      |     | pushbutton start positioning position 02 motion control axis magazine |

→ 下一步创建功能块 "MOTION\_CONTROL\_MAGAZINE"(运动\_控制\_刀库)。(→ Add new block(添加新块)→ FB → MOTION\_CONTROL\_MAGAZINE(运动\_控制\_刀库)→ FBD(功能块图)→ OK)

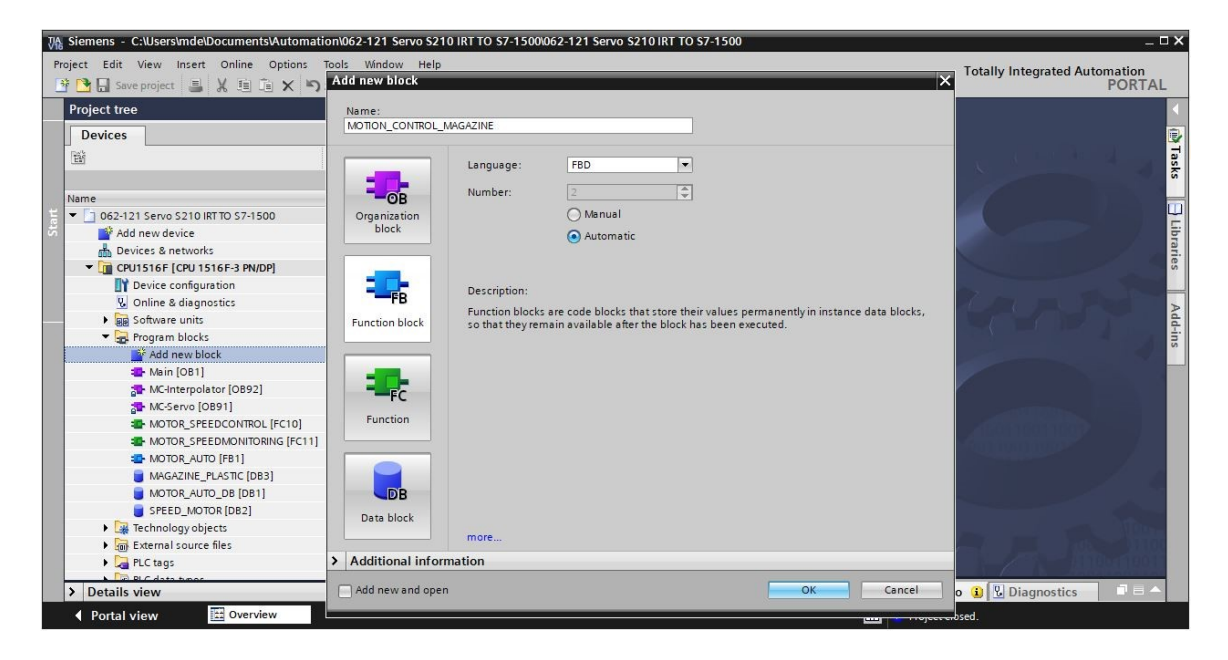

→ 如图所示,记录功能块 "MOTION\_CONTROL\_MAGAZINE"(运动\_控制\_刀库)的接口。
 (→ "MOTION\_CONTROL\_MAGAZINE" [FB2](运动\_控制\_刀库) → Block interface
 (块接口))

|    | MOTION_CONTROL_MAGAZINE |    |                                                                                              |                    |               |            |         |       |            |          |
|----|-------------------------|----|----------------------------------------------------------------------------------------------|--------------------|---------------|------------|---------|-------|------------|----------|
|    | -                       | Na | ime                                                                                          | Data type          | Default value | Retain     | Accessi | Writa | Visible in | Setpoint |
| 1  | -                       | •  | Input                                                                                        |                    |               |            |         |       |            |          |
| 2  | -                       |    | Servo_Achse_TO_PositioningAxis                                                               | TO_PositioningAxis | 1             | v          |         |       |            |          |
| 3  | -                       |    | Acknowledgement                                                                              | Bool               | false         | Non-retain |         |       |            |          |
| 4  | -                       |    | qu_pol                                                                                       | Bool               | false         | Non-retain |         |       |            |          |
| 5  | -                       |    | Jog_down                                                                                     | Bool               | false         | Non-retain |         |       |            | Ā        |
| 6  | -00                     |    | Pushbutton set home position                                                                 | Bool               | false         | Non-retain |         |       |            | ñ        |
| 7  |                         |    | Pushbutton start position00                                                                  | Bool               | false         | Non-retain |         |       |            |          |
| 8  | -                       |    | Pushbutton start position01                                                                  | Bool               | false         | Non-retain |         |       |            | - ñ      |
| 9  | -                       |    | Pushbutton start position02                                                                  | Bool               | false         | Non-retain |         |       |            |          |
| 10 | -                       |    | Position home                                                                                | LReal              | 0.0           | Non-retain |         |       |            | ñ        |
| 11 | -                       |    | Position00                                                                                   | LReal              | 0.0           | Non-retain |         |       |            | ñ        |
| 12 | -                       |    | Position01                                                                                   | LReal              | 0.0           | Non-retain |         |       |            |          |
| 13 | -                       |    | Position02                                                                                   | l Real             | 0.0           | Non-retain |         |       |            | Ä        |
| 14 | -                       | -  | Output                                                                                       | Lincor             | 0.0           | Honretan   |         |       |            | i H      |
| 15 | -                       |    | <add news<="" td=""><td></td><td></td><td></td><td></td><td>Ä</td><td></td><td></td></add>   |                    |               |            |         | Ä     |            |          |
| 16 | -                       | -  | InOut                                                                                        |                    |               |            |         |       |            | - H      |
| 17 |                         |    | <add news<="" td=""><td></td><td></td><td></td><td></td><td>- D</td><td></td><td></td></add> |                    |               |            |         | - D   |            |          |
| 14 |                         |    | shau news                                                                                    |                    |               |            |         |       |            |          |
|    |                         |    |                                                                                              |                    |               |            | _       |       | _          |          |
| 4  | -                       | •  | Static                                                                                       |                    |               |            |         |       |            |          |
| 5  |                         | •  | MC_RESET_Done                                                                                | Bool               | false         | Non-retain |         |       |            |          |
| 6  |                         |    | MC_RESET_Busy                                                                                | Bool               | false         | Non-retain |         |       |            |          |
| 7  |                         |    | MC_RESET_COmmandAborted                                                                      | Bool               | false         | Non-retain |         |       |            |          |
| 8  |                         | E  | MC_RESET_Error                                                                               | Bool               | false         | Non-retain |         |       |            |          |
| 9  |                         |    | MC_RESET_ErrorId                                                                             | Word               | 16#0          | Non-retain |         |       |            |          |
| 10 | -                       |    | MC_POWER_Status                                                                              | Bool               | false         | Non-retain |         |       |            |          |
| 11 | -00                     |    | MC_POWER_Busy                                                                                | Bool               | false         | Non-retain |         |       |            |          |
| 12 | -                       |    | MC_POWER_Error                                                                               | Bool               | false         | Non-retain |         |       |            |          |
| 13 | -                       | -  | MC_POWER_Errirld                                                                             | Word               | 16#0          | Non-retain |         |       |            |          |
| 14 | -                       |    | MC_MOVEJOG_InVelocity                                                                        | Bool               | false         | Non-retain |         |       |            |          |
| 15 | -                       |    | MC_MOVEJOG_Busy                                                                              | Bool               | false         | Non-retain |         |       |            |          |
| 16 | -                       |    | MC_MOVEJOG_CommandAborted                                                                    | Bool               | false         | Non-retain |         |       |            |          |
| 17 | -                       |    | MC_MOVEJOG_Error                                                                             | Bool               | false         | Non-retain |         |       |            |          |
| 18 |                         | =  | MC_MOVEJOG_ErrorId                                                                           | Word               | 16#0          | Non-retain |         |       |            |          |
| 19 | -                       |    | MC_HOME_ReferenceMarkPosition                                                                | LReal              | 0.0           | Non-retain |         |       |            |          |
| 20 | -                       |    | MC_HOME_Done                                                                                 | Bool               | false         | Non-retain |         |       |            |          |
| 21 | -                       |    | MC_HOME_Busy                                                                                 | Bool               | false         | Non-retain |         |       |            |          |
| 22 | -                       |    | MC_HOME_CommandAborted                                                                       | Bool               | false         | Non-retain |         |       |            |          |
| 23 | -                       |    | MC_HOME_Error                                                                                | Bool               | false         | Non-retain |         |       |            |          |
| 24 | -00                     |    | MC_HOME_Errirld                                                                              | Word               | 16#0          | Non-retain |         |       |            |          |
| 25 | -                       |    | MC_MOVEABSOLUTE_Done_00                                                                      | Bool               | false         | Non-retain |         |       |            |          |
| 26 | -                       | -  | MC_MOVEABSOLUTE_Busy_00                                                                      | Bool               | false         | Non-retain |         |       |            |          |
| 27 | -                       |    | MC_MOVEABSOLUTE_CommandAborted_00                                                            | Bool               | false         | Non-retain |         |       |            |          |
| 28 | -                       |    | MC_MOVEABSOLUTE_Error_00                                                                     | Bool               | false         | Non-retain |         |       |            |          |
| 29 | -                       |    | MC_MOVEABSOLUTE_ErrorId_00                                                                   | Word               | 16#0          | Non-retain |         |       |            |          |
| 30 | -                       |    | MC_MOVEABSOLUTE_Done_01                                                                      | Bool               | false         | Non-retain |         |       |            |          |
| 31 | -                       |    | MC_MOVEABSOLUTE_Busy_01                                                                      | Bool               | false         | Non-retain |         |       |            | Ā        |
| 32 | -                       |    | MC_MOVEABSOLUTE_CommandAborted_01                                                            | Bool               | false         | Non-retain |         |       |            | Ē        |
| 33 |                         | -  | MC_MOVEABSOLUTE_Error_01                                                                     | Bool               | false         | Non-retain |         |       |            |          |
| 34 | -                       | -  | MC_MOVEABSOLUTE_ErrorId_01                                                                   | Word               | 16#0          | Non-retain |         |       |            | Ā        |
| 35 | -                       |    | MC_MOVEABSOLUTE_Done_02                                                                      | Bool               | false         | Non-retain |         |       |            | Ā        |
| 36 | -                       |    | MC_MOVEABSOLUTE_Busy_02                                                                      | Bool               | false         | Non-retain |         |       |            | Ā        |
| 37 | -                       | -  | MC_MOVEABSOLUTE_CommandAborted 02                                                            | Bool               | false         | Non-retain |         |       |            | Ä        |
| 38 | -                       |    | MC_MOVEABSOLUTE Error 02                                                                     | Bool               | false         | Non-retain |         |       |            | Ā        |
| 39 | -                       |    | MC_MOVEABSOLUTE_ErrorId_02                                                                   | Word               | 16#0          | Non-retain |         |       |            | Ā        |

→ 通过拖放操作,将"MC\_RESET"(MC\_复位)指令从"Technology"(技术) "Instrucions"(指令)下的"Motion Control"(运动控制)选项内拖至第一个网络中并为此创建"MC\_RESET\_Instance"(MC\_复位\_背景)多重背景。(→ Instructions(指令)→Technology(技术)→Motion Control(运动控制)→MC\_RESET(MC\_复位)→Multi-instance(多重背景)→MC\_RESET\_Instance(MC\_复位\_背景)→OK)

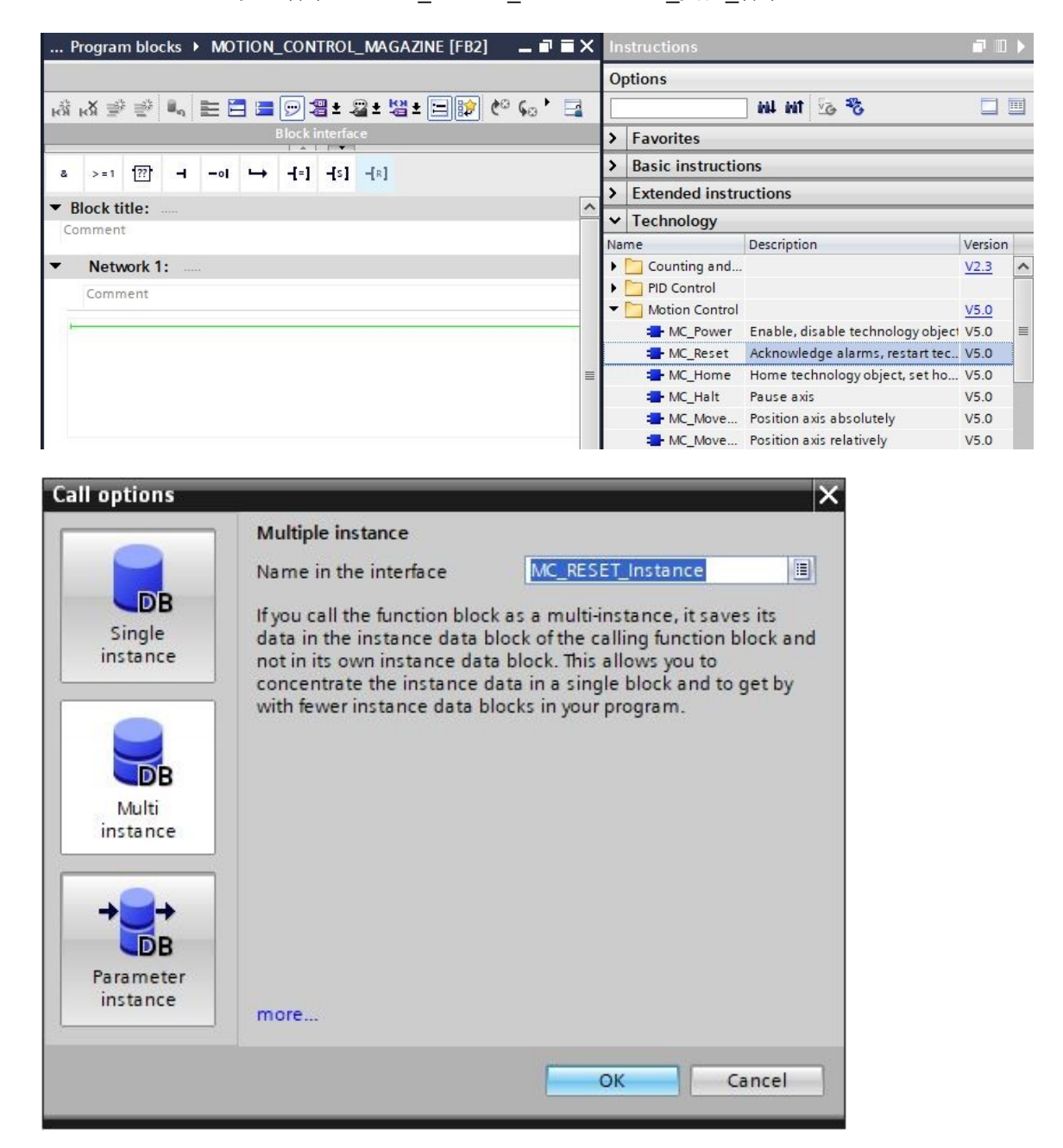

→ 标记网络 1 并如下所示连接 "MC\_RESET" (MC\_复位) 块。

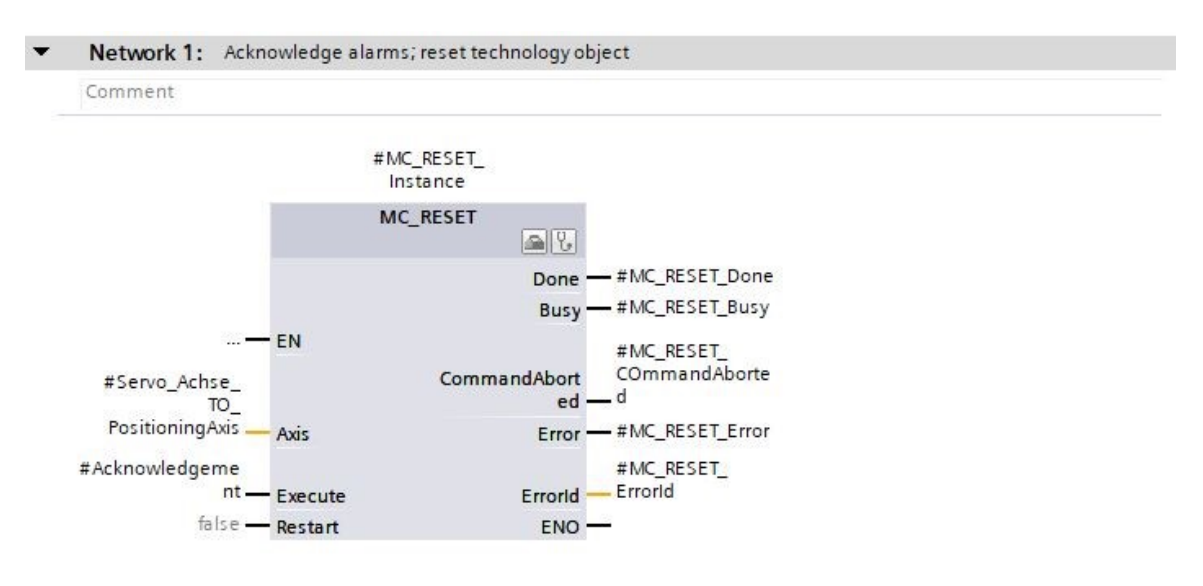

→ 在网络 2 中通过多重背景对 "MC\_POWER" (MC\_电源) 块的调用进行编程,如此处所示。(→ Instructions (指令) → Technology (技术) → Motion Control (运动控制) → MC\_POWER (MC\_电源))

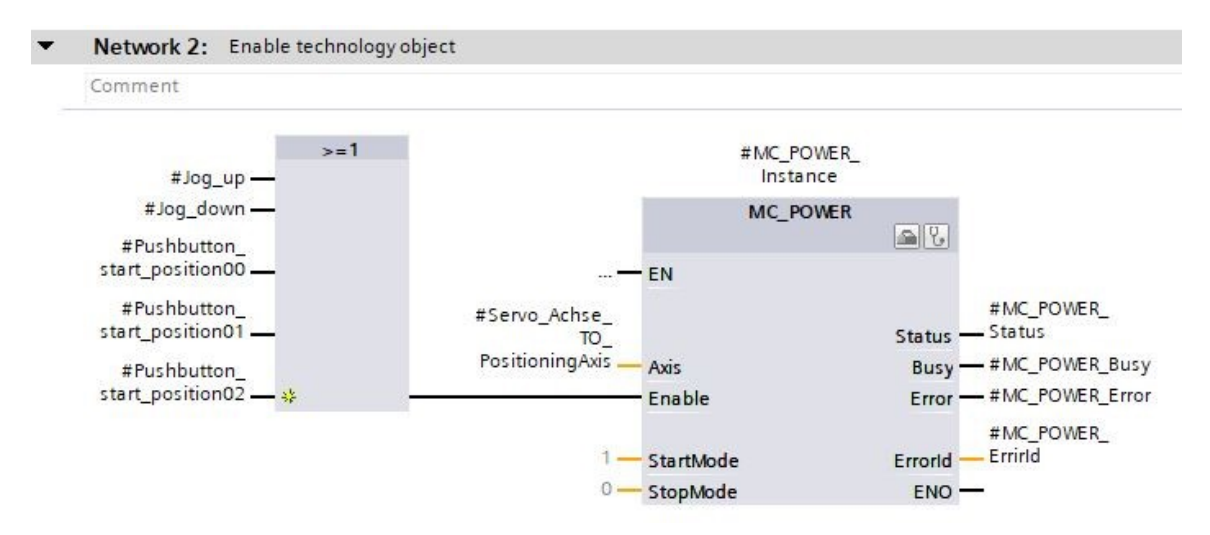

→ 在网络 3 中通过多重背景对 "MC\_MOVEJOG" (MC\_运动点动) 块的调用进行编程, 如
 当前所示。(→ Instructions (指令) → Technology (技术) → Motion Control (运动控制) →
 MC\_MOVEJOG (MC\_运动点动))

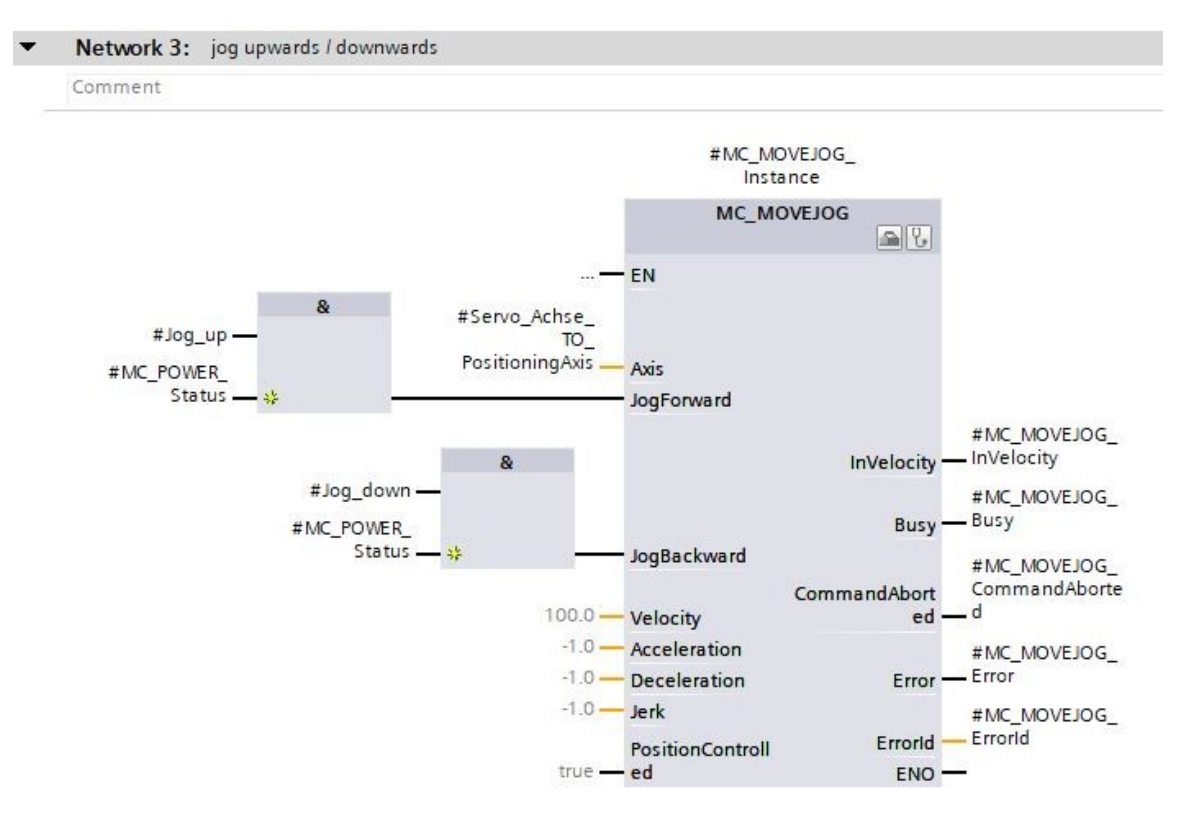

→ 在网络 4 中通过多重背景对 "MC\_HOME" (MC\_原点) 块的调用进行编程,如下所示。
 (→ Instructions (指令) → Technology (技术) → Motion Control (运动控制) →
 MC\_HOME (MC\_原点))

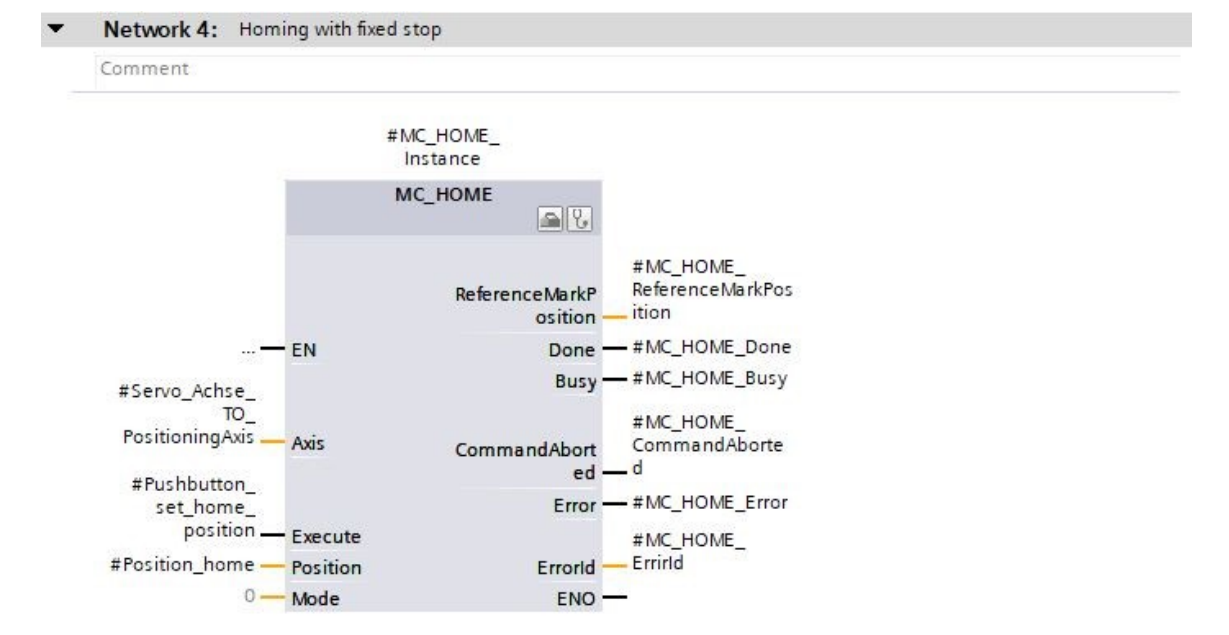

Frei verwendbar 或研发机构自由使用。© Siemens 2020。保留所有权利。
→ 在网络 5 中通过多重背景对"MC\_MOVEABSOLUTE" (MC\_绝对运动) 块的调用进行编程,如当前所示。(→ Instructions (指令) → Technology (技术) → Motion Control (运动控制) → MC\_MOVEABSOLUTE (MC\_绝对运动))

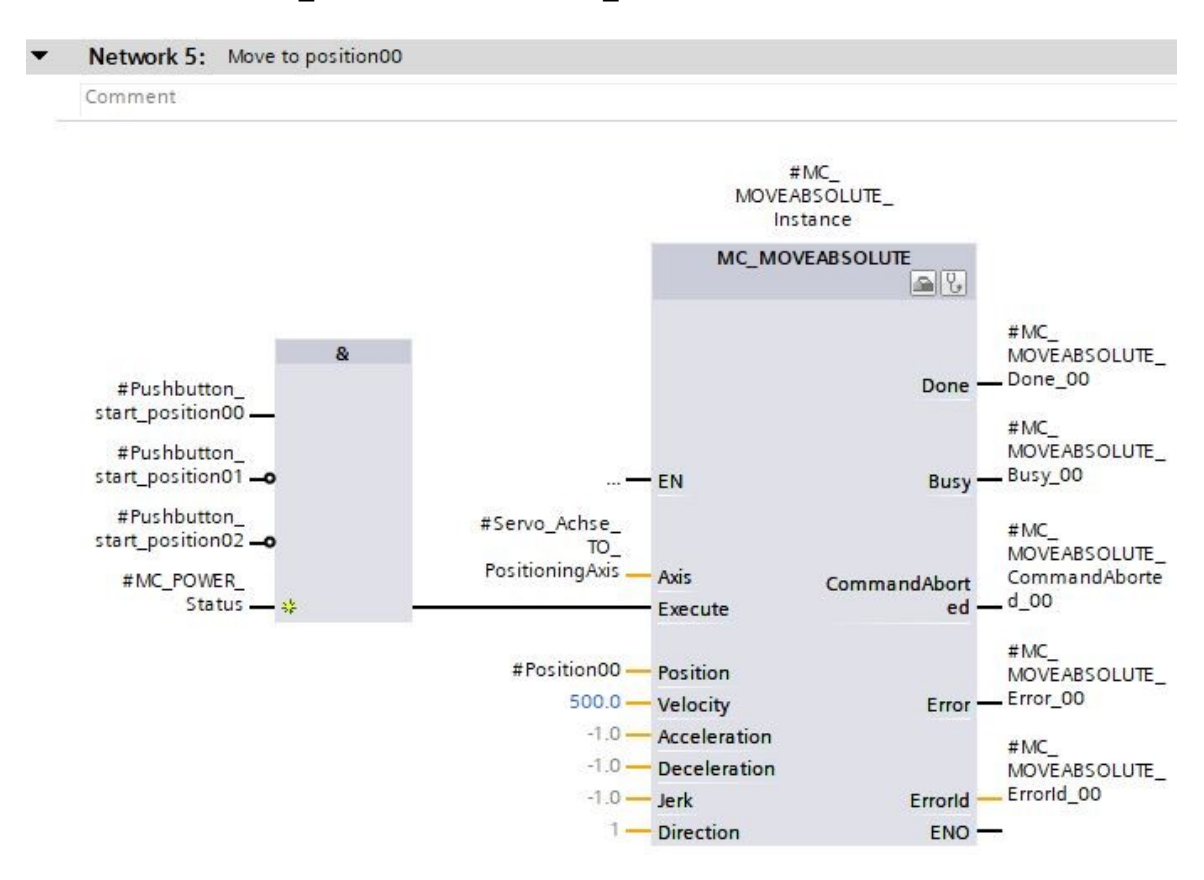

→ 在网络 6 中通过多重背景对 "MC\_MOVEABSOLUTE" (MC\_绝对运动) 块的调用进行编程,如下所示。(→ Instructions (指令) → Technology (技术) → Motion Control (运动控制) → MC\_MOVEABSOLUTE (MC\_绝对运动))

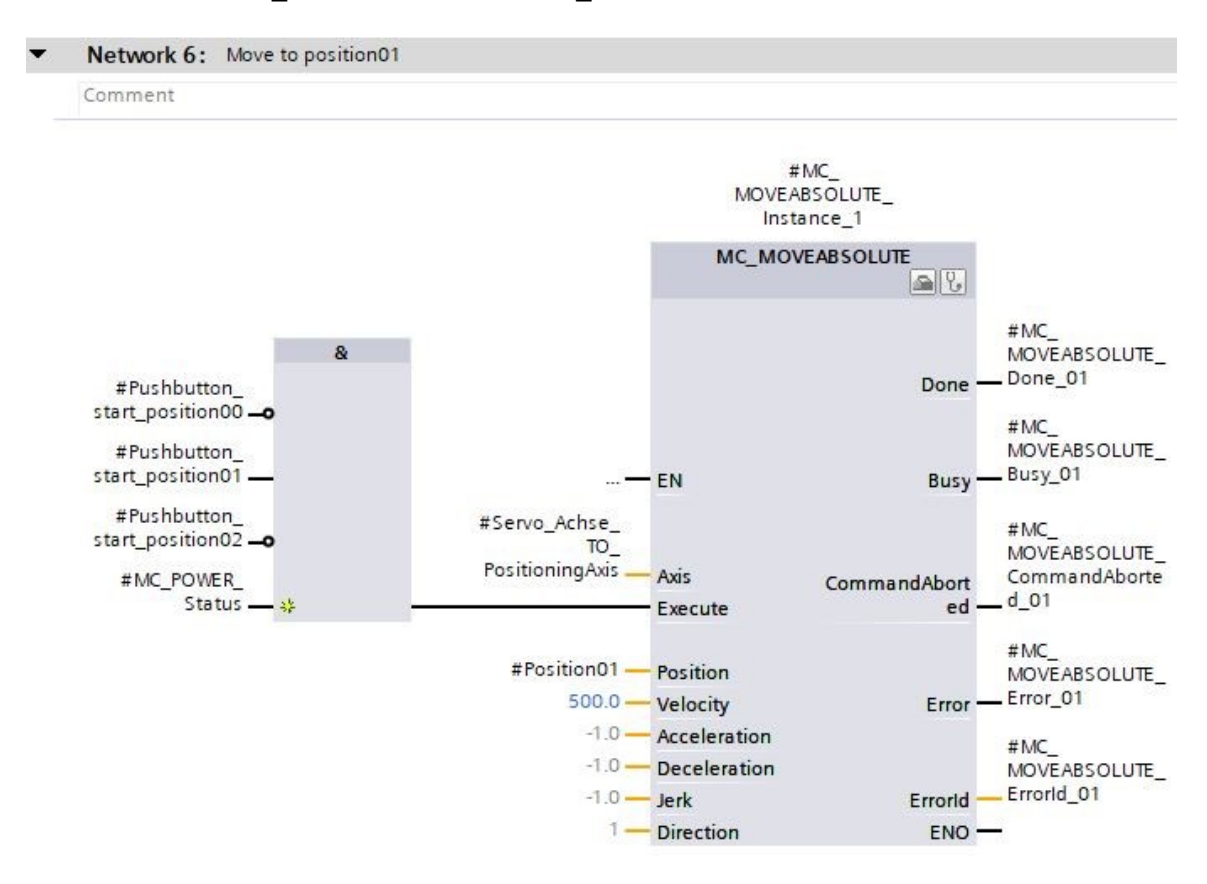

→ 在网络 7 中通过多重背景对 "MC\_MOVEABSOLUTE" (MC\_绝对运动) 块的调用进行编程,如此处所示。(→ Instructions (指令) → Technology (技术) → Motion Control (运动控制) → MC\_MOVEABSOLUTE (MC\_绝对运动))

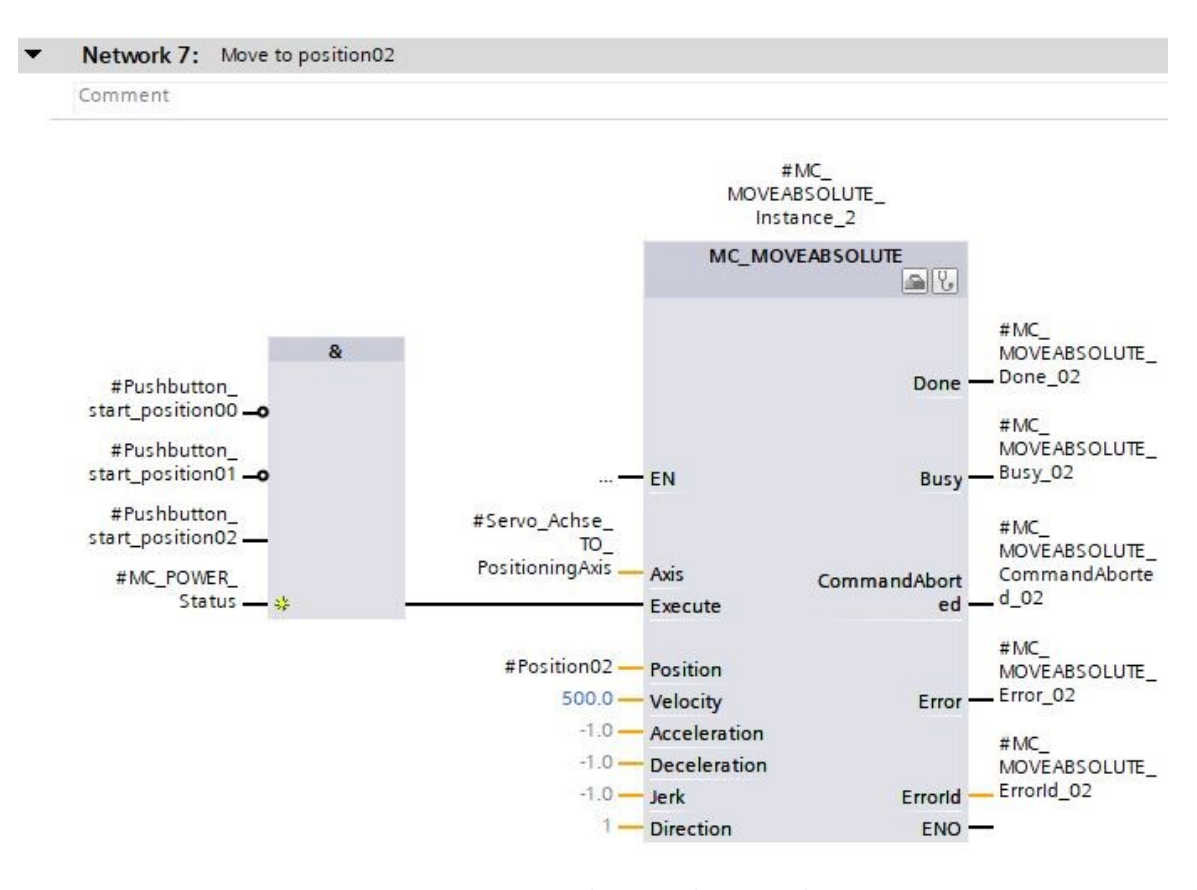

→ 打开 "Main[OB1]" (主要 [OB1])组织块,之后在网络4中调用 "MOTION\_CONTROL\_
 MAGAZINE[FB2]" (运动\_控制\_刀库 [FB2])功能块。(→ Main[OB1](主要 [OB1]) →
 MOTION\_CONTROL\_MAGAZINE[FB2](运动\_控制\_刀库 [FB2]))

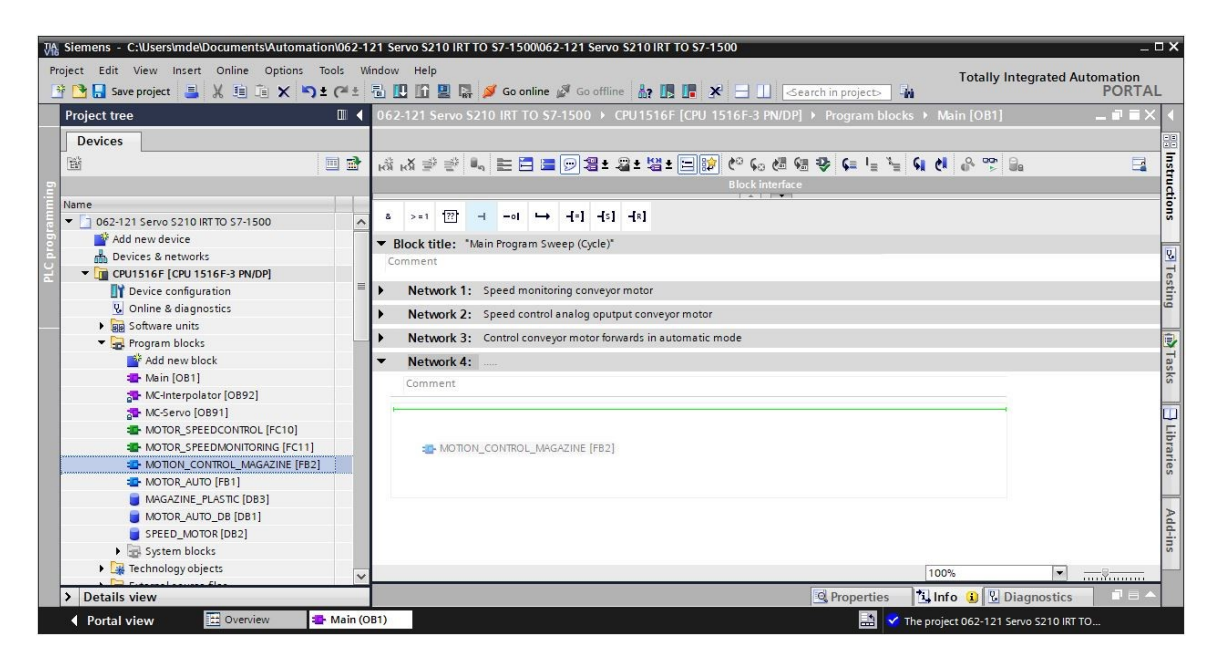

→ 创建背景数据块作为单个背景。(→ Single instance (单个背景) → -MOTION\_
 CONTROL\_MAGAZINE\_DB (-运动\_控制\_刀库\_DB) → OK)

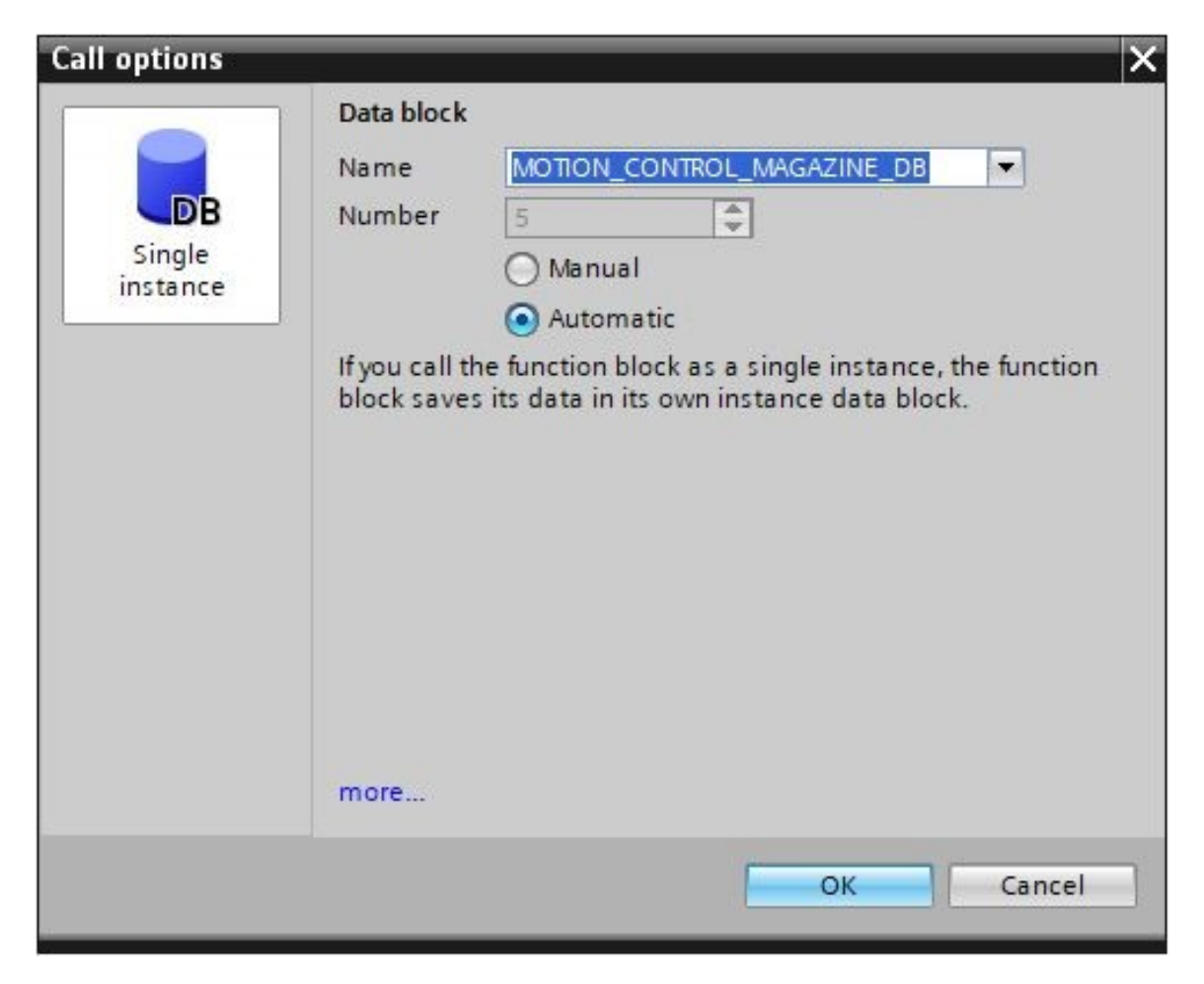

→ 如图所示连接块并标记网络 4。

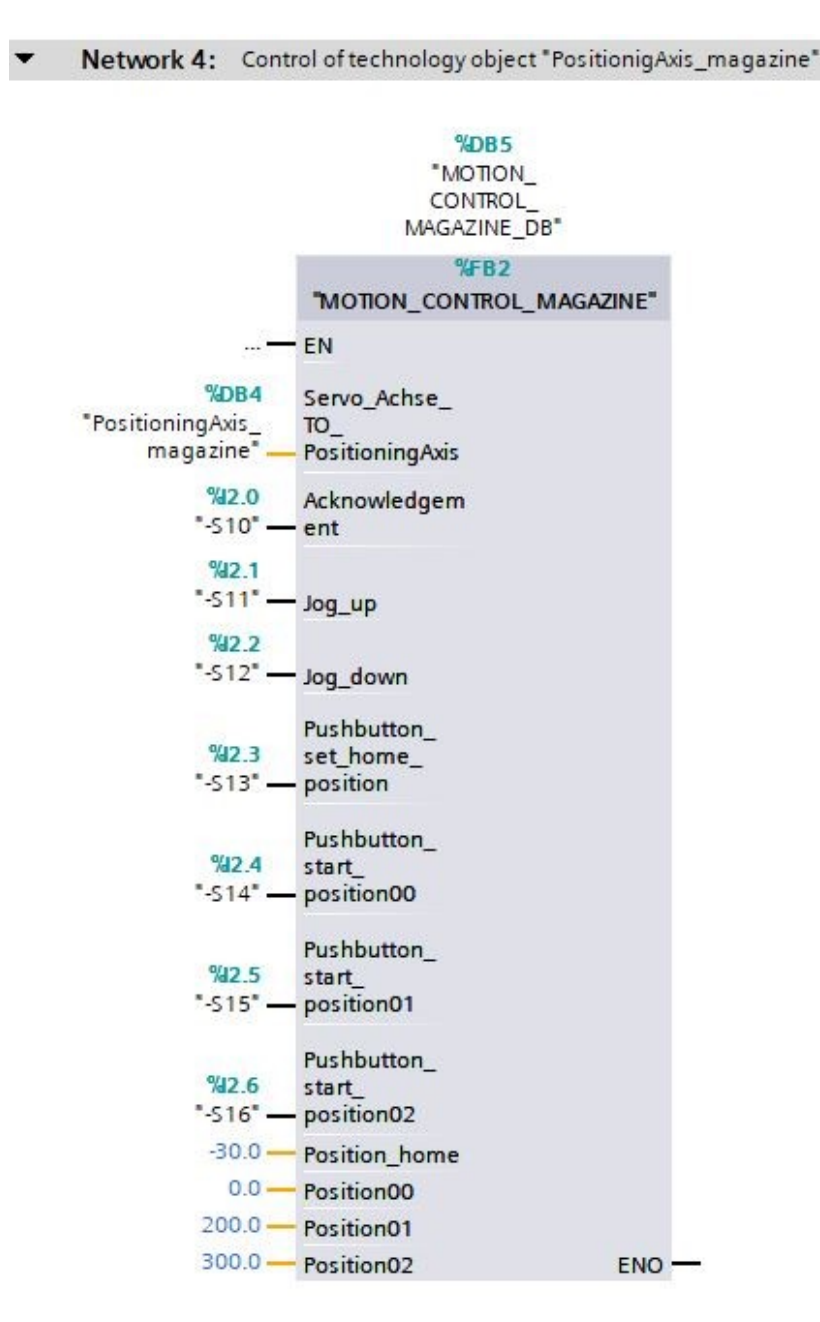

## 7.12 将程序加载到 SIMATIC S7 CPU 1516F-3 PN/DP

→ 将更改过的和新建的"Program blocks"(程序块)加载到 CPU 1516F-3 PN/DP "**见**" 之前,再次保存项目。(→ **Save project** → Program blocks(程序块)→ **见**)

| 强 🖬 Save project 📑 🐰 🏥 📺 🗙 🍤      | ± (° <sup>al</sup> ± | 🖥 🛄 🚹 🚆 🐺 💋 Go online 🖉 Go offline 🛔 🖪 🖪 📲 🗶 🛨 🛄 🍾                                              | ORTAL |
|-----------------------------------|----------------------|-------------------------------------------------------------------------------------------------|-------|
| oject tree                        |                      | 12 Download to device TO S7-1500 + CPU1516F [CPU 1516F-3 PN/DP] + Program blocks + Main [OB1] i |       |
| Devices                           |                      |                                                                                                 |       |
| b.                                |                      | 🖟 정 🕸 🖬 🔚 🚍 💬 웹 ± 월 ± 월 ± 월 🕼 G 6 6 6 6 6 9 🗣 🗐 날 📢 🔗 🙄 🔒                                       |       |
|                                   |                      | Block interface                                                                                 |       |
| me                                |                      |                                                                                                 |       |
| 062-121 Servo S210 IRT TO S7-1500 | ^                    | a >=1 <u>1??</u> ; ⊣ −0 → ⊣=1 ⊣s1 ⊣R1                                                           |       |
| 💕 Add new device                  |                      | ▼ Block title: "Main Program Sweep (Cycle)"                                                     | ^     |
| Devices & networks                |                      | Comment                                                                                         |       |
| CPU1516F [CPU 1516F-3 PN/DP]      | =                    |                                                                                                 | _     |
| T Device configuration            | -                    | Network 1: Speed monitoring conveyor motor                                                      |       |
| Conline & diagnostics             |                      | Network 2: Speed control analog oputput conveyor motor                                          | =     |
| Ba Software units                 |                      | Network 3: Control conveyor motor forwards in automatic mode                                    |       |
| Gregram blocks                    |                      | <ul> <li>Network 4: Control of such a law, which i "Partition in Aris, managina".</li> </ul>    |       |
| Main [OB1]                        |                      | Network 4: Control of technology object: PostuonigAxis_magazine                                 |       |
| MC-Interpolator [OB92]            |                      |                                                                                                 |       |
| MC-Servo [OB91]                   |                      | %DB5<br>*MOTION                                                                                 |       |
| MOTOR SPEEDCONTROL [FC10]         |                      | CONTROL                                                                                         |       |
| MOTOR_SPEEDMONITORING [FC11]      |                      | MAGAZINE_DB"                                                                                    |       |
| TION_CONTROL_MAGAZINE [FB2]       |                      | %FB2                                                                                            |       |
| MOTOR_AUTO [FB1]                  |                      | "MOTION_CONTROL_MAGAZINE"                                                                       |       |
| MAGAZINE_PLASTIC [DB3]            |                      | — EN                                                                                            |       |
| MOTION_CONTROL_MAGAZINE_DB [.     |                      | %DB4 Servo Achse                                                                                |       |
| MOTOR_AUTO_DB [DB1]               |                      | "PositioningAvisTO                                                                              |       |
| SPEED_MOTOR [DB2]                 |                      | magazine" — PositioningAxis                                                                     |       |
| System blocks                     | ~                    | 922.0 Acknowledgem                                                                              | ~     |
|                                   | >                    | < III > 100%                                                                                    |       |
| Detellenden                       |                      | @ Properties 1 Info (1) Diagnostics                                                             |       |

#### 7.13 SIMATIC S7 CPU 1516F-3 PN/DP 程序内的诊断

→ 为了通过程序诊断伺服驱动的控制情况,可以对 "MOTION\_CONTROL\_MAGAZINE[FB2]"

(运动\_控制\_刀库 [FB2])功能块进行观测。单击图标 🎬 启动或关闭观测。

(→ MOTION\_CONTROL\_MAGAZINE[FB2] (运动\_控制\_刀库 [FB2]) → 🕎)

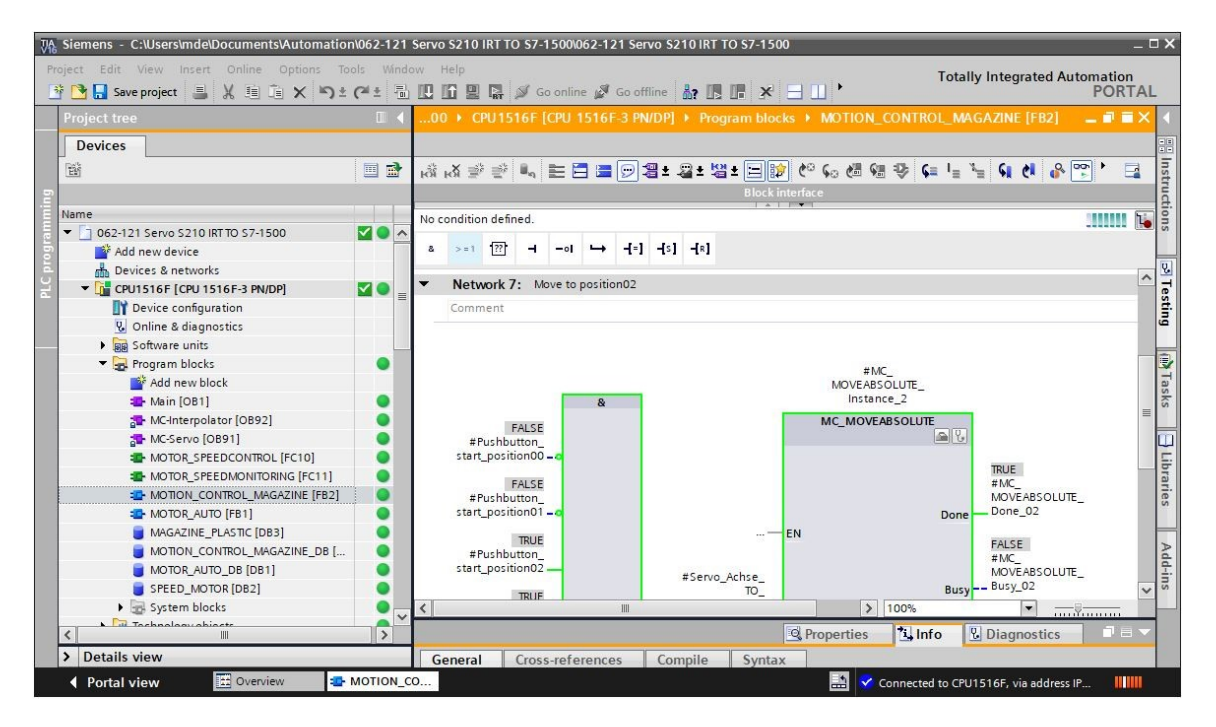

→ 为了诊断 "PositioningAxis\_magazine" (定位轴\_刀库) 工艺目标中的值,可以在观测表
 和程序中访问相关数据块中的数据。(→ Add new watch table (添加新观测表) → Watch table\_servo\_magazine (观测表\_伺服\_刀库) → Technology object (工艺目标) →
 PositioningAxis\_ Magazine[DB4] (定位轴\_刀库 [DB4]) →.ActualSpeed (实际速度) →
 Position (位置) → .ActualPosition (实际位置) → )

| The Siemens - C:\Users\mde\Documents\Automa | ation\062-121       | Servo S | 210 IRT TO \$7-1500\062-121 Servo \$210 IRT | TO \$7-1500                                                         |                       |                  | 100                     | Π×    |
|---------------------------------------------|---------------------|---------|---------------------------------------------|---------------------------------------------------------------------|-----------------------|------------------|-------------------------|-------|
| Project Edit View Insert Online Options     | Tools Windo         | W Hel   | p  CRU1516E [CRU1516E 2 PM/DP]  Vo          | <b>.</b> ×                                                          | a 💷 🏴                 | Totally Integrat | ted Automation<br>PORTA | AL    |
| Devices                                     |                     |         |                                             | ten and for                                                         | ce tables 🕐 Watch ta  | ble_servo_maga   |                         | 27    |
| 5                                           |                     | i       | Name                                        | Address                                                             | Display format        | Monitor value    | Modify value            | sting |
| Name                                        |                     | 1       | "PositioningAxis_magazine".ActualSpeed      |                                                                     | Floating-point number | 0.0              |                         | _     |
| E 062-121 Servo S210 IRT TO S7-1500         | <b>2</b> • <b>^</b> | 2       | "PositioningAxis_magazine".Position         |                                                                     | Floating-point number | 300.0            |                         |       |
| Add new device                              |                     | з       | "PositioningAxis_magazine".ActualPosition   |                                                                     | Floating-point number | 300.0            |                         | -     |
| E Devices & networks                        |                     | 4       |                                             | 🔳 <add nev<="" td=""><td>v</td><td></td><td></td><td>ask</td></add> | v                     |                  |                         | ask   |
| 👻 🔻 🚺 CPU1516F [CPU 1516F-3 PN/DP]          | <b>2</b>            |         |                                             |                                                                     |                       |                  |                         | 60    |
| Device configuration                        |                     |         |                                             |                                                                     |                       |                  |                         |       |
| 🖳 Online & diagnostics                      | =                   |         |                                             |                                                                     |                       |                  |                         | 1     |
| Software units                              |                     |         |                                             |                                                                     |                       |                  |                         | ibr   |
| Program blocks                              | •                   |         |                                             |                                                                     |                       |                  |                         | ari   |
| 🔻 📴 Technology objects                      | •                   |         |                                             |                                                                     |                       |                  |                         | Sa    |
| 💕 Add new object                            |                     |         |                                             |                                                                     |                       |                  |                         |       |
| PositioningAxis_magazine [DB4]              |                     |         |                                             |                                                                     |                       |                  |                         | Þ     |

提示:

- 建议以只读方式访问这些数据。

Frei verwendbar 或研发机构自由使用。© Siemens 2020。保留所有权利。

sce-062-121-servo-s210-pn-irt-to-s71500\_r2008-zh.docx

### 7.14 PositioningAxis\_magazine(定位轴\_刀库)工艺目标中的诊断

 → 在 "PositioningAxis\_magazine"(定位轴\_刀库)工艺目标中,在诊断下可提供多种视图 以为诊断提供支持。下面先介绍"Status and error bits"(状态和错误位)视图。
 点击 Ĩ 可以打开和关闭监视器。(→Technology objects(工艺目标)→
 PositioningAxis\_magazine(定位轴\_刀库)→Diagnostics(诊断)→Status and error bits
 (状态和错误位)→Ĩ)

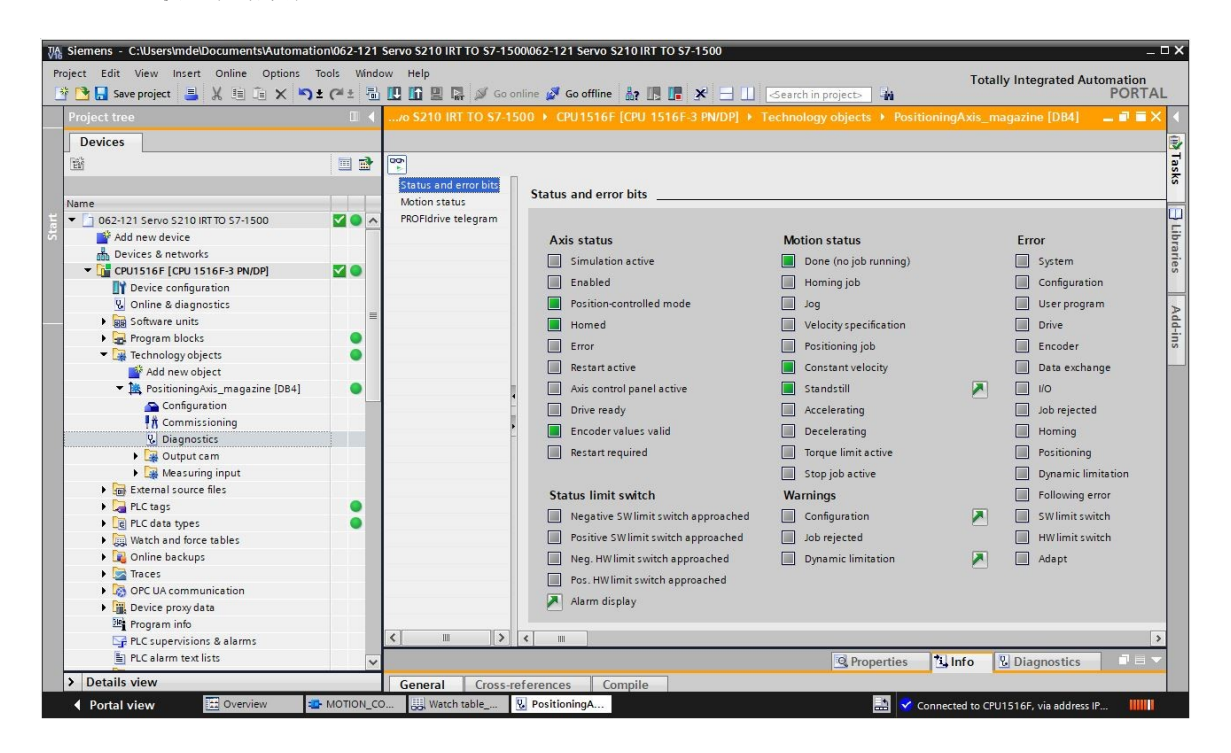

→ 其他视图还包括"Motion status"(运动状态)和"PROFIdrive telegram"
 (PROFIdrive 消息帧)。(→ Motion status (运动状态) → PROFIdrive telegram
 (PROFIdrive 消息帧))

| /o \$210 IRT TO \$7-15 | 500 + CPU1516F [CPU 1516F-3 PN/DP] + Techr | ology objects 🔸 PositioningA | xis_magazine [DB4] | _∎∎× |
|------------------------|--------------------------------------------|------------------------------|--------------------|------|
| -                      |                                            |                              |                    |      |
| 00                     |                                            |                              |                    |      |
| Status and error bits  | Motion status                              |                              |                    |      |
| PROFIdrive telegram    | Setpoints                                  |                              |                    |      |
|                        |                                            |                              |                    |      |
|                        | Target position:                           | 0.0 mm                       |                    |      |
|                        | Position setpoint:                         | 23215.911 mm                 |                    |      |
|                        | Velocity setpoint:                         | 0.0 mm/s                     | ]                  |      |
|                        | Velocity override:                         | 100.0 %                      | ļ                  |      |
|                        | Current values                             |                              |                    |      |
|                        | Operative encoder:                         |                              | ]                  |      |
|                        | Actual position:                           | 300.001 mm                   | ]                  |      |
| -                      | Actual velocity:                           | 0.0 mm/s                     | ]                  |      |
|                        | Following error:                           | 0.0 mm                       | ]                  |      |
|                        | Dynamic limits                             |                              |                    |      |
|                        | Velocity:                                  | 500.0 mm/s                   | ļ                  |      |
|                        | Acceleration:                              | 10000.0 mm/s <sup>2</sup>    |                    |      |
|                        | Deceleration:                              | 10000.0 mm/s <sup>2</sup>    |                    |      |
|                        | Jerk:                                      | 200000.0 mm/s³               | 1                  |      |
| <                      |                                            |                              |                    |      |

| tion status       | PROFIdrive teleg                              | jram                                                        |                  |                 |         |         |         |                  |        |              |                |        |     |   |              |                |             |   |
|-------------------|-----------------------------------------------|-------------------------------------------------------------|------------------|-----------------|---------|---------|---------|------------------|--------|--------------|----------------|--------|-----|---|--------------|----------------|-------------|---|
| DFIdrive telegram | Drive                                         |                                                             |                  |                 |         |         |         |                  |        |              |                |        |     |   |              |                |             |   |
|                   | Bit                                           |                                                             | 15               | 14              | 13      | 12      | 11      | 10               | 9      | 8            | 7              | 6      | 5   | 4 | 3            | 2              | 1           | 0 |
|                   | Status word 1 (2                              | ZSW1)                                                       | 1                | 1               | 1       | 0       | 1       | 0                | 1      | 1            | 0              | 1      | 0   | 0 | 0            | 0              | 0           | 0 |
|                   | Status word 2 (2                              | ZSW2)                                                       | 1                | 0               | 1       | 0       | 0       | 0                | 0      | 0            | 0              | 0      | 0   | 0 | 0            | 0              | 0           | 0 |
|                   |                                               | Speed setpoint (NSET)                                       | 0.000            |                 |         |         |         | %                | 1      | 0            | .000           |        |     |   | 1/min        |                |             |   |
|                   |                                               |                                                             |                  |                 |         |         |         |                  |        | -            |                |        |     |   |              |                |             |   |
|                   | Encodor                                       | Actual speed (NACT)                                         | 0.003            |                 |         |         |         | %                |        | -0           | .227           |        |     |   | 1/           | /min           |             |   |
|                   | Encoder                                       | Actual speed (NACT)                                         | 0.003            |                 |         |         |         | %                | ]      | -0           | .227           |        |     |   | 1)           | /min           |             |   |
| 4                 | Encoder                                       | Actual speed (NACT)                                         | 0.003            | 14              | 13      | 12      | 11      | %                | 9      | -0           | 7              | 6      | 5   | 4 | 3            | /min<br>2      | 1           | 0 |
|                   | Encoder<br>Bit<br>Status word (Gx             | Actual speed (NACT)                                         | 0.003            | 14<br>0         | 13<br>0 | 12<br>0 | 11<br>0 | %<br>10<br>0     | 9      | -0<br>8<br>0 | 7              | 6      | 5   | 4 | 1)<br>3<br>0 | /min<br>2<br>0 | 1           | 0 |
|                   | Encoder<br>Bit<br>Status word (Gx<br>Position | Actual speed (NACT)<br>_ZSW)<br>n actual value 1 (Gx_XIST1) | 0.003<br>15<br>0 | 14<br>0<br>B2E_ | 13<br>0 | 12      | 11<br>0 | 10<br>0<br>(Hex) | 9<br>0 | 80           | 7<br>0<br>3724 | 6<br>0 | 5 0 | 4 | 3<br>0<br>(( | 2<br>0<br>Dec) | ]<br>1<br>0 | 0 |

Frei verwendbar 或研发机构自由使用。© Siemens 2020。保留所有权利。

→ "Axis status" (轴状态)和 "Current values" (当前值)也可在工艺目标
 "PositioningAxis\_magazine" (定位轴\_刀库)中 "Axiscontrol panel" (轴控制面板)
 的 "Commissioning" (调试)下进行观测。(→ Technology objects (工艺目标) →
 PositioningAxis\_magazine (定位轴\_刀库) → Commissioning (调试) → Axis control panel (轴控制面板))

|                                                                               | ) ± (#± |                              | Go online 🦉 Go offline 🚮? 📑 📑 | < 📃 🛄 Search in pro | ject>             |                   | PORT         |
|-------------------------------------------------------------------------------|---------|------------------------------|-------------------------------|---------------------|-------------------|-------------------|--------------|
|                                                                               |         | 121 Servo S210 IR            |                               |                     |                   |                   | 14] 💶 🗖 🗖    |
| Devices                                                                       |         |                              |                               |                     |                   |                   |              |
| 11                                                                            |         | Axis control panel<br>Tuning | Axis control panel            |                     |                   |                   |              |
| Name                                                                          |         |                              | Master control:               | Axis:               |                   | Operating mode:   |              |
| <ul> <li>062-121 Servo S210 IRT TO S7-1500</li> <li>Add new device</li> </ul> |         |                              | Notivate                      | Enable              | Disable           | Speed setpoint    | <b>T</b>     |
| Devices & networks                                                            |         |                              | Control                       |                     |                   |                   |              |
| <ul> <li>CPU1516F [CPU 1516F-3 PN/DP]</li> </ul>                              |         |                              |                               |                     |                   |                   |              |
| Device configuration                                                          | =       |                              | Velocity setpoint: 50.0       | mm/s Acceleratio    | n: 1000.0 mm/s    | 2 ABackward F     | orward       |
| Online & diagnostics                                                          |         |                              |                               | Deceleratio         | n: 1000.0 mm/s    | 2 Stop            |              |
| Software units                                                                |         |                              |                               | le.                 | k. [200000.0 mm/s |                   |              |
| Program blocks                                                                |         |                              |                               |                     | K. 2000000 mm/3   |                   |              |
| <ul> <li>Technology objects</li> </ul>                                        | •       |                              |                               |                     |                   | C                 |              |
| Add new object                                                                |         |                              | Axis status                   |                     |                   | Current values    |              |
| <ul> <li>R PositioningAxis_magazine [DB4]</li> </ul>                          | •       |                              | Drive ready                   | Enabled             |                   |                   |              |
| Configuration                                                                 |         |                              |                               |                     |                   |                   |              |
| Commissioning                                                                 |         |                              | Error                         | Homed               | More              | Position: 300.    | J01 mm       |
| Se Diagnostics                                                                |         |                              |                               |                     |                   | Velocity: 0.00    | 1192092 mm/s |
| Output cam                                                                    |         |                              |                               |                     |                   |                   |              |
| Measuring input                                                               |         |                              | Active errors:                |                     |                   |                   |              |
| External source files                                                         |         |                              |                               |                     |                   |                   |              |
| 🕨 🛺 PLC tags                                                                  |         |                              | Confirm                       |                     |                   |                   |              |
| PLC data types                                                                |         |                              | Alarm display 🎮               |                     |                   |                   |              |
| Watch and force tables                                                        |         |                              |                               |                     |                   |                   |              |
| 🕨 🙀 Online backups                                                            |         |                              |                               |                     |                   |                   |              |
| Traces                                                                        |         |                              |                               |                     |                   |                   |              |
| OPC UA communication                                                          | ~       |                              |                               |                     | Q Properties      | 1 Info & Diagnost | ics 🛛 🗆      |

→ "Tuning"(优化)功能可在确定最佳预控制和轴位置调节增益(Kv 系数)时为您提供支持。
 在可预定义的定位运动过程中,可以使用跟踪功能记录轴的速度曲线。之后可以对记录进行
 评估,并对预控制和增益进行相应的调整。(→Technology objects(工艺目标)→
 PositioningAxis\_magazine(定位轴\_刀库)→Commissioning(调试)→Tuning(优化))

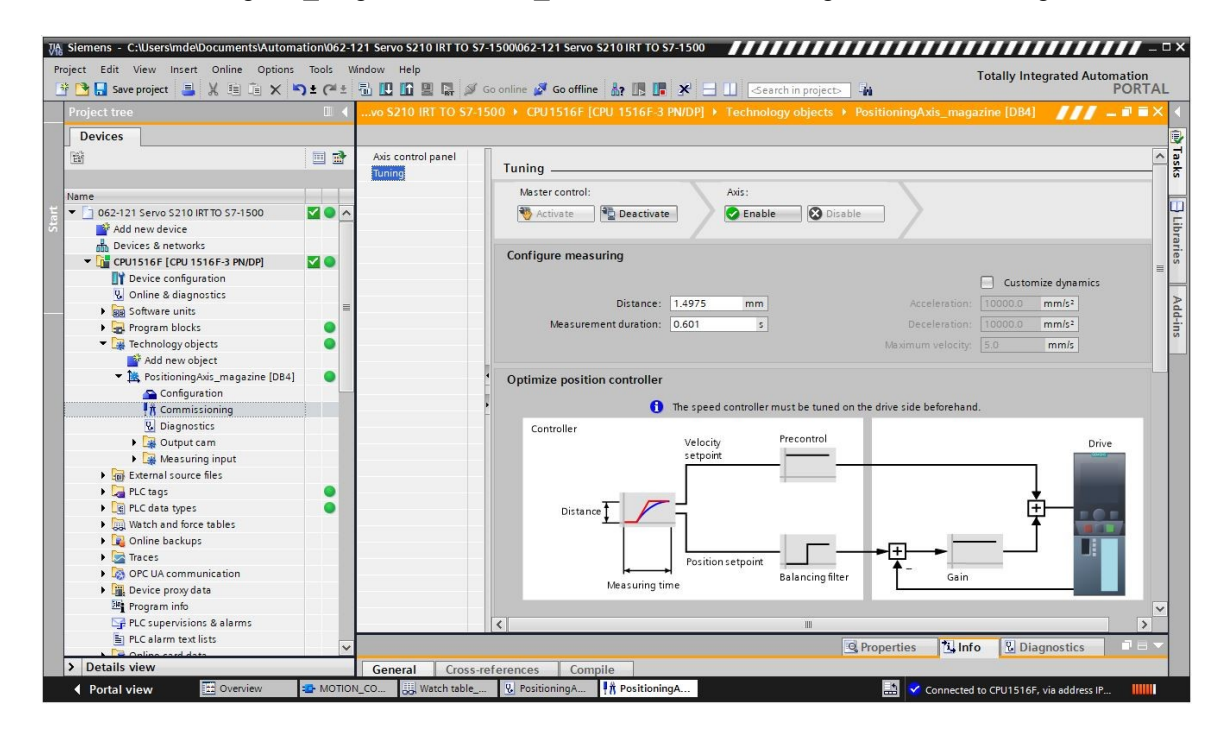

#### 提示:

- 开始优化之前,应该先在驱动结构内执行一次"One Button Tuning"(一键优化)。

#### 7.15 使用 SINAMICS Startdrive 诊断伺服驱动 S210

 → 变频器中可以显示 "Active alarms" (当前警告)和 "Active faults" (当前故障)。控制/ 状态字 (Control/status word) 在 'Online & diagnostics' (在线 & 诊断)中查找。点击
 Details, 可在消息显示界面下方显示这些信息,在此处点击 "♀" 图标也可进行应 答。(→ ♀ Go online → Drive\_S210... (驱动结构\_S210...) → Online & Diagnostics (在 线 & 诊断) → Diagnostics (诊断) → Active alarms (当前警告) → □etails → ♀

| ₩ Siemens - C:\Users\mde\Documents\A                                                                                    | uton        | nati | on/062-121 Servo S210 IRT TC                                                          | \$7- | 1500\062-121 Ser                  | vo S210 IRT TO      | \$7-1500                   |                                           |                                              |                            | _ 🗆 X         |
|----------------------------------------------------------------------------------------------------|-------------|------|---------------------------------------------------------------------------------------|------|-----------------------------------|---------------------|----------------------------|-------------------------------------------|----------------------------------------------|----------------------------|---------------|
| Project Edit View Insert Online O                                                                                       | ptions<br>× | 5    | ools Window Help                                                                      | 🗊 Gi | o online 📓 Go off                 | line <b>87 19 1</b> |                            | ⊲earch in pro                             | Totally Ir                                   | itegrated Automatio<br>POR | TAL           |
| Project tree                                                                                                    |             | 4    |                                                                                       |      |                                   |                     |                            |                                           |                                              | _ <b>=</b> i               | <b>■</b> × 4. |
| Devices                                                                                                    |             |      |                                                                                       |      |                                   |                     |                            |                                           |                                              |                            | 8             |
| STITE Name                                                                                                    |             | •    | Online access<br>Diagnostics<br>General                                               |      | Active alarms                     |                     |                            |                                           |                                              |                            | < III         |
| O62-121 Servo S210 IRT TO S7-1     Add new device     Add new device     Devices & networks                             | D           | ^    | Active alarms<br>Alarm history<br>Actual values                                       |      | Fa ults                           |                     |                            |                                           |                                              |                            | ols           |
| <ul> <li>↓ □ CPU1516F [CPU 1516F-3 PN</li> <li>↓ □ Drive_S210_magazine [S21</li> <li>□ □ Drive configuration</li> </ul> | 3           | III  | Safety Integrated functio<br>PROFINET interface [X150]<br>Functions<br>Backup/Bactors | •    | Fault b<br>1 Fault 1<br>2 Fault 2 | uffer               | Fault code<br>1912<br>1910 | Message<br>PN: Clock syr<br>Fieldbus: set | nchronous operation sign-o<br>tpoint timeout | f-life missing             | Tasks         |
| Online & diagnostics     Parameterization     A Commissioning                                                           |             |      | License                                                                               |      | 3<br>4<br>5                       |                     |                            |                                           |                                              |                            | 🕀 Librai      |
| Acceptance test                                                                                                    |             |      | <                                                                                     | >    | < III 6                           |                     |                            |                                           |                                              | [                          | > ies         |
| Graces     Graces     Graces     Graces     Graces     Graces     Graces     Graces                                     |             |      | Device information                                                                    | Conr | ection informati                  | on Alarr            | m display                  | 🔍 Properti                                | ies 🐮 Info 🖞 D                               | iagnostics 🔹 🗖             | Ade           |
| Cross-device functions                                                                                                  |             |      | 🛃 Current alarms 📴 Alarm are                                                          | hive | Receiv                            | e alarms: Driv      | e_S210_magazine [S         | 210 PN 👻 [                                | 👔 🚰 Freeze alarms                            | S Acknowl                  | edge          |
| Documentation settings                                                                                                  |             |      | Source Date                                                                           |      | Time                              | Status              | Acknowledge                | Alarm cla                                 | ass na Event text                            | Acknowledg                 | e             |
| Version control interface                                                                                               |             |      | 1 Drive_S210 1/3/2000<br>2 Drive_S210 1/3/2000                                        |      | 2:39:22:638 AM                    | Outgoing            | Required                   | -                                         | F01912: PN: Cloc<br>E01910: Eieldhu          | k synchronous operation    | n si          |
| < III                                                                                                    | >           |      | 3 Drive_\$210 1/3/2000                                                                |      | 2:39:22:838 AM                    | Incoming            | _                          | -                                         | A01980: PN: cycl                             | ic connection interrupte   | d (0)         |
| > Details view                                                                                                    |             |      | <                                                                                     |      |                                   |                     | III                        |                                           |                                              |                            | >             |
| Portal view                                                                                                    |             | 8    | Online & dia                                                                          |      |                                   |                     |                            |                                           | Connected to Drive_S2                        | 10_magazine, vi 📕          |               |

→ "Actual values" (实际值)下显示伺服驱动的重要值。(→ Drive\_S210...(驱动结构\_S210...)→ Online & Diagnostics (在线 & 诊断)→ Diagnostics (诊断)→ Actual values (实际值)→ Actual values (实际值))

| Online access                     |       |                                                  |       |      |  |
|-----------------------------------|-------|--------------------------------------------------|-------|------|--|
| <ul> <li>Diagnostics</li> </ul>   | > Act | uai values                                       |       |      |  |
| General                           |       |                                                  |       |      |  |
| Active alarms                     |       |                                                  |       |      |  |
| Alarm history                     |       | Parameter text                                   | Value | Unit |  |
| <ul> <li>Actual values</li> </ul> |       | Speed setpoint after the filter                  | 0.00  | rpm  |  |
| Actual values                     |       | Speed actual value                               | 0.0   | rpm  |  |
| Status bits                       |       | DC link voltage                                  | 317.4 | V    |  |
| Safety Integrated functio         |       | Absolute current value                           | 0.00  | Arms |  |
| PROFINET interface [X150]         | 1     | Current actual value torque-generating, Smoothed | 0.00  | Arms |  |
| Functions                         |       | Torque actual value                              | 0.02  | Nm   |  |
| Backup/Restore                    |       | Drive temperatures, Inverter maximum value       | 33    | °C   |  |
| License                           |       | Motor utilization thermal                        | 9     | %    |  |

→ 此处也可观测伺服驱动的"Status bits"(状态位)。(→ Drive\_S210...(驱动结构\_S210...)→ Online & Diagnostics(在线&诊断)→ Diagnostics(诊断)→ Actual values (实际值)→ Status bits(状态位))

| 062-121 Servo S210 IRT TO S                                                                                                    | i7-1500 	▶ Drive_\$210_magazine [\$210 PN]                                                                                                    | _ II <b>I</b> × |
|----------------------------------------------------------------------------------------------------|----------------------------------------------------------------------------------------------------|-----------------|
| Online access Online access Diagnostics General Active alarms Alarm history Actual values Status bits Safety Integrated functio PROFINET interface [X150] Functions Backup/Restore License | 7-1500 > Drive_S210_magazine [S210 PN]  > Status bits  Ready for switching on  Ready  Operation enabled  Fault present  Coast down active  Quick stop active  Switching on inhibited active  Alarm present  Command open brake |                 |
| < III                                                                                                    | Safety enable missing                                                                                                    | ~               |

→ "Diagnostics"(诊断)下也可显示 "Safety Integrated function status"(安全集成功能状态)。(→ Drive\_S210...(驱动结构\_S210...) → Online & Diagnostics(在线&诊断)→
 Diagnostics(诊断)→ Safety Integrated function status(安全集成功能状态))

| 062-121 Servo S210 IRT TO S7-1500 | Drive_S210_magazine [S210 PN]     | _ № ■ × |
|-----------------------------------|-----------------------------------|---------|
|                                   |                                   |         |
| Online access                     | Color have a first starting       | ^       |
| ✓ Diagnostics                     | Safety integrated function status |         |
| General                           |                                   |         |
| Active alarms                     |                                   |         |
| Alarm history                     |                                   |         |
|                                   | V                                 |         |
| Actual values                     | STO active                        |         |
| Status bits                       |                                   |         |
| Safety Integrated function status |                                   |         |
| PROFINET interface [X150]         |                                   |         |
| Functions                         | SS1 active                        |         |
| Backup/Restore                    |                                   |         |
| License                           |                                   |         |
|                                   |                                   | ~       |
|                                   | < III                             | >       |

 → 可在"Receive direction"(接收方向)和"Send direction"(发送方向)中观测通信的 消息帧数据。(→ Drive\_S210...(驱动结构\_S210...)→ Online & Diagnostics(在线 & 诊断)→ Diagnostics(诊断)→ PROFINET interface(PROFINET 接口)→ Communication(通信)→ Send direction(发送方向)→ Receive direction(接收方向))

| <ul> <li>Diagnostics</li> </ul>               | ^ |                              |                     |     |   |         |
|-----------------------------------------------|---|------------------------------|---------------------|-----|---|---------|
| General                                       |   | s Receive direction          |                     |     |   |         |
| Active alarms                                 |   |                              |                     |     |   |         |
| Alarm history                                 |   |                              |                     |     |   |         |
| <ul> <li>Actual values</li> </ul>             |   | Telegram configuration       |                     |     |   |         |
| Actual values                                 |   | PROFIdrive                   |                     |     |   |         |
| Status bits                                   |   | Thornanye                    |                     |     |   |         |
| Safety Integrated function st                 | 4 | [5] Standard telegram 5, PZD | -9/9                |     |   |         |
| <ul> <li>PROFINET interface [X150]</li> </ul> |   | PZD 1                        | 0000 0100 0000 0000 | bin | - | STW1    |
| Ethernet address                              | ۲ |                              |                     |     |   | NCOLL D |
| <ul> <li>Communication</li> </ul>             |   | P2D 2 + 3                    | 0                   | dec |   | NSOLL_B |
| Receive direction                             |   | PZD 4                        | 0110_0000_0000_0000 | bin | - | STW2    |
| Send direction                                |   | PZD 5                        | 0000                | hex | - | G1_STW  |
| Functions                                     |   | P7D 6 + 7                    | 0000 0000           | hey | - | XERR    |
| Backup/Restore                                |   |                              | 0000_0000           |     |   |         |
| License                                       | _ | PZD 8 + 9                    | 0000_0000           | hex | - | KPC     |

→ 在"Parameter view"(参数视图)和"Parameter"(参数)的"Function view"(功能视图)中,也可在线观测参数值。(→ Parameter (参数)→ Function view(功能视图) →
 Parameter view(参数视图))

| Siemens - C:\Users\mde\Documents\Autor                                | nation\062-121 Servo S210 IRT TO           | \$7-1500\062-121 \$ | ervo \$210 IRT TO \$7-1500                 |                                   | _        | _                  |
|-----------------------------------------------------------------------|--------------------------------------------|---------------------|--------------------------------------------|-----------------------------------|----------|--------------------|
| oject Edit View Insert Online Option:<br>F 🎦 🔒 Save project 📑 💥 🏥 🗐 🗙 | : Tools Window Help<br>) ± (?* ± 🗟 🗓 近 🖳 📮 | 🖇 Go online 🚀 Go d  | ffline 🏭 🖪 🖛 🗶 🖃 🛄 -Search in pro          | Totally Integrated                | Autom    | ation<br>ORT       |
| Project tree                                                          | ◀ 062-121 Servo \$210 IRT TO               | \$7-1500 > Drive    | S210_magazine [S210 PN] → Drive control    | [S210 PN] > Parameterization      | -        |                    |
| Devices                                                               |                                            |                     |                                            | Para Punction view                | ameter v | view               |
|                                                                       | Parameter list                             |                     |                                            |                                   |          |                    |
|                                                                       |                                            | 6 <b>1</b> 0 + 5    | 1                                          |                                   |          | -                  |
| lame                                                                  |                                            |                     |                                            | No. 1                             |          |                    |
| • 1 062-121 Servo S210 IRT TO S7-1                                    | All parameters                             | Number              | Parameter text                             | Value                             | Unit     | ata                |
| Add new device                                                        | Interlocking parameters                    | 12                  | Operating display                          | [42] Switching on inhibited - set |          |                    |
| Devices & networks                                                    | Commissioning                              | p9                  | Drive commissioning parameter filter 1     | [0] Ready                         |          |                    |
| CPU1516F [CPU 1516F-3 PN                                              | Save & reset                               | p10                 | Drive commissioning parameter filter 2     | [U] Ready                         |          |                    |
| - Drive 5210 magazine [521                                            | System identification                      | r20                 | Speed setpoint smoothed                    | 0.0                               | rpm      |                    |
| Device configuration                                                  | Universal settings                         | r21                 | Actual speed smoothed                      | 0.0                               | rpm      |                    |
| 9 Online & diagnostics                                                | Inputs/outputs                             | r26                 | DC link voltage smoothed                   | 320.7                             | v        |                    |
| 2 Parameterization                                                    | Communication                              | r27                 | Absolute actual current smoothed           | 0.00                              | Arms     |                    |
| t Commissioning                                                       | Power unit                                 | r31                 | Actual torque smoothed                     | 0.01                              | Nm       |                    |
| Acceptance test                                                       | ► Motor                                    | r32                 | Active power actual value smoothed         | 0.00                              | kW       |                    |
| Traces                                                                | Drive control                              | r34                 | Motor utilization thermal                  | 8                                 | %        |                    |
| Ingrouned devicer                                                     | Drive functions                            | - • r37[0]          | Drive temperatures, Inverter maximum value | 34                                | °C       |                    |
| Security settings                                                     | <ul> <li>Safety Integrated</li> </ul>      | ▶ r39[0]            | Energy display, Energy balance (sum)       | 0.14                              | kWh      |                    |
| Cross device functions                                                | <ul> <li>Diagnostics</li> </ul>            | r44                 | Thermal converter utilization              | 0.00                              | %        |                    |
| Common data                                                           |                                            | ▶ r46               | Missing enable signal                      | 50001C0FH                         |          |                    |
| Documentation settings                                                |                                            | ▶ r61[0]            | Actual speed unsmoothed, Encoder 1         | 0.00                              | rpm      |                    |
| Languages & resources                                                 |                                            | r62                 | Speed setpoint after the filter            | 0.00                              | rpm      |                    |
| Verrien central interface                                             |                                            | r63                 | Actual speed smoothed                      | -0.23                             | rpm      |                    |
|                                                                       |                                            | r68                 | Absolute current actual value              | 0.00                              | Arms     |                    |
| 2 III S                                                               | <u> </u>                                   | < -70               | Assess DC listensises                      | 330.40                            |          | >                  |
| Details view                                                          | -                                          | the second          | O Property                                 | 2 Info II Diamanti                |          | -                  |
| Details view                                                          |                                            |                     | Properti                                   | es 🔄 Inio 📡 Diagnostio            | 5        | Contraction of the |

→ 在 "Commissioning" (调试)下的 "Control panel" (控制面板)中,可以观测状态和当前值。(→ Commissioning (调试) → Control panel (控制面板))

| Siemens - C:\Users\mde\Documents\Automat | tion\062-121 Servo S210 | IRT TO \$7-1500\062-121 Servo \$210 IRT TO \$7-1500 |                                    |                            | -            | □×   |
|------------------------------------------|-------------------------|-----------------------------------------------------|------------------------------------|----------------------------|--------------|------|
| Project Edit View Insert Online Options  | Tools Window Help       |                                                     |                                    | Totally Integrated Auton   | nation       |      |
| 📑 🞦 🔚 Save project 🛛 🚢 🐰 🏥 🗎 🗙 🏷         | ) ± (* ± 🖥 🛄 🗓 🗒        | 🛛 🙀 🖉 Go online 💋 Go offline 🏼 🎝 🖪 🔛                | <search in="" project=""></search> |                            | PORTA        | L    |
| Project tree 🛛 🖾 🕯                       | 062-121 Servo S210      | IRT TO \$7-1500 + Drive_\$210_magazine [\$210 PN] + |                                    |                            | <b>a</b> e × |      |
| Devices                                  |                         |                                                     |                                    |                            |              | 1    |
|                                          | <b>•</b> •              |                                                     |                                    |                            |              | F    |
|                                          |                         |                                                     |                                    |                            |              | sks  |
|                                          | Control panel           | Control panel                                       |                                    |                            |              |      |
| Name                                     | One Button I            |                                                     |                                    |                            |              | m    |
| ▼ 062-121 Servo S210 IRI 10 S7-1500      | -                       |                                                     |                                    |                            | ^            | 5    |
| Add new device                           |                         |                                                     |                                    |                            |              | bra  |
|                                          |                         |                                                     | Actual values                      |                            |              | ries |
| T Drive S210 magazine [S210 PN]          |                         |                                                     |                                    |                            |              |      |
| Device configuration                     |                         | Operation enabled                                   |                                    |                            |              |      |
| Q Online & diagnostics                   |                         |                                                     | Speed actual value:                | 600.0 rpm                  |              | Ado  |
| Parameterization                         |                         |                                                     |                                    |                            |              | -    |
| Commissioning                            |                         |                                                     | DC link voltage:                   | 319.2 V                    |              | S    |
| <ul> <li>Acceptance test</li> </ul>      |                         |                                                     |                                    |                            |              |      |
| 🕨 🔄 Traces                               |                         | Missing enables                                     | Absolute current value:            | 0.12 Arms                  |              |      |
| Engrouped devices                        |                         |                                                     | Torque actual value                | 0.06 Nm                    |              |      |
| 🕨 🚟 Security settings                    |                         |                                                     | loique actual value.               | 0.00 1411                  | =            |      |
| Cross-device functions                   |                         | [0] Operation - everything enabled                  | Active power actual value:         | 0.00 kW                    |              |      |
| 🕨 🉀 Common data                          |                         |                                                     |                                    |                            |              |      |
| Documentation settings                   |                         |                                                     | Motor utilization thermal:         | 7 %                        |              |      |
| Languages & resources                    |                         |                                                     |                                    |                            |              |      |
| Version control interface                |                         | Acknowledge faults                                  |                                    |                            |              |      |
| Online access                            |                         |                                                     |                                    |                            | ~            |      |
| Card Reader/USB memory                   |                         |                                                     | Ш                                  |                            | >            |      |
|                                          |                         | 2                                                   |                                    |                            | -            | -    |
| > Details view                           | 0                       |                                                     | Properties 1 Inf                   | o 🔂 Diagnostics            |              |      |
| Portal view     Dverview                 | 🕈 Drive control 🕴 Dr    | ive control                                         | 📑 🔽 Connected                      | to Drive_S210_magazine, vi |              |      |

# 7.16 项目归档

 → 最后我们要将整个项目归档。在菜单项 → '项目'(Project)选择 → '归档'(Archive...)。
 打开归档项目的文件夹,并将项目保存为文件格式 'TIA Portal project archive' (TIA 博 途项目归档)。(→ Project (项目) → Archive (归档) → TIA Portal project archive (TIA 博 遠项目归档) → 062-121-servo-s210-irt-to-s7-1500... → Save (保存))

| VA Siemens - C:\Users\mde\Docum                                                                                                    | ents\Automa                                | ation\062-1                      | 21 Servo S210 IRT TO S7-1500/062-121 Servo S210 IRT TO S7-1500                                                           | _ 🗆 X                     |  |  |
|----------------------------------------------------------------------------------------------------|--------------------------------------------|----------------------------------|----------------------------------------------------------------------------------------------------|---------------------------|--|--|
| Project Edit View Insert Online<br>New<br>Open<br>Migrate project                                                                                                    | ne Options                                 | Tools V<br>) ± ( <sup>24</sup> ± | ndow Help<br>Totally Integrated Automatio<br>Confiline 2 Go offline 2 Go offline 2 Go offline 2 POR                      | TAL                       |  |  |
|                                                                                                    | Ctri+0                                     |                                  | 062-121 Servo S210 IRT TO S7-1500 → Devices & networks _ ■ ■ i                                                           | = × 🔳                     |  |  |
| Close<br>Delete project<br>Save<br>Save as<br>Archive                                                                                                    | Ctrl+W<br>Ctrl+E<br>Ctrl+S<br>Ctrl+Shift+S |                                  | Retwork Connections HM connection                                                                                        | Hardware c                |  |  |
| Project server Toject server Card Reader/USB memory Memory card file Control interviewing the set                                                                                                    | •                                          |                                  | CPU1516F<br>CPU 1516F-3 PN                                                                                               | atalog                    |  |  |
| Start basic integrity check                                                                                                    | Ctrl+P                                     |                                  | 192.168.1.1         PN/IE_1         169.254.11.22           PN/IE_1: 192.168.0.1         2         PN/IE_1: 192.168.0.21 | G Online to               |  |  |
| C:\User\062-121 Servo S210 IRT to S7-1500<br>C:\Users\\062-121 Servo S210 IRT to S7-1500<br>C:\Users\\062-1500-14102.4K1_V16<br>C:\Users\\062-1600-1600-1600-1600<br>C:\Users\\062-600_Global_Data_Blocks<br>C:\Users\062-600_Global_Data_Blocks<br>C:\Users\\062-600_Global_Data_Blocks<br>C:\Users\\062-600_Global_DataB |                                            |                                  |                                                                                                    | ools Tasks<br>atwork data |  |  |
| Exit                                                                                                    | Alt+F4                                     |                                  |                                                                                                    | Libraries                 |  |  |
|                                                                                                    |                                            |                                  | < III () 100% V                                                                                                    |                           |  |  |
| > Details view                                                                                                    |                                            |                                  | 🔍 Properties 🚺 Info 👔 🗓 Diagnostics 💷                                                                                    | •                         |  |  |
| 🖣 Portal view 🔚 Overview 🏦 Devices & ne                                                                                                    |                                            |                                  |                                                                                                    |                           |  |  |

## 7.17 检查清单

| 编号 | 描述                                                                                               | 已检查 |
|----|--------------------------------------------------------------------------------------------------|-----|
| 1  | 已在 TIA 博途中创建 SINAMICS S210 伺服驱动系统并使用 SINAMICS Startdrive 进行参数化设置。                                |     |
| 2  | 已通过控制面板成功完成 SINAMICS S210 伺服驱动系统测试。                                                              |     |
| 3  | 已将伺服驱动 SINAMICS S210 作为 IRT 设备分配给 CPU1516F-3 PN/DP。                                              |     |
| 4  | 已在 CPU1516F-3 PN/DP 中创建"TO_PositioningAxis" (TO_定位 轴) 工艺目标。                                      |     |
| 5  | 已将包含 SINAMICS S210 伺服驱动(作为 IRT 设备)的设备组态成功<br>加载到 CPU1516F-3 PN/DP 中。                             |     |
| 6  | 已为 SINAMICS S210 伺服驱动分配设备名称。                                                                     |     |
| 7  | 已通过轴控制面板成功完成工艺目标测试。                                                                              |     |
| 8  | 已创建功能块"MOTION_CONTROL_MAGAZINE"(运动_控制_刀<br>库)[FB2]并在"Main [OB1]"(主要 [OB1])中进行了调用。                |     |
| 9  | 已成功完成程序块的编译和加载且未报告错误消息。                                                                          |     |
| 10 | 短按"Acknowledge"(应答)按钮 (-S10 = 1),确认故障。                                                           |     |
| 11 | 操作向下"Jog"(点动)按钮 (-S12 = 1),将刀库驶至固定挡块处。                                                           |     |
| 12 | 操作 "Home position" (参考点) 按钮 (-S13 = 1), 以固定挡块的位置 作为参考基准。                                         |     |
| 13 | 现在可以操作按钮<br>开始定位在位置 00 (-S14 = 1)<br>开始定位在位置 01 (-S15 = 1)<br>开始定位在位置 02 (-S16 = 1)<br>驶至相应所需位置。 |     |
| 14 | 项目成功归档。                                                                                          |     |

# 8 更多相关信息

为帮助您进行入门学习或深化学习,您可以找到更多指导信息作为辅助学习手段,例如:入门指南、视频、辅导材料、APP、手册、编程指南及试用版软件/固件,单击链接:

#### 驱动结构

预览"其它信息"

入门指南、视频、辅导材料、APP、手册、试用版软件/固件

- > TIA 博途视频
- > TIA 博途中心课堂
- > 入门指南
- > 编程指南
- > SIMATIC S7-1200 轻松入门
- > 下载试用版软件/固件
- > SIMATIC 控制器技术文档
- > 工业在线支持 App
- > TIA 博途, SIMATIC S7-1200/1500 概览
- > TIA 博途网站
- > SIMATIC S7-1200 网站
- > SIMATIC S7-1500 网站

# 其它信息

西门子自动化教育合作项目 siemens.com/sce

SCE 学习/培训资料 siemens.com/sce/documents

SCE 培训包 siemens.com/sce/tp

SCE 联系伙伴 siemens.com/sce/contact

数字企业 siemens.com/digital-enterprise

全集成自动化 (TIA) siemens.com/tia

TIA 博途 siemens.com/tia-portal

TIA Selection Tool siemens.com/tia/tia-selection-tool

SIMATIC 控制器 siemens.com/controller

SIMATIC 技术文档 siemens.com/simatic-docu

工业在线支持 support.industry.siemens.com

产品目录和在线订购系统网上商城 mall.industry.siemens.com

Siemens Digital Industries, FA P.O. Box 4848 90026 Nuremberg Germany

如有改动和错误, 恕不另行通知 © Siemens 2020

siemens.com/sce